# HP OPENVIEW for UNIX Smart Plug-in for Microsoft<sup>®</sup> Exchange Server

**Users Guide** 

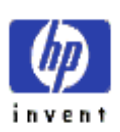

Smart Plug-in for Exchange Server Version A.08.20

October 2004

© Copyright 2002-2004 Hewlett-Packard Development Company, L.P

#### Legal Notices

#### Warranty

Hewlett-Packard makes no warranty of any kind with regard to this document, including, but not limited to, the implied warranties of merchantability and fitness for a particular purpose. Hewlett-Packard shall not be held liable for errors contained herein or direct, indirect, special, incidental or consequential damages in connection with the furnishing, performance, or use of this material.

A copy of the specific warranty terms applicable to your Hewlett-Packard product can be obtained from your local Sales and Service Office.

#### **Restricted Rights Legend**

Use, duplication, or disclosure by the U.S. Government is subject to restrictions as set forth in subparagraph (c)(1)(ii) of the Rights in Technical Data and Computer Software clause in DFARS 252.227-7013.

Hewlett-Packard Company United States of America

Rights for non-DOD U.S. Government Departments and Agencies are as set forth in FAR 52.227-19(c)(1,2).

#### **Copyright Notices**

© Copyright 2004 Hewlett-Packard Development Company, L.P., all rights reserved.

No part of this document may be copied, reproduced, or translated into another language without the prior written consent of Hewlett-Packard Company. The information contained in this material is subject to change without notice.

#### **Trademark Notices**

Microsoft®, Exchange Server®, and Windows NT® are U.S. registered trademarks of Microsoft Corporation.

Pentium® is a U.S. registered trademark of Intel Corporation.

Crystal Reports® is registered trademark of Seagate Software.

Sun Solaris® is registered trademark of Sun Microsystems.

All other product names are the property of their respective trademark or service mark holders and are hereby acknowledged.

# Conventions

| Boldface       | Words in <b>boldface</b> type represent programs and commands.                                                                                                    |  |  |
|----------------|----------------------------------------------------------------------------------------------------|--|--|
| Capitalization | Capitalized first letters represent company or product names.                                                                                                    |  |  |
| Computer font  | Words in computer font represent file or path names,<br>command syntax statements, prompts or messages that appear<br>on your screen, or text you should type on your workstation or<br>terminal. |  |  |
| Italics        | Words in <i>italics</i> represent variables in syntax statements or words that are emphasized in the text.                                                                                        |  |  |
| { }            | Represents required elements in a syntax statement.<br>When several elements are separated by the   symbol,<br>you must select one of the elements.                                               |  |  |
| []             | Represents optional elements in a syntax statement.                                                                                                    |  |  |

### **Printing History**

New editions are complete revisions of the manual. The release date for each edition is listed below.

| Edition 1 (A.03.21) | May 2002       |
|---------------------|----------------|
| Edition 2 (A.03.30) | August 2002    |
| Edition 3 (A.07.00) | September 2003 |
| Edition 4 (A.07.00) | October 2003   |
| Edition 5 (A.07.20) | November 2003  |
| Edition 5 (A.08.00) | March 2004     |
| Edition 6 (A.08.10) | June 2004      |
| Edition 7 (A.08.20) | October 2004   |
|                     |                |

### **File Locations**

The HP OpenView Smart Plug-ins CD-ROM is a collection of OpenView Operations Smart Plug-ins (SPIs) and OpenView supplementary management applications, for HP OpenView Operations for UNIX. The collection offers the convenience of having all SPIs on a single medium with a single Software Distributor depot. The Smart Plug-in for MS Exchange Server files are located according to operating system, as follows:

#### **Program Files:**

cdrom/OV DEPOT/11.OHPUX.sdtape SPI-EXCHANGE-OVO cdrom/OV DEPOT/SOLARIS.sdtape SPI-EXCHANGE-OVO cdrom/OV REPORTER/EXCHANGE SPI A.08.20/EXSPI-Reporter.msi cdrom/OV REPORTER/EXCHANGE SPI A.08.20/EXSPI-Reporter.jp.msi cdrom/OV REPORTER/EXCHANGE SPI A.08.20/EXSPI-Reporter.ko.msi cdrom/OV REPORTER/EXCHANGE SPI A.08.20/EXSPI-Reporter.zh CN.msi

#### **Documentation Files:**

OV DOC/EXCHANGE SPI A.08.20/release notes.txt OV DOC/EXCHANGE SPI A.08.20/exspi users guide.pdf OV DOC/EXCHANGE SPI A.08.20/exspi ref guide.pdf

# Contents

| Chapter 1: Concepts                                                                                                    | 1-1                                                                                                    |
|----------------------------------------------------------------------------------------------------|----------------------------------------------------------------------------------------------------|
| Introduction                                                                                                    | 1-2                                                                                                    |
| What the Exchange SPI does                                                                                                    | 1-3                                                                                                    |
| OVO UNIX 8 DCE and HTTPS Agents                                                                                                    | 1-4                                                                                                    |
| Upgrading an Exchange node from DCE to HTTPS:                                                                                                    | 1-4                                                                                                    |
| How the Exchange SPI works                                                                                                    | 1-5                                                                                                    |
| How data collection occurs                                                                                                    | 1-5                                                                                                    |
| Where data is stored                                                                                                    | 1-5                                                                                                    |
| How data is displayed                                                                                                    | 1-5                                                                                                    |
| Exchange organization                                                                                                    | 1-6                                                                                                    |
| Exchange SPI components                                                                                                    | 1-7                                                                                                    |
| 1. Exchange SPI Template groups and Templates                                                                                                    | 1-8                                                                                                    |
| 2. Exchange SPI Application groups and Applications                                                                                                    | 1-10                                                                                                    |
| 3. Exchange SPI Message groups and Messages                                                                                                    | 1-15                                                                                                    |
| 4. Exchange SPI Reports and Graphs                                                                                                    | 1-16                                                                                                    |
|                                                                                                    |                                                                                                    |
|                                                                                                    |                                                                                                    |
| Chapter 2: User Privileges                                                                                                    | 2-19                                                                                                    |
| Chapter 2: User Privileges<br>Introduction                                                                                                    | <b>2-19</b>                                                                                                 |
| Chapter 2: User Privileges<br>Introduction<br>User Privileges                                                                                                    | <b>2-19</b><br>2-20<br>2-21                                                                                 |
| Chapter 2: User Privileges<br>Introduction<br>User Privileges<br>Creating a Service Account with Proper Access Permissions                                                                                                    | <b>2-19</b><br>2-20<br>2-21<br>2-22                                                                         |
| Chapter 2: User Privileges<br>Introduction<br>User Privileges<br>Creating a Service Account with Proper Access Permissions<br>Exchange 5.5 nodes in a Windows NT Domain                                                                                                    | <b>2-19</b><br>2-20<br>2-21<br>2-22<br>2-23                                                                 |
| Chapter 2: User Privileges<br>Introduction<br>User Privileges<br>Creating a Service Account with Proper Access Permissions<br>Exchange 5.5 nodes in a Windows NT Domain<br>Create User Account                                                                                                    | <b>2-19</b><br>2-20<br>2-21<br>2-22<br>2-23<br>2-23                                                         |
| Chapter 2: User Privileges<br>Introduction<br>User Privileges<br>Creating a Service Account with Proper Access Permissions<br>Exchange 5.5 nodes in a Windows NT Domain<br>Create User Account<br>Grant Exchange Access Permissions to User Account                                                                                                    | <b>2-19</b><br>2-20<br>2-21<br>2-22<br>2-23<br>2-23<br>2-28                                                 |
| Chapter 2: User Privileges<br>Introduction<br>User Privileges<br>Creating a Service Account with Proper Access Permissions<br>Exchange 5.5 nodes in a Windows NT Domain<br>Create User Account<br>Grant Exchange Access Permissions to User Account<br>Exchange 5.5 nodes in a Windows 2000 Domain                                                                                                    | <b>2-19</b><br>2-20<br>2-21<br>2-22<br>2-23<br>2-23<br>2-28<br>2-31                                         |
| Chapter 2: User Privileges<br>Introduction<br>User Privileges<br>Creating a Service Account with Proper Access Permissions<br>Exchange 5.5 nodes in a Windows NT Domain<br>Create User Account<br>Grant Exchange Access Permissions to User Account<br>Exchange 5.5 nodes in a Windows 2000 Domain<br>Create User Account                                                                                                    | <b>2-19</b><br>2-20<br>2-21<br>2-22<br>2-23<br>2-23<br>2-28<br>2-31<br>2-31                                 |
| Chapter 2: User Privileges<br>Introduction<br>User Privileges<br>Creating a Service Account with Proper Access Permissions<br>Exchange 5.5 nodes in a Windows NT Domain<br>Create User Account<br>Grant Exchange Access Permissions to User Account<br>Exchange 5.5 nodes in a Windows 2000 Domain<br>Create User Account<br>Exchange 5.5 nodes in a Windows 2000 Domain<br>Grant Exchange Access Permissions to User Account                                                                                          | <b>2-19</b><br>2-20<br>2-21<br>2-22<br>2-23<br>2-23<br>2-23<br>2-31<br>2-31<br>2-39                         |
| Chapter 2: User Privileges<br>Introduction<br>User Privileges<br>Creating a Service Account with Proper Access Permissions<br>Exchange 5.5 nodes in a Windows NT Domain<br>Create User Account<br>Grant Exchange Access Permissions to User Account<br>Exchange 5.5 nodes in a Windows 2000 Domain<br>Create User Account<br>Grant Exchange Access Permissions to User Account<br>Exchange 2000/2003 nodes in Windows 2000/2003 Domain                                                                                 | <b>2-19</b><br>2-20<br>2-21<br>2-22<br>2-23<br>2-23<br>2-23<br>2-31<br>2-31<br>2-39<br>2-41                 |
| Chapter 2: User Privileges<br>Introduction<br>User Privileges<br>Creating a Service Account with Proper Access Permissions<br>Exchange 5.5 nodes in a Windows NT Domain<br>Grant Exchange Access Permissions to User Account<br>Exchange 5.5 nodes in a Windows 2000 Domain<br>Create User Account<br>Grant Exchange Access Permissions to User Account<br>Grant Exchange Access Permissions to User Account<br>Exchange 2000/2003 nodes in Windows 2000/2003 Domain<br>Enable Viewing of Administrative Groups folder | <b>2-19</b><br>2-20<br>2-21<br>2-22<br>2-23<br>2-23<br>2-28<br>2-31<br>2-31<br>2-31<br>2-39<br>2-41<br>2-41 |

| Chapter 3: Installation & Configuration                             |
|---------------------------------------------------------------------|
| Introduction                                                        |
| Prior to Installation                                               |
| Template Groups: installation considerations                        |
| Installation and Basic Configuration                                |
| Task 1: Install Exchange SPI on Management Server                   |
| Task 2: Add Nodes to the Node group EXSPI                           |
| Task 3: Install OVO Agents on MS Exchange servers                   |
| Task 4: Install OVO Agent on OVO management server 3-57             |
| Task 5: Assign responsibilities for OVO operator                    |
| Task 6: Distribute Exchange SPI actions, commands, monitors 3-58    |
| Task 7: Run the EXSPI Add DataSource application and Configure      |
| Datasources                                                         |
| Task 8: Assign/Distribute Quick Start Templates                     |
| Advanced Configuration                                              |
| Task 1: Create the special service account                          |
| Task 2: Grant Exchange access permissions to service account . 3-66 |
| Task 3: Run the EXSPI Node Config application and configure service |
| account on managed nodes                                            |
| Task 4: Enable Message Tracking                                     |
| 4a: Enabling Message Tracking for Exchange 5.5                      |
| 4b: Enabling Message Tracking for Exchange 2000 and 2003 3-69       |
| Task 5: Run the EXSPI MBOX Config application and create mailboxes  |
| 3-71                                                                |
| Task 6: Set Up Message Ping server connections and alarms 3-73      |
| Task 7: Assign/Distribute Advanced/Add-On Templates                 |
| Deinstalling Exchange SPI 3-81                                      |
| Removing Exchange SPI software from the management server 3-81      |
| De-assigning Exchange SPI templates from managed nodes 3-82         |
| Removing Exchange SPI from managed nodes                            |
| Deleting Templates, Applications and Message groups from the man-   |
| agement server                                                      |

| Chapter 4: Using Exchange SPI                        | 4-85           |
|------------------------------------------------------|----------------|
| Introduction                                         | 4-86           |
| Daily Tasks                                          |                |
| Exspi Template Group Requirements                    |                |
| Changing the Data Collection Agent Setup             |                |
| Command Line Parameters                              | 4-94           |
| Chapter 5: Clustering Support                        | 5-97           |
| Using Exchange SPI in high availability environments | 5-98           |
| Exchange Cluster Configuration application           | 5-102          |
| Data Collection on virtual servers                   | 5-104          |
| Seeing virtual servers in reports and graphs         | 5-104          |
| Setting up End-to-End Message Ping on an Exchange    | Cluster .5-104 |
| What happens during a failover:                      | 5-105          |
| Chapter 6: Customizations                            | 6-107          |
| Introduction                                         | 6-108          |
| Choosing metrics to monitor Exchange                 | 6-109          |
| Basic Customization                                  | 6-110          |
| Creating Custom Groupings                            | 6-110          |
| Creating Custom Templates                            | 6-111          |
| Modifying Message Generation                         | 6-111          |
| Modifying Metric Template Conditions                 | 6-113          |
| Customizing the Threshold                            | 6-116          |
| Customizing Schedules                                | 6-117          |
| The Tag Feature                                      | 6-119          |
| Advanced Customization                               | 6-120          |
| Changing the Windows User Account name               | 6-120          |
| Changing the Mailbox name                            | 6-120          |
| Returning to original factory settings               | 6-121          |
| Chapter 7: Integration with Reporter                 | 7-123          |
| Introduction                                         | 7-124          |
| Installing Exchange SPI Report Templates             | 7-125          |
| Report Requirements                                  | 7-126          |
| Templates to distribute for Exchange SPI Reports     | 7-126          |
| Data Collection for Graphing and Reporting           | 7-131          |
| Reports for ALL Exchange versions                    | 7-138          |

| Detail reports for all Exchange versions           |       |
|----------------------------------------------------|-------|
| Summary reports for all Exchange versions          |       |
| Reports for Exchange 2000 and 2003                 |       |
| Detail reports for Exchange 2000/2003 servers      |       |
| Summary reports for Exchange 2000/2003 servers     |       |
| Reports for Exchange 5.5 only                      |       |
| Detail reports for Exchange 5.5 servers            |       |
| Summary reports for Exchange 5.5 servers           |       |
| Using Exchange SPI Reports and Graphs              |       |
| Distributing the Quick Start Template Group        | 7-144 |
| Configure/Distribute Reporter Collection Templates | 7-145 |
| 1. Complete the Advanced Configuration procedure   |       |
| 2. Distribute Reporter Collection templates        |       |
| Deinstalling Exchange SPI Reporter                 | 7-146 |
| Exchange SPI Graphs                                | 7-147 |
| To invoke graphs:                                  |       |
| Information Store                                  |       |
| Messaging                                          |       |
| System Information                                 |       |
| Transaction Log Disk Space (Exchange 5.5 only)     |       |
| Generating Graphs from an Exchange SPI DSI Logfile | 7-151 |
|                                                    |       |

| 8-153    |
|----------|
| 8-154    |
| 8-155    |
| 8-155    |
| er 8-157 |
| 8-159    |
| 8-160    |
| 8-161    |
| 8-162    |
| 8-164    |
| 8-165    |
| 8-166    |
|          |

| Appendix A: File Names                         | 169   |
|------------------------------------------------|-------|
| Introduction                                   | A-170 |
| Management Server Files                        | A-171 |
| Templates for opccfgupld (OVO Upload Facility) | A-171 |
| Miscellaneous Management Server Files          | A-172 |
| Management Server/Managed Node Files           | A-173 |
| Monitor Files                                  | A-173 |
| Command Files                                  | A-174 |
| Windows Managed Node Files                     | A-177 |
| Monitor Templates                              | A-177 |
| Logging and Trace Files                        | A-178 |

### Appendix B: Components ..... 179

| Component Interaction                 | B-181 |
|---------------------------------------|-------|
| Exchange SPI Templates                | B-183 |
| MS Exchange version and EXSPI prefix  | B-183 |
| Table of Exchange 2000/2003 templates | B-185 |
| EXSPI-60 Quick Start                  | B-185 |
| EXSPI-60 Add-Ons                      | B-190 |
| EXSPI-60 Advanced                     | B-195 |
| Table of Exchange 5.5 templates       | B-196 |
| EXSPI-55 Quick Start                  | B-196 |
| EXSPI-55 Add-Ons                      | B-199 |
| EXSPI-55 Advanced                     | B-201 |
|                                       |       |

| Index 20 | )3 |
|----------|----|
|----------|----|

Concepts

Chapter 1: Concepts Introduction

# Introduction

This chapter introduces the basic concepts of the HP OpenView Smart Plug-in for Microsoft<sup>®</sup> Exchange Server (Exchange SPI), version A.08.20, which works together with HP OpenView Operations for UNIX versions 7.*x* and 8.*x*, to monitor Microsoft Exchange 5.5, 2000 and 2003.

The chapter includes the following sections:

- □ What the Exchange SPI does
- □ OVO UNIX 8.0 DCE and HTTPS agents
- □ How the Exchange SPI works
- □ Exchange organization
- □ Exchange SPI components:
  - Exchange SPI Template groups and Templates
  - Exchange SPI Application groups and Applications
  - Exchange SPI Message groups and Messages
  - Exchange SPI Reports and Graphs

# What the Exchange SPI does

The Exchange SPI adds Exchange 5.5, 2000 and 2003 server-monitoring capabilities to HP OpenView Operations for UNIX, allowing you to oversee your distributed Exchange environment from a central, easy-to-use console. In so doing, you can:

- Increase Exchange availability and performance
- Lower support costs associated with the Exchange service
- Improve capacity management and planning for Exchange

With the Exchange SPI integrated into the OVO console, you can apply the HP OpenView performance and problem management processes that you use for networks and systems to monitor MS Exchange.

After setup, the Exchange SPI will monitor critical Exchange application/database resources including:

- Processes (for monitoring the amount of CPU time being used by core Exchange processes)
- Inactive Processes (for monitoring core MS Exchange processes for activity and status)
- Exchange Services (for monitoring Exchange Server processes for activity levels)
- Message Transfer Agent (MTA) and Simple Mail Transfer Protocol (SMTP) message process data
- MTA Work Queue and SMTP Queues
- IS Public and Private/Mailbox Average Delivery Time
- Cluster environments.

Information comes to you in the OpenView Operations console through service maps, messages, alerts, reports and graphs.

### **OVO UNIX 8 DCE AND HTTPS AGENTS**

The Exchange SPI supports the new HTTPS agent, which comes with out-of-the-box HTTP authentication and SSL encryption, with server and client certificates, guaranteeing secure communication with the HP OpenView Operations central management servers. The new agent is available for all popular operating system platforms, including HP-UX, Microsoft Windows, Linux, and Solaris.

When you upgrade from OVO 7.x to OVO 8.x and install the new agent, no manual configuration is necessary.

### UPGRADING AN EXCHANGE NODE FROM DCE TO HTTPS:

If an Exchange server node is already managed under a DCE agent, make sure the OVPA log files are cleared before remanaging it under HTTPS.

To clean the log files, run the following command:

```
C:\usr\OV\bin\OpC\monitor\ddfutil.exe
"C:\usr\OV\exspi\dsi\log\exspi_log" -rm all
```

# How the Exchange SPI works

Like other Smart Plug-ins, the Exchange SPI collects data that is targeted and gathered according to rules and schedule specifications contained within the Exchange SPI templates.

### HOW DATA COLLECTION OCCURS

When the collection's scheduled time occurs, the Exchange SPI collector/analyzer program is executed and if required, forwards metric values to OVO and the HP data collecting agent. At the same time, OVO checks against predefined threshold settings and triggers alarms when violations occur.

### WHERE DATA IS STORED

The collected data is written to a log file residing on the managed node, at pre-defined intervals.

### HOW DATA IS DISPLAYED

Messages appear in the OVO Message Browser with message details containing instruction text to help diagnose and remedy problems. If PerfView is present, metric values are available as graphs and if Reporter is installed, reports are available.

Chapter 1: Concepts **Exchange organization** 

# **Exchange organization**

The Exchange organization in an enterprise can be extremely complex, the diagram below might help in keeping an overview:

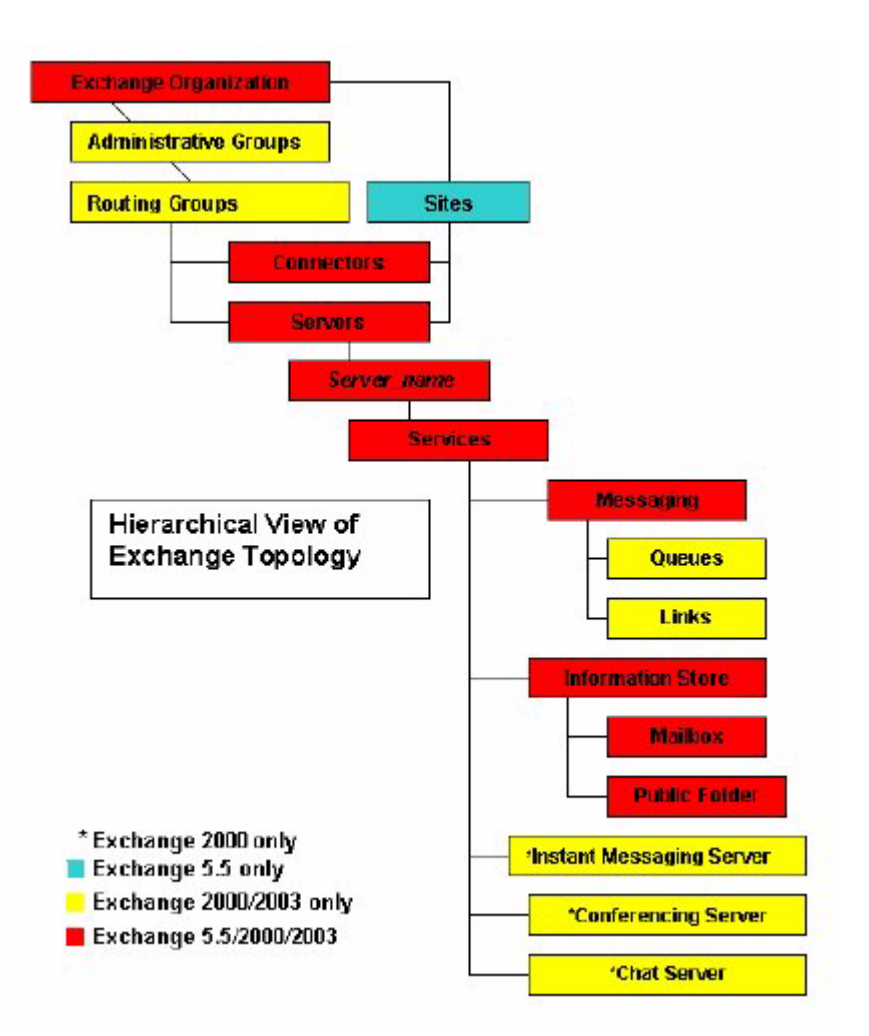

# **Exchange SPI components**

The following components appear in the OpenView for UNIX GUI when Exchange SPI is installed:

- 1. Exchange SPI Template groups and Templates
- 2. Exchange SPI Application groups and Applications
- 3. Exchange SPI Message groups and Messages
- 4. Exchange SPI Reports and Graphs

### **1. EXCHANGE SPI TEMPLATE GROUPS AND TEMPLATES**

|   |                                                                                                    | Me             | issage Sour          | ce Templa     | ites 1[ |
|---|----------------------------------------------------------------------------------------------------|----------------|----------------------|---------------|---------|
| 0 | Templates Edit <u>View Window</u>                                                                                                    |                |                      |               |         |
|   | Template Groups                                                                                                    | Type           | Name                 |               |         |
|   | <pre>[Toplevel]<br/>Correlation Composer<br/>Default<br/>HP Systems Insight Manager<br/>Operating System SPIs<br/>=&gt; SPI for MS Exchange<br/>Exchange 2000 and 2003<br/>Exchange 55<br/>Self-Healing</pre> | Group<br>Group | Exchange<br>Exchange | 2000 an<br>55 | d 2003  |

#### **Templates**

NOTE:

In OVOU 8 and later, templates are referred to as policies.

Templates measure collected data against predefined rules, generating alarms and messages to assist in problem analysis and resolution. Corrective actions are suggested in help text available in the message details. Templates can be distributed as groups or individually. For a complete listing of templates, see Appendix B, beginning on page 183.

#### **Template groups**

The **EXSPI Quick Start** template group contains templates that are easy to install and distribute and require no special customization. Many templates in the **EXSPI Add-Ons** and **EXSPI Advanced** template groups require a more advanced configuration procedure. Before getting started, review template requirements in *Exspi Template Group Requirements chapter 4 page 89*.

#### **Template types**

Within the Exchange group are:

- Schedule templates that determine when and what metrics are collected
- **Monitor** templates that implement the actual metric condition (threshold, object, message text, instructions, etc.)
- Message templates that intercept the Exchange SPI messages
- Logfile encapsulator templates that monitor for Exchange server related messages in the Windows event log, and send them to the OVO Message browser.

For information on customizing template settings, see *Basic Customization* chapter 6 page 110.

NOTE:This version of the Exchange SPI monitors MS Exchange 2003, 2000 and 5.5.<br/>Template and Template group names contain the version number in the prefix:<br/>65 refers to Exchange 2003 only, 60 refers to Exchange 2000 and 2003, and 55<br/>to Exchange 5.5 only. For example, where an Exchange 5.5 template group has<br/>the name EXSPI-55 Event Log Errors, the equivalent Exchange 2000 and<br/>2003 template group is EXSPI-60 Event Log Errors.<br/>In this guide, templates/template groups relevant to all Exchange versions are<br/>referred as EXSPI-55/60 <template name>.

# **2.** EXCHANGE **SPI** APPLICATION GROUPS AND APPLICATIONS

The Exchange SPI applications are available in the OVO Application Bank under the application group, **EXSPI Admin**, which contains the Exchange 2000 and 2003, and Exchange 5.5 application groups.

EXSPI Admin application group in the Application Bank window.

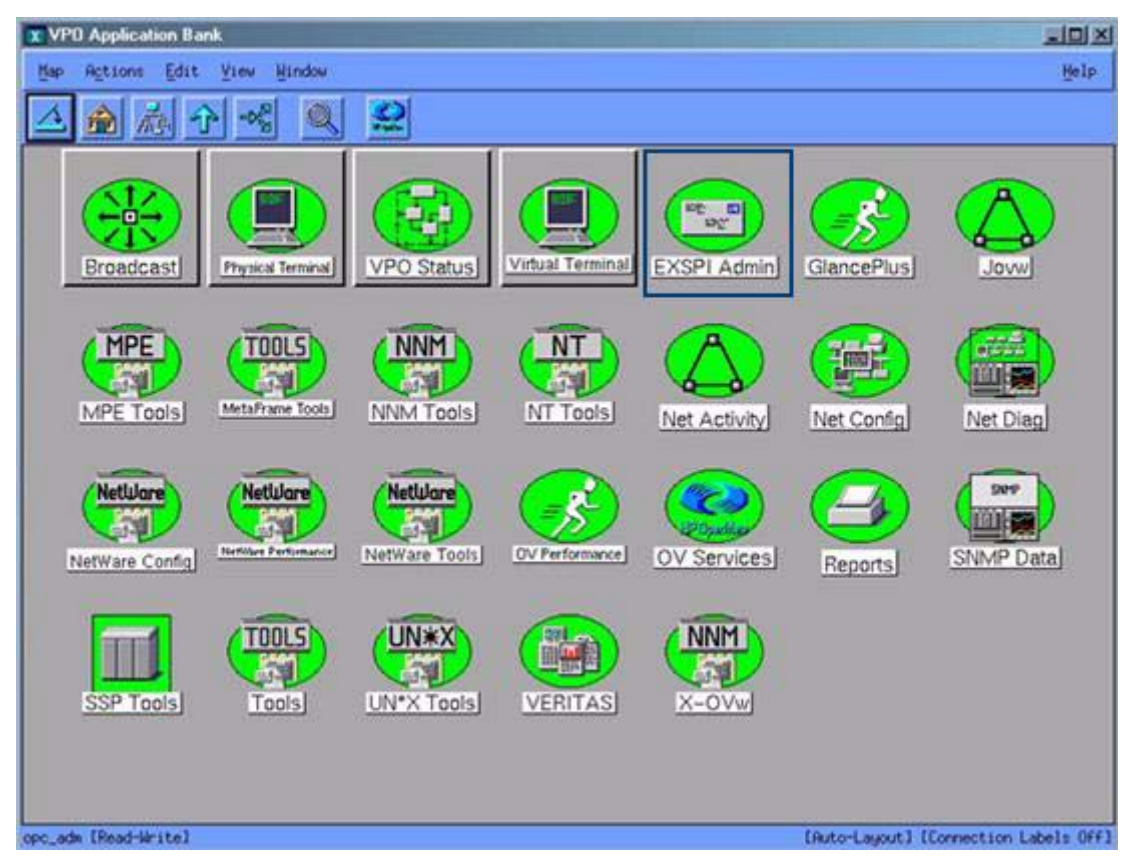

In the Application Group for each version of Exchange are the following applications :

• *EXSPI Add DataSource:* Exchange SPI application to configure data sources and start the logging of data.

- *EXSPI Graphs:* Contains graphs that can be generated from selected metric monitors. Note: Only PerfView graphs are supported.
- *EXSPI MBOX Config:* Starts the mailbox configuration program that automatically creates a mailbox.
  - For Exchange 5.5: the mailbox is created with service account as the owner, so the service account must be created prior to running the application, see *Creating a Service Account with Proper Access Permissions chapter 2 page 22*.
  - The script supports two options. The syntax is: exspi\_e2k\_cfg [-m mailBoxName] [ -ou OU ] -m (optional parameter) is the mailBoxName prefix. -ou (optional parameter) is the Organizational Unit. If the -m parameter is not specified, the default prefix is MSXSPI. The mailbox enabled service account is created as MSXSPI<hostname>. This mailbox name is added to the exspi\defaults file as line MAILBOX mailBoxName. If the -ou parameter is not specified, the mailbox will be created in the USERS container.
  - By default a mailbox named MSXSPI<*hostname*> is created on the Exchange server where "hostname " is the name of the Exchange server.
  - The mailbox is created hidden from the GAL.
- *EXSPI Node Config:* Configures the service account with special Exchange privileges (MSXSPI) on the managed node. This account is for templates distributed in the Advanced Configuration section.
- *EXSPI Ping Config*: Configures the Advanced Configuration Template: End To End Message Ping.
- Self-Healing Info: This application gathers system information (command output, configuration, log and trace files), and writes this data to a file which HP support services can use during troubleshooting. For more information, see.Self-Healing Information for enhanced troubleshooting chapter 8 page 155.
- Enable Message Tracking (for Exchange 2000 and 2003 only): Turning message tracking on will cause the Exchange server to write tracking log files. The Exchange SPI track log schedule template parses these log files to collect data for the four tracklog reports: Exchange Top

Destinations, Exchange Top Recipients, Exchange Top Senders, and Exchange Top Sources.

• *Enable EXSPI Tracing:* Enables tracing; default setting is OFF. This application is generally used for troubleshooting. When tracing is turned on the results are written to:

%OvAgentDir%\exspi\log\trace.

Note: The trace file will grow very large. It is advisable to leave tracing enabled only long enough to recreate the problem, or in order to comply with HP support instructions.

- Disable EXSPI Tracing: Disables tracing; (default tracing setting is OFF).
- *Enable Data Logging:* Starts Exchange SPI data logging, the default setting is ON. This is normally used after Disable Data Logging, to restart data logging.
- *Disable Data Logging:* Stops Exchange SPI from logging data.
- Exchange Cluster Config: The Exchange Cluster Config application prints apminfo data, which can be used to create the *apminfo.xml* file used by the Exchange SPI to recognize clustered instances. For further information about Exchange SPI monitoring clusters, see Using Exchange SPI in high availability environments chapter 5 page 98.
   Regarding privileges: This application can be run as any account that has the ability to read wmi, such as a Domain admin or an Exchange admin account
- Mount Exchange DB: This application can search for and mount dismounted mailboxes or public folder store databases. It requires the user name and password of a special account that has Exchange administrative privileges, as the application must be modified with this info before executing, see Creating a Service Account with Proper Access Permissions chapter 2 page 22.

The application can take one or all of the following parameters:

■ -*s* Search for dismounted databases.

- *-m* Search for dismounted databases and attempt to mount any found.
- -*p* Print the output.
- -*a* Forward an alarm message to the OVO Management server.
- *t* Timeout: the time the tool can take to re-mount a dismounted database (in seconds). If not provided, the script will automatically set the timeout value to be 5 seconds. If the database cannot be remounted within the time frame given, you can set a higher timeout value, e.g. 30 seconds. If remounting the dismounted database still fails, and there is not an error in the output of the tool, there is probably a problem with the Exchange information store service.

Exchange 5.5 Exchange SPI Applications.

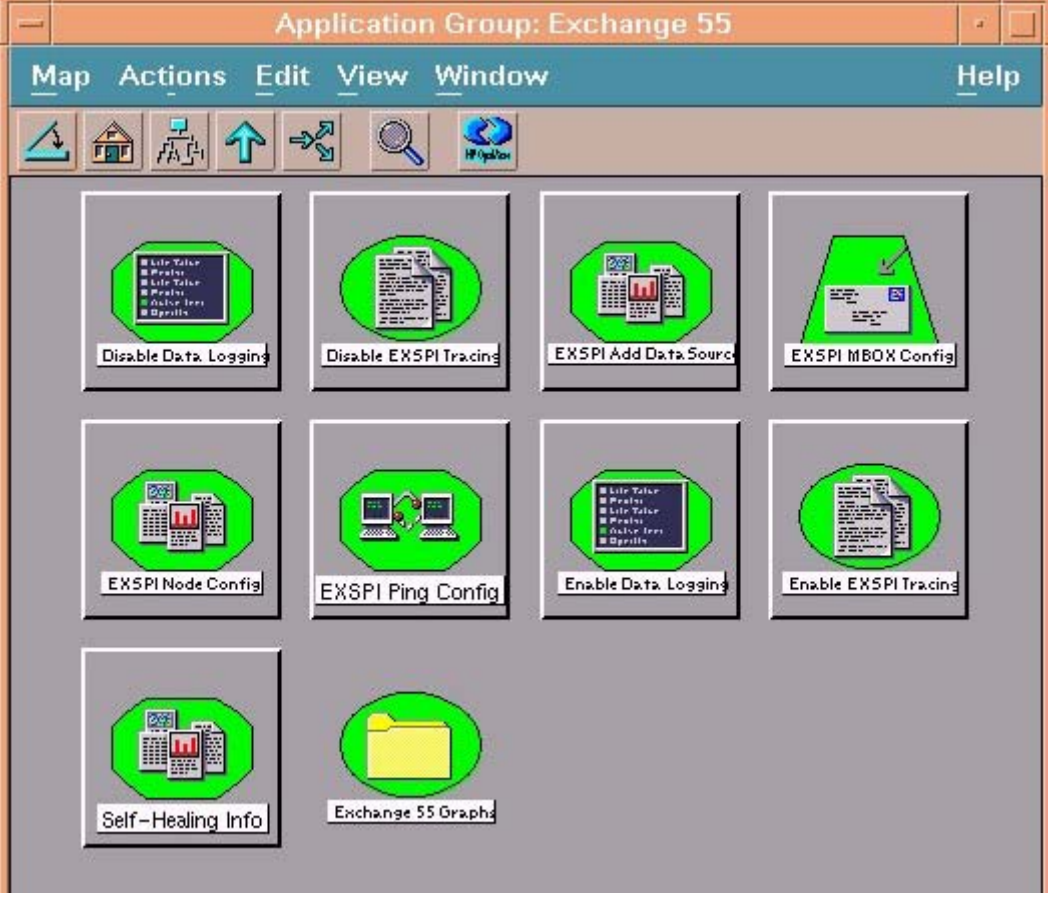

Exchange 2000 and 2003 Exchange SPI Applications

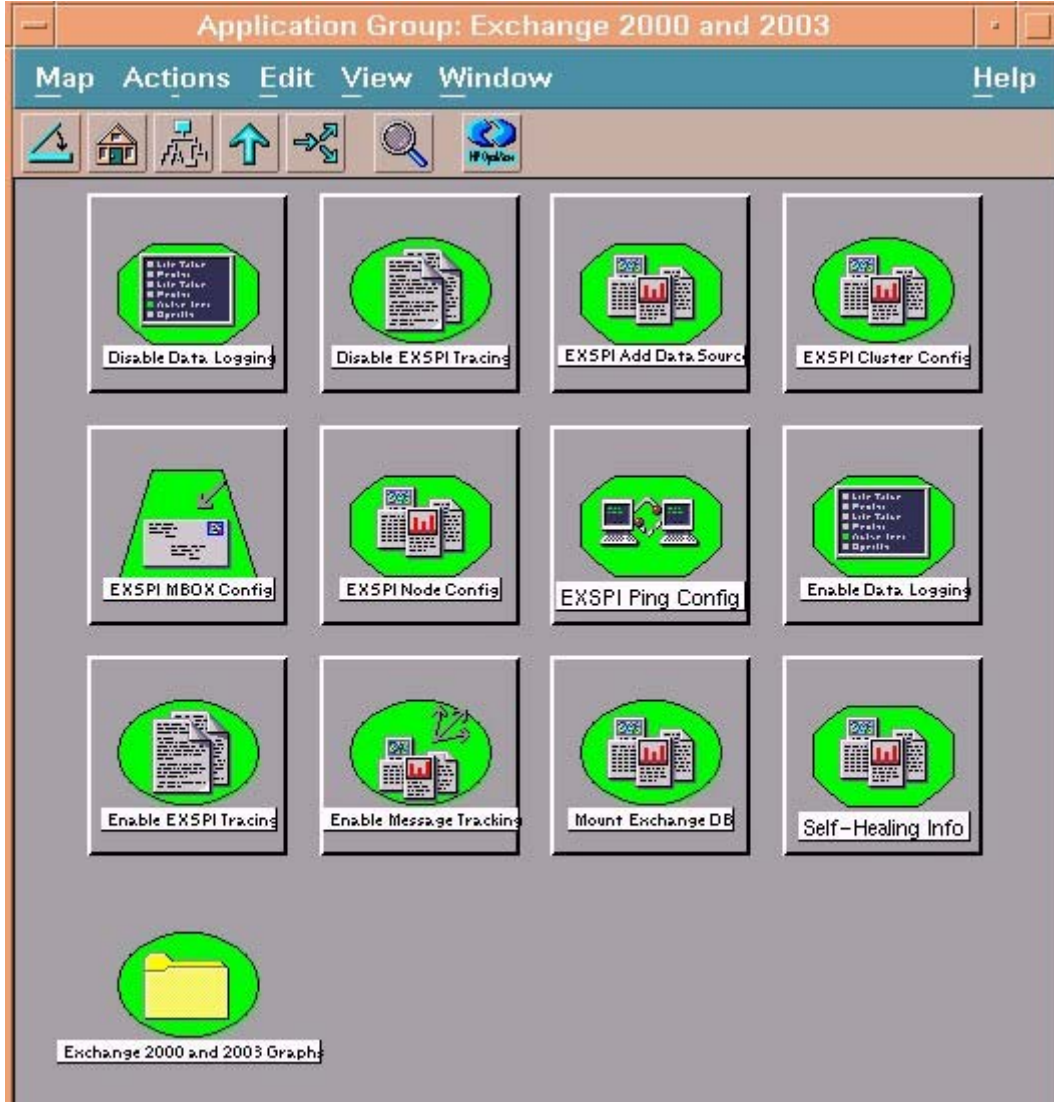

### **3. EXCHANGE SPI MESSAGE GROUPS AND MESSAGES**

OVO Message Group Bank window

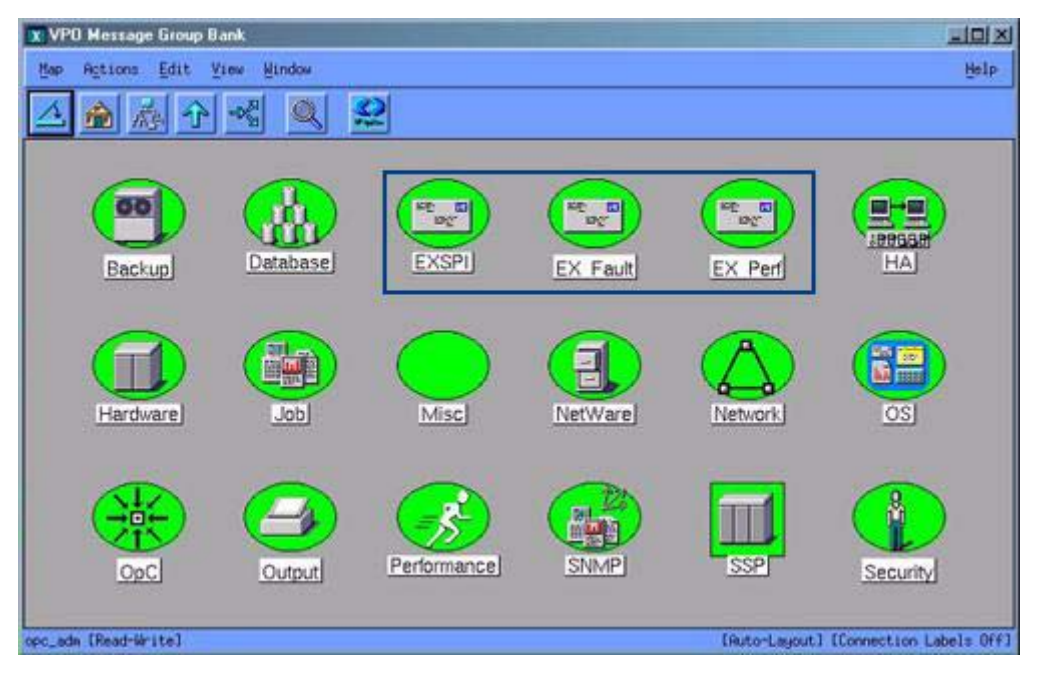

There are three Exchange SPI message groups located in the OVO Message Group Bank window and all messages generated by the Exchange SPI fall into one of these message groups. They are:

- 1. **EXSPI**: contains messages generated by Exchange-SPI programs. They contain instruction text to help to diagnose/remedy problems.
- 2. **EX\_Perf:** contains messages regarding Exchange performance.
- 3. **EX\_Fault:** contains messages regarding error conditions.

Exchange SPI messages are associated with Services in the service map.

### 4. EXCHANGE SPI REPORTS AND GRAPHS

### **Exchange SPI Reports**

Exchange SPI reports come in a separate package, EXSPI-Reporter.msi which can be found in the HP OpenView Operations for Unix Application CD-ROM. HP OV Reporter can be used to access the Exchange SPI data source, EXSPI\_DATA present on the managed node and generate reports using Seagate Crystal Reports. These reports are broadly classified as Summary and Detail reports.

- **Summary** reports show data for all servers.
- Detail reports show information by system. See *Reports for Exchange* 2000 and 2003 chapter 7 page 140, and *Reports for Exchange 5.5 only chapter 7 page 143*, for complete lists of out-of-the-box Exchange SPI reports.

### **Exchange SPI Graphs**

Exchange SPI includes a set of preconfigured graphs that can be viewed in HP Perfview. PerfView graphs require that an OpenView Performance Agent (also known as MeasureWare Agent) is running on the managed node. Upon installation of Exchange SPI, these graphs are located in the Application Bank under: EXSPI Admin > Exchange [2000 and 2003/55] > Exchange [2000 and 2003/55] Graphs.

The graphs are categorized as: Information Store, Messaging, System Information and Transaction Log File Size (Exchange 5.5 only). For more information, see *Exchange SPI Graphs chapter 7 page 147*.

In addition, data from any Exchange SPI server can be graphed using PerfView and data from the Exchange SPI OVO data collecting agent DSI logfiles. For more information, see *Generating Graphs from an Exchange SPI DSI Logfile chapter 7 page 151*.

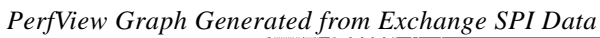

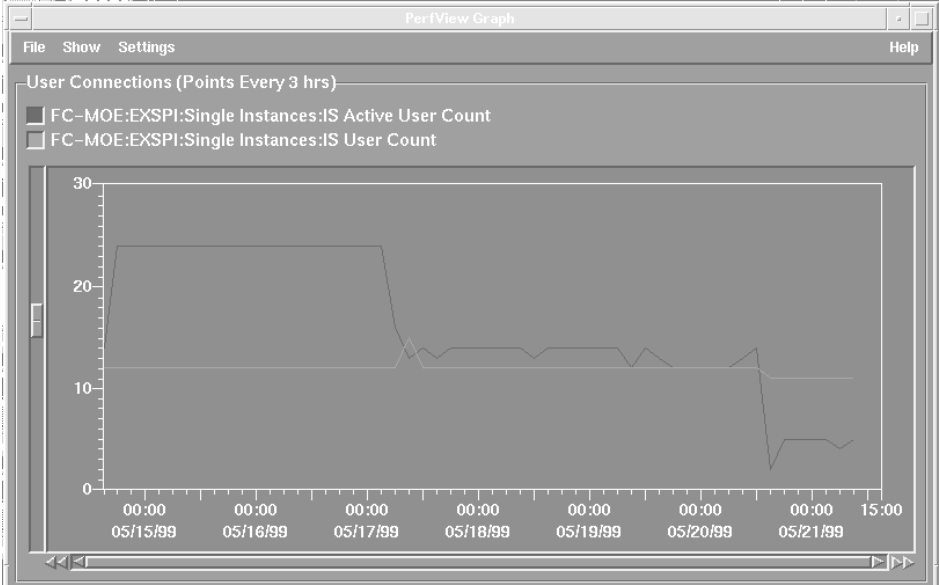

**User Privileges** 

Chapter 2: User Privileges Introduction

# Introduction

The Exchange SPI collects data from many sources. In order to collect the many types of data, the Exchange SPI requires advanced user credentials.

This chapter outlines:

- □ Which templates/applications have user account requirements
- □ How to create the service account and grant proper access permissions in the following environments:
  - Exchange 5.5 nodes in a Windows NT domain
  - Exchange 5.5 nodes in a Windows 2000 domain
  - Exchange 2000/2003 nodes in a Windows 2000/2003 domain

# **User Privileges**

There are 2 levels of user privilege needed by the Exchange SPI:

#### 1. \$AGENT\_USER

All templates in the Quick Start group, and some templates in the Add-Ons and Advanced groups, run under this type of account. No customization to templates is required, only threshold changes if desired.

#### 2. Service account user with special Exchange privileges

**TEMPLATES**: Some templates in the Add-Ons and most templates in the Advanced group run under this type of account:

- EXSPI Advanced > EXSPI End to End Message Ping > EXSPI-55/60 End to End Message Ping. These templates use the mailbox created by the Exchange SPI application Mailbox Config.
- EXSPI Advanced > EXSPI Reporter Collection > all templates.

**APPLICATIONS**: The following applications need to run with this special type of service account:

- Enable Message Tracking
- EXSPI MBOX Config.

### **Creating a Service Account with Proper Access Permissions**

Some templates and applications require a service account for each logon domain where Exchange servers reside (see *Exspi Template Group Requirements* chapter 4 page 89). This service account enables the Exchange SPI to access information from the Exchange database.

The service account must be created and the access privileges granted. Procedures are outlined according to operating system environment, in the following manner:

- Case 1: For Exchange 5.5 nodes in a Windows NT Domain (Note: Windows NT is only supported under OVO 7).
- Case 2: For Exchange 5.5 nodes in a Windows 2000 Domain
- Case 3: For Exchange 2000/2003 nodes in a Windows 2000/2003 Domain

# Exchange 5.5 nodes in a Windows NT Domain

### **CREATE USER ACCOUNT**

- 1. Log on as Domain Administrator of the domain to which the Exchange server belongs.
- 2. Select Start > Programs > Administrative Tools (common) > User Manager for Domain.
- 3. Select **User > New User**. In the dialog that appears create a new user as follows:

#### User Manager dialog

| 🍽 User Manager - MX-EX 📃 🗖         |                 |                               |   |
|------------------------------------|-----------------|-------------------------------|---|
| <u>U</u> ser ⊻iew <u>P</u> olicies | <u>O</u> ptions | <u>E</u> xchange <u>H</u> elp |   |
| New <u>U</u> ser                   |                 | Full Name                     | C |
| New <u>G</u> lobal Group           |                 | -                             | • |
| New <u>L</u> ocal Group            |                 | HPITO account                 | • |
| Copy                               | F8              | Description                   |   |
| Delete                             | Del             | Description                   | _ |
| Bename                             |                 | Members can administer        | 1 |
| Properties                         | Enter           | Administrators have com       |   |
| <u>Coloct Users</u>                | Critica         | Backup Operators can ov       |   |
| <u>Select Osels</u>                |                 | Enterprise certification an   |   |
| Select Domain                      |                 | Designated administrator      |   |
| -                                  |                 | All workstations and serv     |   |
| E <u>x</u> it                      | Alt+F4          | All domain controllers in t   |   |
| 👹 Domain Guests                    | 3               | 🗂 All domain guests 💦 🔒       | - |

| Username:                  | MSXSPI               |
|----------------------------|----------------------|
| Full Name:                 | OVO Exchange SPI     |
| Description:               | Exchange SPI for OVO |
| Password/Confirm Password: | ****                 |

#### NOTE:

Remember this password; you will need it later to update applications and templates.

#### New User dialog

| New User                     |                              |                      |               |         |        | ×            |
|------------------------------|------------------------------|----------------------|---------------|---------|--------|--------------|
| <u>U</u> sername:            | MSXSPI                       |                      |               |         |        | Add          |
| Full <u>N</u> ame:           | OVO Excha                    | nge SPI              |               |         |        | Cancel       |
| Description:                 | Exchange S                   | PI for OVO           |               |         |        | <u>H</u> elp |
| Password:                    | ** ****                      |                      |               |         |        |              |
| <u>C</u> onfirm<br>Password: | ** ****                      |                      |               |         |        |              |
| 🔲 User <u>M</u> us           | t Change Pas                 | sword at Nex         | t Logon       |         |        |              |
| User Cannot Change Password  |                              |                      |               |         |        |              |
| Password Never Expires       |                              |                      |               |         |        |              |
| C Account l                  | Disa <u>b</u> led            |                      |               |         |        |              |
|                              |                              |                      |               |         |        |              |
| Croups                       | <b>Ω</b><br>P <u>r</u> ofile | ()<br>H <u>o</u> urs | →<br>Logon To | Account | Pjalin |              |

This password must be entered *but will not be authenticated later*.

4. Deselect User Must Change password at Next Logon and select Password Never Expires.

5. Click the Groups button to display the Group Memberships window.

Group Memberships dialog

| Group Memberships                 |                |                |                                                              | ×                   |
|-----------------------------------|----------------|----------------|--------------------------------------------------------------|---------------------|
| User: MSXSPI (OVO Exchange        | SPI)           |                |                                                              | ОК                  |
|                                   |                |                |                                                              | Cancel              |
|                                   |                |                |                                                              | <u>H</u> elp        |
| <u>M</u> ember of:                |                | <u>N</u> ot me | ember of:                                                    |                     |
| 🧟 Domain Admins<br>🐼 Domain Users | <- <u>A</u> dd | 0000x-         | Cert Publisher<br>Domain Comp<br>Domain Contr<br>Domain Gues | s  outers ollers ts |
| <u>S</u> et Primary Group: Dom    | nain Users     |                |                                                              |                     |

- 6. At the right, from the **Not a member of**: box select the **Domain Admins** user, click **Add**, and **OK** to close the **Group Memberships** window.
- 7. To include necessary information, click buttons in the **New User** window:

| Profile:  | No User Profile should be specified.             |
|-----------|--------------------------------------------------|
| Hours:    | All hours of the day and week should be allowed. |
| Logon To: | All workstations should be specified.            |
| Account:  | Should never expire/should be Global Account.    |

8. Click Add to add this user. (If the Exchange Add Mailbox window is

Chapter 2: User Privileges Exchange 5.5 nodes in a Windows NT Domain

displayed, select **Cancel** to close it).

- 9. Click the **Close** button to close the **New User** window.
- 10. From the User Manager menu bar select Templates > User Rights....

#### User Manager dialog

| 📲 User Ma                                           | nager - MX-EX               |                               | _ 🗆                       | ×        |  |
|-----------------------------------------------------|-----------------------------|-------------------------------|---------------------------|----------|--|
| <u>U</u> ser ⊻iew                                   | Policies Options E          | xchang                        | je <u>H</u> elp           |          |  |
| Username                                            | <u>A</u> ccount             |                               | Name                      | De       |  |
| 🕵 la_adm                                            | <u>U</u> ser Rights         |                               | dmin                      |          |  |
| 🕵 lala                                              | Au <u>d</u> it              |                               |                           |          |  |
| 🍷 msxspi                                            | <u>T</u> rust Relationships | 5                             | spi                       | <b>T</b> |  |
| Groups                                              |                             | Desc                          | cription                  |          |  |
| ᄰ Accoun                                            | t Operators                 | Mem                           | ibers can administer (    | d 🔺      |  |
| Administrators                                      |                             | Administrators have compl     |                           |          |  |
| 🗟 Backup Operators                                  |                             | Backup Operators can ove      |                           |          |  |
| Cert Publishers                                     |                             | Enterprise certification and  |                           |          |  |
| 🐼 Domain Admins                                     |                             | Designated administrators     |                           |          |  |
| 🐼 Domain Computers                                  |                             | All workstations and server   |                           |          |  |
| 🐼 Domain Controllers                                |                             | All domain controllers in the |                           |          |  |
| 🐼 Domain Guests                                     |                             | All domain guests             |                           |          |  |
| 🐼 Domain Users                                      |                             | All domain users              |                           |          |  |
| 🐼 Enterpr                                           | terprise Admins             |                               | Designated administrators |          |  |
| 🐼 EXadm                                             | in                          |                               | -                         |          |  |
| 🧟 Exchange Domain Server: Exchange Domain Servers 💌 |                             |                               |                           |          |  |

- 11. Check the Show Advanced User Rights checkbox.
- 12. From the drop-down list select Log on as a service in the Right field
Selecting Log on as a service for User Rights.

| 🏭 User Man           | ager - MX-EX                                                     | - 🗆 🗵    |                |
|----------------------|------------------------------------------------------------------|----------|----------------|
| <u>U</u> ser ⊻iew    | <u>Policies Options Exchange H</u> elp                           |          |                |
| Username             | Full Name                                                        | De       |                |
| 🕵 la_admii<br>🕵 lala | n la_admin<br>la la                                              |          |                |
| 🤶 msxspi             | msxspi                                                           | <b>-</b> |                |
| Groups               | User Rights Policy                                               |          | ×              |
| Account              | Domain: MX-EX                                                    |          | OK             |
| 🧟 Cert Pub           | Right: Log on as a service                                       | <b>_</b> | Cancel         |
| 🧭 Domain<br>🐼 Domain | <u>G</u> rant To:                                                |          | <u>H</u> elp   |
| 👰 Domain             | Account Unknown                                                  | <b>_</b> |                |
| 🚱 Domain<br>🚱 Domain | administrator (Administrator)<br>HP ITO account (HP ITO account) |          | <u>A</u> dd    |
| Enterpri:            | msxspi (msxspi)                                                  | <b>-</b> | <u>R</u> emove |
| We Exchang           | Show Advanced User Rights                                        |          |                |

- 13. Click the Add button to open the Add Users and Groups window.
- 14. Click the **Show Users** button.
- 15. Select the user account just added (*MSXSPI*), click **Add**, then **OK**.

Chapter 2: User Privileges Exchange 5.5 nodes in a Windows NT Domain

Adding the new User Account

| Add Users and Groups X                                                                                                    |
|----------------------------------------------------------------------------------------------------|
| List Names From: MX-EX*                                                                                                    |
| Image: Selection of the selection of the se |
| Add Show Users Members Search                                                                                                    |
| Add Names:<br>MX-EX\msxspi                                                                                                    |
| OK Cancel <u>H</u> elp                                                                                                    |

16. Repeat steps 12-15 to add the **Profile system performance** right.

#### **GRANT EXCHANGE ACCESS PERMISSIONS TO USER ACCOUNT**

In order for the user account (in this example *MSXSPI*) to have access to a mailbox as well as the Exchange IS Public and Private databases, it must have Exchange Admin permissions. Use Exchange Administrator to grant these permissions at the site level.

1. Select Start > Program > Microsoft Exchange > Microsoft Exchange Administrator.

2. For each Exchange site where Advanced templates are to be distributed:

a. In the left pane within the tree, select **<site\_name>**.

- b. From the File menu select **Properties**.
- c. In the Properties window, select the **Permission** tab and click **Add** to open the **Add Users and Groups** window.
- d. Select the user account previously created (*MSXSPI*), and click Add.
- e. Click OK to add the user, and close the Add Users and Groups window.
- f. Verify the user has the role of **Admin**.

Chapter 2: User Privileges Exchange 5.5 nodes in a Windows NT Domain

Verifying the User role

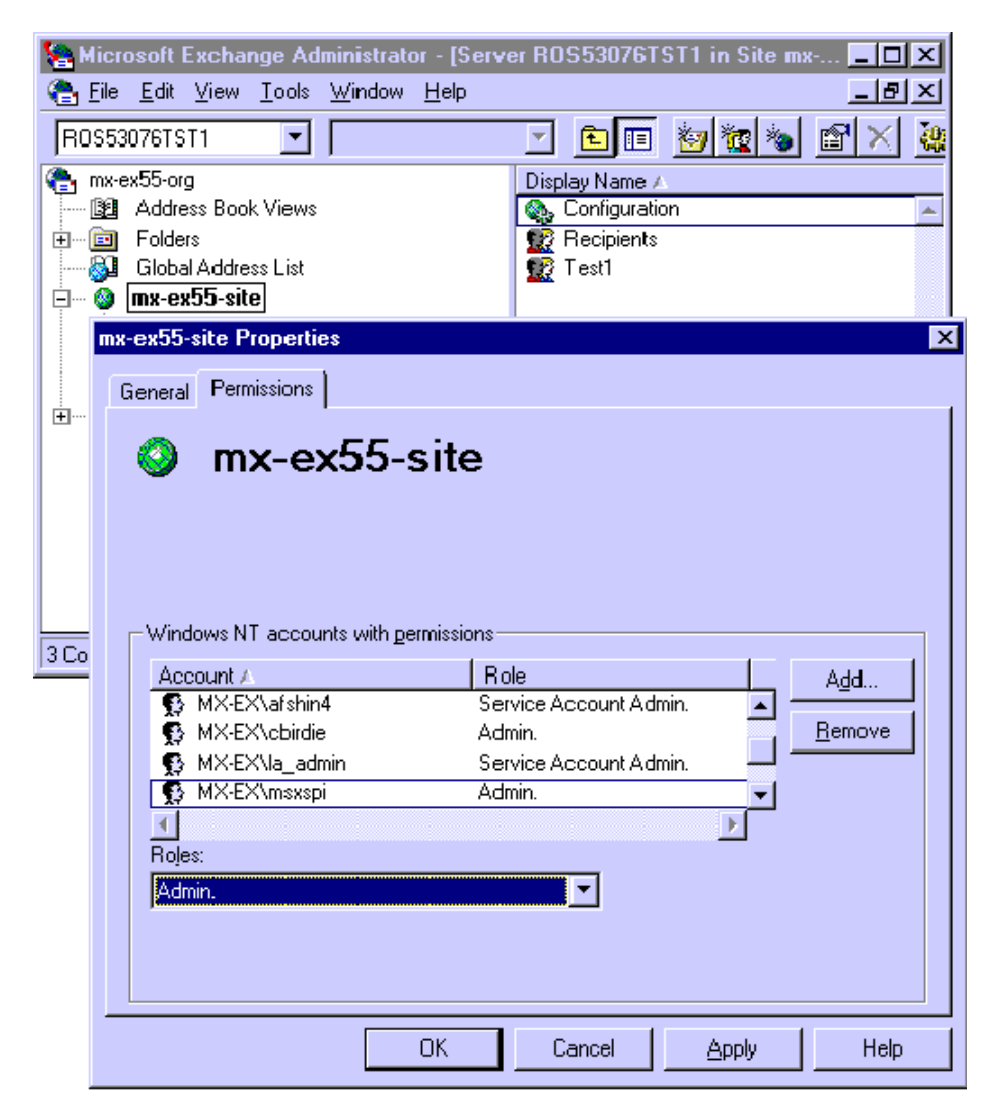

g. Click **OK** to save the changes.

# Exchange 5.5 nodes in a Windows 2000 Domain

#### **CREATE USER ACCOUNT**

- 1. Log on to the system that hosts the managed node's domain.
- 2. Select Start > Programs > Administrative Tools > Active Directory Users and Computers.
- 3. Expand the Active Directory of Users and Computers, right-click Users, and select New > User.

Chapter 2: User Privileges Exchange 5.5 nodes in a Windows 2000 Domain

Selecting New User dialog

| 🍜 Active Directory Users an                     | d Computers                                                                                                    | _ 🗆 ×    |
|-------------------------------------------------|----------------------------------------------------------------------------------------------------|----------|
| ] 🎻 <u>C</u> onsole <u>W</u> indow <u>H</u> elp |                                                                                                    | _ B ×    |
| 📘 Action View 🗍 🖨 🔿 🛛                           | 🗈 🗊   X 🖀 🗗 🗟   😫   🦉 🖉 🎽 🖓 🍕 🌶                                                                                                    |          |
| T Delegate Control                              | Users 69 objects                                                                                                    | <b>_</b> |
| E <u>N</u> ew All Tas <u>k</u> s                | Computer<br>Contact                                                                                                    |          |
| New <u>W</u> indow from Here                    | Group<br>Printer                                                                                                    |          |
| Refresh<br>Export List                          | User<br>Shared Folder plishers                                                                                                    |          |
| Properties<br>Help                              | Scell Ot  Comparison Admins Computers Comparison Computers Comparison Controllers Comparison Guests Comparison Guests Co |          |
|                                                 |                                                                                                    |          |
| Create a new object                             |                                                                                                    |          |

4. In the dialog box that appears, enter the user name just created (in this example *MSXSPI*) as the **First Name** and as the **User logon name**.

#### New object dialog

| of converse |
|-------------|
|             |
|             |
|             |
|             |
|             |
| ]           |
|             |
|             |
|             |
| Cancel      |
| Cance       |

- 5. In the next window, enter **Password/Confirm Password** for the user account (MSXSPI).
- 6. Select Password Never Expires. Then click Next

Chapter 2: User Privileges Exchange 5.5 nodes in a Windows 2000 Domain

Setting User Privileges.

| New Object - User               | x                            |
|---------------------------------|------------------------------|
| Create in: mx-ex.ov.r           | ose.hp.com/Users             |
| Password:                       |                              |
| Confirm password:               | 1                            |
| User must change password a     | t next logon                 |
| 🗌 🗖 User cannot change password | 1                            |
| Password never expires          |                              |
| C Account is disabled           |                              |
|                                 |                              |
|                                 |                              |
|                                 |                              |
|                                 | < Back <u>N</u> ext > Cancel |
|                                 |                              |

7. In the **New Object** dialog, deselect **Create an Exchange mailbox**, and click **Next**.

Deselect Create an Exchange Mailbox

| ew Object - User                                                                                                 | 2                                 |
|----------------------------------------------------------------------------------------------------|-----------------------------------|
| . Create in: mx-ex.ov.rose.hp                                                                                    | o.com/Users                       |
| Create an Exchange mailbox                                                                                       | e e la Processia de Brancessia de |
| Alias:                                                                                                    |                                   |
| MSXSP1                                                                                                    |                                   |
| Server:                                                                                                    |                                   |
| MX-EX/First Administrative Group/E                                                                               | ×01                               |
| Mailbox Store:                                                                                                   |                                   |
|                                                                                                    |                                   |
|                                                                                                    |                                   |
|                                                                                                    |                                   |
| and the second second second second second second second second second second second second second second second |                                   |
|                                                                                                    | <u>Back</u> <u>N</u> ext>Cancel   |

- 8. In the next dialog, complete creating the user by clicking **Finish**.
- 9. You are now back at the Active Directory Users and Computers dialog. In the right pane, right-click on the user just created (in this example *MSXSPI*) and select **Properties**.
- 10. In the **MSXSPI Properties** page, select the **General** tab. Enter "Exchange SPI for OpenView Operations for Windows" in the **Description** field.

Chapter 2: User Privileges Exchange 5.5 nodes in a Windows 2000 Domain

Properties dialog

| sxspi Properties                 |                           |             |              | ?               |
|----------------------------------|---------------------------|-------------|--------------|-----------------|
| Published Certificate:           | Member 0                  | )f Dial     | -in Dbject   | t Security      |
| Environment Ses                  | sions Remo                | te control  | Terminal S   | ervices Profile |
| Exchange G                       | eneral                    |             | E-mail Addre | esses           |
| Exchange Fe                      | atures                    | E           | Exchange Adv | anced           |
| General Address                  | Account                   | Profile     | Telephones   | Organization    |
| 🛃 msxspi                         |                           |             |              |                 |
| <u>F</u> irst name:              | MSXSPI                    |             | Initials:    |                 |
| Last name:                       |                           |             |              |                 |
| Di <u>s</u> play name:           | OVO Exchang               | ge SPI      |              |                 |
| Description:                     |                           |             |              |                 |
| Offi <u>c</u> e:                 |                           |             |              |                 |
|                                  | 김 양한 방법 등에<br>영국 강한 감소 문헌 |             |              |                 |
| $\underline{T}$ elephone number: |                           |             |              | <u>0</u> ther   |
| E- <u>m</u> ail:                 | msxspi@mx-e               | x.ov.rose.h | p.com        |                 |
| Web page:                        |                           |             |              | Othe <u>r</u>   |
|                                  |                           |             |              |                 |
| OK                               | Car                       |             | Apply        | Help            |

11. Select the **Member Of** tab. Click **Add** 

Setting User account privileges

| msxspi Properties                                                                                                    | ? ×                                                                                                    |
|----------------------------------------------------------------------------------------------------|----------------------------------------------------------------------------------------------------|
| Environment Sessions<br>Exchange General<br>Exchange Features<br>General Address Acco<br>Published Certificates Me<br><u>M</u> ember of:<br><u>Name Active</u><br>Domain Users mx-ex. | Remote control       Terminal Services Profile         E-mail Addresses         Exchange Advanced         unt       Profile         Telephones       Organization         ember Of       Dial-in         Object       Security |
| Select Groups                                                                                                    | ?                                                                                                    |
|                                                                                                    |                                                                                                    |
| ook in: 👘 mx-ex.ov.rose.hp.com                                                                                                    | <u>i</u>                                                                                                    |
| Name                                                                                                    | In Folder                                                                                                    |
| 🖸 Domain Computers                                                                                                    | mx-ex.ov.rose.hp.com/Users                                                                                                    |
| Domain Controllers                                                                                                    | mx-ex.ov.rose.hp.com/Users                                                                                                    |
| 🕵 Schema Admins                                                                                                    | mx-ex.ov.rose.hp.com/Users                                                                                                    |
| 😰 Enterprise Admins                                                                                                    | mx-ex.ov.rose.hp.com/Users                                                                                                    |
| 🐼 Cert Publishers                                                                                                    | mx-ex.ov.rose.hp.com/Users                                                                                                    |
| 🚳 Domain Admins                                                                                                    | mx-ex.ov.rose.hp.com/Users                                                                                                    |
| 🕵 Domain Users                                                                                                    | mx-ex.ov.rose.hp.com/Users                                                                                                    |
| Add Check Names                                                                                                    |                                                                                                    |
| <u>)omain Admins</u>                                                                                                    |                                                                                                    |
|                                                                                                    |                                                                                                    |
|                                                                                                    |                                                                                                    |
|                                                                                                    |                                                                                                    |
|                                                                                                    |                                                                                                    |
|                                                                                                    |                                                                                                    |
|                                                                                                    |                                                                                                    |
|                                                                                                    |                                                                                                    |
|                                                                                                    | OK Cancel                                                                                                    |
|                                                                                                    |                                                                                                    |

12. In the Select Group dialog select Domain Admins from the top pane.

#### Click Add, then OK.

13. The new user (MSXSPI) is now a member of Domain Admins group. Click **OK** and exit the **Active Directory Users and Computer** dialog.

New User with new Membership status

| ms | kspi Propert                                                   | ies                                                      |                                                         |                                       |                                               |                                                               | ? ×                                               |
|----|----------------------------------------------------------------|----------------------------------------------------------|---------------------------------------------------------|---------------------------------------|-----------------------------------------------|---------------------------------------------------------------|---------------------------------------------------|
|    | Environment<br>Excha<br>Exchar<br>General Ac<br>Published Cerl | Sessid<br>ange Ger<br>nge Featu<br>Idress  <br>tificates | ons Remo<br>ieral<br>ures A<br>Account A<br>Member O    | te contro<br> <br>Profile  <br>f   Di | I Terr<br>E-ma<br>Exchang<br>Telepho<br>al-in | minal Servi<br>il Addresse<br>ge Advanc<br>ones   0<br>Object | ces Profile<br>s<br>ed<br>rganization<br>Security |
|    | <u>M</u> ember of.                                             |                                                          |                                                         |                                       |                                               |                                                               |                                                   |
|    | Domain Adm<br>Domain User                                      | ins<br>'s                                                | MX-EX.OV.IOSE.<br>MX-EX.OV.IOSE.                        | hp.com/<br>hp.com/                    | Users<br>Users                                |                                                               |                                                   |
|    | Add<br>Primary group:<br>Set Primary                           | Do<br>Group                                              | main U sers<br>There is no<br>you have M<br>application | ) need to<br>Macintosl                | change l<br>h clients c                       | Primary gro<br>or POSIX-c                                     | up unless<br>ompliant                             |
|    |                                                                | ОК                                                       | Can                                                     | cel                                   | Appl                                          | y                                                             | Help                                              |

#### **GRANT EXCHANGE ACCESS PERMISSIONS TO USER ACCOUNT**

In order for the user account *MSXSPI* to have access to a mailbox as well as the Exchange IS Public and Private databases, it must have certain Exchange Admin permissions. Use Exchange Administrator to grant these permissions at the site level.

- 1. Select Start > Program > Microsoft Exchange > Microsoft Exchange Administrator.
- 2. For each Exchange site where Advanced templates are to be distributed:

a.. In the left pane within the tree, select **<site\_name>**.

- b. From the File menu select **Properties**.
- c. In the Properties window, select the **Permission** tab and click **Add** to open the **Add Users and Groups** window.
- d. Select the user account previously created (MSXSPI), and click Add.
- e. Click OK to add the user, and close the Add Users and Groups window.
- f. Verify the user has the role of Admin.

Chapter 2: User Privileges Exchange 5.5 nodes in a Windows 2000 Domain

Verifying User roles.

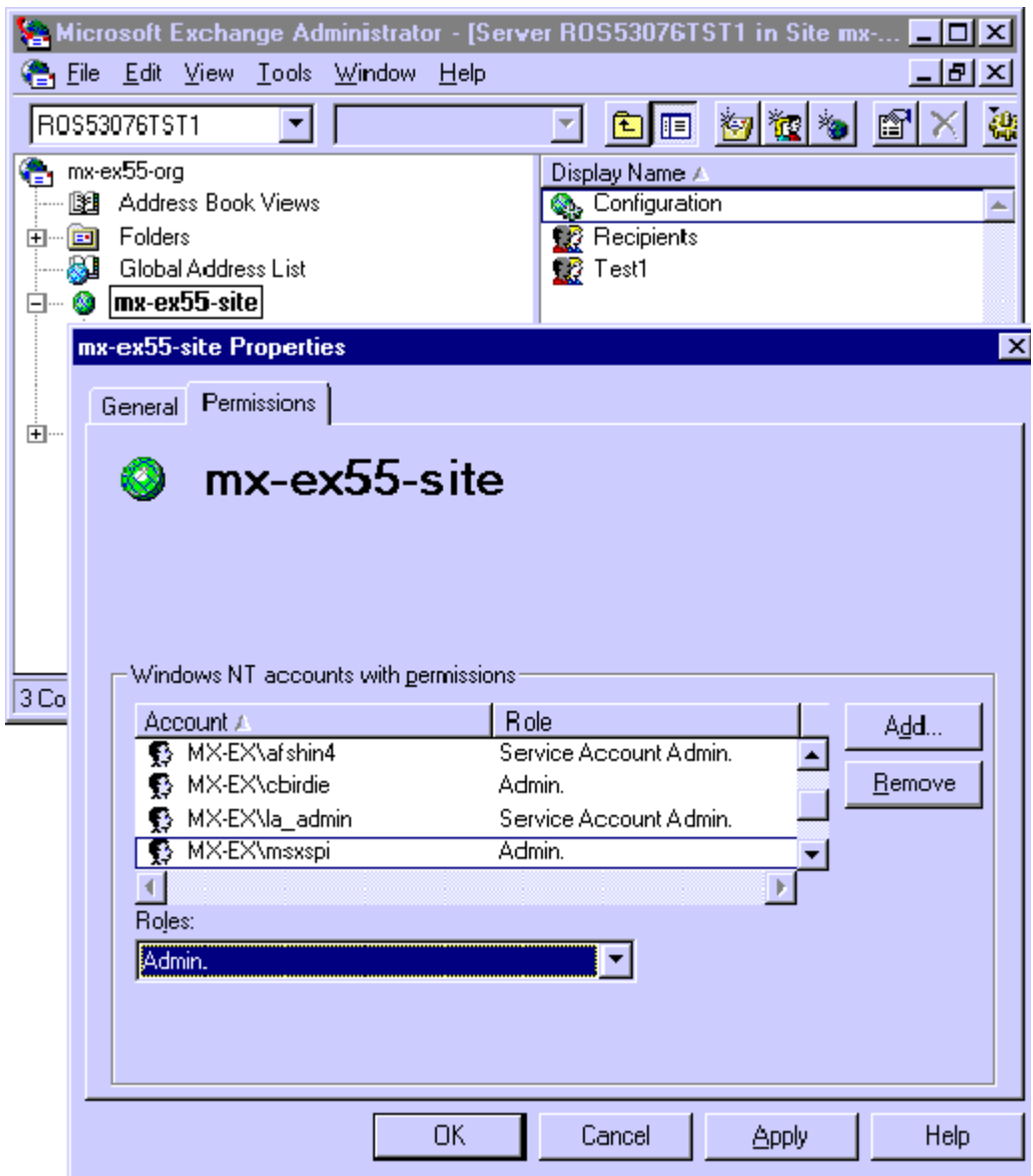

g. Click **OK** to save the changes.

# Exchange 2000/2003 nodes in Windows 2000/2003 Domain

To create a service account with special Exchange privileges for Exchange 2000/2003 nodes the following steps are required:

- Enable viewing of the Administrative Groups folder
- Create the service account
- Add the service account user to the Local Administrators group.

#### **ENABLE VIEWING OF ADMINISTRATIVE GROUPS FOLDER**

To create the user account it is necessary to first enable viewing the administrative groups folder:

- 1. Open the Exchange server **Properties**
- 2. Select **Display administrative groups.**
- 3. Click **Apply** and **OK**.

Chapter 2: User Privileges Exchange 2000/2003 nodes in Windows 2000/2003 Domain

#### Exchange Server Properties Dialog

| xchange Demo Properties                                                                  | ? × |
|------------------------------------------------------------------------------------------|-----|
| General Details                                                                          |     |
| Exchange Demo                                                                            |     |
| Administrative views                                                                     |     |
| Configure whether your organization employs routing groups and<br>administrative groups. |     |
| Display routing groups                                                                   |     |
| Display administrative groups                                                            |     |
| Operation mode:<br>Mixed Mode (can support pre-Exchange 2000 Servers)                    |     |
| Change operation mode                                                                    |     |
| The change to native mode can not be reversed.                                           |     |
| Change Mode                                                                              |     |
|                                                                                          |     |
| OK Cancel Apply He                                                                       | lp  |

#### **CREATE USER ACCOUNT**

- 1. Log on to the system that hosts the managed node's domain.
- 2. Select Start > Settings > Control Panel > Administrative Tools > Active Directory Users and Computers.
- 3. Expand the Active Directory Users and Computers and right-click Users and select New > User.

Active Directory Users and Computers dialog

| 🐗 Active Directory Users and                   | Computers                                                                                                    |   |
|------------------------------------------------|----------------------------------------------------------------------------------------------------|---|
| Gonsole <u>W</u> indow <u>H</u> elp            |                                                                                                    | 8 |
| 🛛 Action View 🗍 🗢 🔿 🚺                          | E 🖬   X 🖆 🗈 🖳 😫 🛛 🦉 🖉 🎽 🖓 🍕 🍺 🦷                                                                                                    |   |
| T Delegate Control                             | Users 69 objects                                                                                                    |   |
| Kew → All Tasks → New Window from Here Refresh | Computer<br>Contact<br>Group<br>Printer<br>User                                                                                                    |   |
| Export List                                    | Shared Folder plishers<br>stem of 1932 Domain Admins                                                                                                    |   |
| P <u>r</u> operties<br>Help                    | Domain Computers<br>Domain Controllers<br>Domain Guests<br>Domain Users<br>Enterprise Admins<br>Exchange Domain Servers<br>Exchange Enterprise Servers<br>Exchange Services<br>Exchange Services<br>Exchange-Buffoon |   |
|                                                |                                                                                                    | 2 |
| Create a new object                            |                                                                                                    |   |

4. In the New Object - User dialog, enter a user name for the new service

Chapter 2: User Privileges Exchange 2000/2003 nodes in Windows 2000/2003 Domain

account into the First Name and the User logon name fields.

You must create a service account with these privileges in each Windows domain.

#### Entering the new service account name

| Create in           | n: mx-ex.ov.           | rose.hp.com/Us | ers           |          |
|---------------------|------------------------|----------------|---------------|----------|
| Eirst name:         | MSXSPI                 |                | Initials:     |          |
| _ast name:          |                        |                |               |          |
| Full n <u>a</u> me: | MSXSPI                 |                |               |          |
| User logon name:    |                        |                |               |          |
| MSXSPI              |                        | @mx-ex.ov      | /.rose.hp.com | <b>.</b> |
| User logon name (p  | re- <u>W</u> indows 20 | 000):          |               |          |
| MX-EX\              |                        | MSXSPI         |               |          |
|                     |                        |                |               |          |

- 5. In the next window, enter **Password/Confirm Password** for the service account.
- 6. Select **Password Never Expires**. Then click **Next**.

#### Setting password properties

| Confirm password:        | XXXXX                                                                                                    |  |
|--------------------------|----------------------------------------------------------------------------------------------------|--|
| User <u>m</u> ust change | password at next logon                                                                                          |  |
| User cannot chang        | e password                                                                                                    |  |
| Password never ex        | pires                                                                                                    |  |
| Account is disabled      | l de la companya de la companya de la companya de la companya de la companya de la companya de la companya de l |  |

7. In the **New Object** dialog, deselect **Create an Exchange mailbox**, and click **Next** 

Chapter 2: User Privileges Exchange 2000/2003 nodes in Windows 2000/2003 Domain

Deselecting creating a mailbox

| e an Exchange         | e mailbox                                            |                                                                    |                                                                                  |                                                                                  |
|-----------------------|------------------------------------------------------|--------------------------------------------------------------------|----------------------------------------------------------------------------------|----------------------------------------------------------------------------------|
|                       |                                                      |                                                                    |                                                                                  |                                                                                  |
| (SP1                  |                                                      |                                                                    |                                                                                  |                                                                                  |
| er:<br>EX/Eirst Admin | istrative Grou                                       | in/EX01                                                            |                                                                                  |                                                                                  |
| ou Store:             |                                                      | preriot.                                                           |                                                                                  |                                                                                  |
|                       |                                                      |                                                                    |                                                                                  |                                                                                  |
|                       |                                                      |                                                                    |                                                                                  |                                                                                  |
|                       | s:<br>XSP1<br>-EX/First Admin<br>box S <u>t</u> ore: | s:<br>XSP1<br>-EX/First Administrative Grou<br>box S <u>t</u> ore: | s:<br>XSP1<br>/er:<br>-EX/First Administrative Group/EX01<br>box S <u>t</u> ore: | s:<br>XSP1<br>rer:<br>-EX/First Administrative Group/EX01<br>box S <u>t</u> ore: |

- 8. In the next dialog, complete creating the user by clicking **Finish**.
- 9. You are now back at the **Active Directory Users and Computers** dialog. In the right pane, right-click on the service account user just created and select **Properties**.
- 10. In the service account **Properties** page, select the **General** tab. Enter *OVO Exchange SPI* in the **Display name** and **Description** fields.

| xspi Properties                                                     |                       | ?                      |  |  |
|---------------------------------------------------------------------|-----------------------|------------------------|--|--|
| Published Certificates                                              | Member Of Dia         | al-in Dbject Securit   |  |  |
| Environment   Sessions   Remote control   Terminal Services Profile |                       |                        |  |  |
| Exchange General E-mail Addresses                                   |                       |                        |  |  |
| Exchange Features Exchange Advanced                                 |                       |                        |  |  |
| General Address                                                     | Account Profile       | Telephones Organizatio |  |  |
| 🛃 msxspi                                                            |                       |                        |  |  |
| <u>F</u> irst name:                                                 | MSXSPI                | Initials:              |  |  |
| Last name:                                                          |                       |                        |  |  |
| Di <u>s</u> play name:                                              | OVO Exchange SPI      |                        |  |  |
| Description:                                                        |                       |                        |  |  |
| Offi <u>c</u> e:                                                    |                       |                        |  |  |
| <u>T</u> elephone number:                                           |                       | <u>O</u> ther          |  |  |
| E- <u>m</u> ail:                                                    | msxspi@mx-ex.ov.rose. | hp.com                 |  |  |
| <u>W</u> eb page:                                                   |                       | Othe <u>r</u>          |  |  |
|                                                                     |                       |                        |  |  |
| ОК                                                                  | Cancel                | Apply Help             |  |  |

Entering names in Properties dialog

- 11. Select the **Member Of** tab, and click **Add**.
- 12. In the **Select Group** dialog select **Exchange Domain Servers** from the top pane.
- 13. Click **OK** and exit the **Active Directory Users and Computer** dialog.

Chapter 2: User Privileges Exchange 2000/2003 nodes in Windows 2000/2003 Domain

#### Confirming membership privileges

| msxspi Properties                                                                                                    |  |  |  |  |
|----------------------------------------------------------------------------------------------------|--|--|--|--|
| Terminal Services Profile     Exchange General       E-mail Addresses     Exchange Features       General     Address     Account       Member Of     Dial-in     Environment |  |  |  |  |
| Member of:                                                                                                    |  |  |  |  |
| Name         Active Directory Folder           Domain Users         mx-ex.ov.rose.hp.com/Users           Exchange Domain Servers         mx-ex.ov.rose.hp.com/Users           |  |  |  |  |
|                                                                                                    |  |  |  |  |
| Add <u>R</u> emove                                                                                                    |  |  |  |  |
| Primary group:       Domain Users         Set Primary Group       There is no need to change Primary group unless you have Macintosh clients or POSIX-compliant applications. |  |  |  |  |
| OK Cancel <u>Apply</u> Help                                                                                                    |  |  |  |  |

- 14. Add the service account user to the Local Administrators group on the Exchange server.
  - a. On each targeted Exchange 2000/2003 server, select **Start > Settings > Control Panel.**

- b. Double click **Administrative Tools**. Double click **Computer Management**, then open the **Local Users and Groups** folder. Select and open the **Groups** folder, then double click **Administrators**.
- c. In the **Administrators Properties** dialog, click the **Add** button. Select the correct Domain from the **Look in** drop down list. Select the new service account user from the list, and click **Add**. Click **Apply** and then **OK**.

Adding service account user to Local Administrators group

| ministrators F<br>General         | Properties                            | ?                   |
|-----------------------------------|---------------------------------------|---------------------|
| Admi                              | nistrators                            |                     |
| D <u>e</u> scription:<br>Members: | Administrators have complete and unre | estricted access to |
| Administral                       | or<br>omain Admins<br>sxspl<br>count  |                     |
| Add                               | <u>R</u> emove                        |                     |
|                                   | OK Cancel                             |                     |

Chapter 2: User Privileges Exchange 2000/2003 nodes in Windows 2000/2003 Domain

NOTE:It can sometimes take a few hours for new group membership and rights to be<br/>applied to a service account

**Installation & Configuration** 

### Introduction

This chapter offers instructions for installing, configuring and removing Exchange SPI components. It covers the following topics:

- □ Prior to installing Exchange SPI
- □ Installing and configuring the Exchange SPI
  - Template Groups: installation considerations
  - Installation and Basic Configuration
  - Advanced Configuration
- □ Removing the Exchange SPI
- **D** Deleting Exchange SPI templates, applications and message groups.

### **Prior to Installation**

- This release is targeted at OVO for UNIX 7.*x* or higher. Please verify your current OVO version.
- Before installing this version of the Exchange SPI, any previous version of the Exchange SPI must be removed, see *Deinstalling Exchange SPI* chapter 3 page 81.
- The installation of Exchange SPI depends on the following pieces of software, verify that they are present on the management server before installing the Exchange SPI:
  - DSI2DDF A.01.30.00 or higher (for OVO7 and OVO8/DCE) A.02.00.00 or higher (for OVO8/HTTPS).
  - SPI-SHS-OVO (version = A.01.00).
- Every installation of the Exchange SPI requires a basic configuration procedure which is detailed in the section *Installation and Basic Configuration* chapter 3 page 55.
- A more advanced configuration procedure is required before distributing some of the Add-Ons and Advanced templates, for example those for collecting Exchange folder and mailbox information, and testing connections between servers. See *Advanced Configuration* chapter 3 page 65 for the advanced configuration procedures.
- Some templates require a service account with special Exchange privileges. See *Exspi Template Group Requirements* chapter 4 page 89 for template requirements, and see *Creating a Service Account with Proper Access Permissions* chapter 2 page 22 for procedures.
- Exchange SPI requires a data collection agent OpenView Performance Agent [also known as MeasureWare Agent] or OpenView Operations Subagent 12 [included with OpenView Operations 7.0 and 8.0], to collect data for reporting and graphing purposes. Use the Exchange SPI application EXSPI Add DataSource to configure the data source and

start logging data.

Exchange SPI graphs require HP OpenView PerfView. Exchange SPI reports require HP OpenView Reporter, and the Exchange SPI EXSPI-Reporter.msi must be installed on a Windows node in the same domain where Exchange SPI is managing nodes.

#### **TEMPLATE GROUPS: INSTALLATION CONSIDERATIONS**

After installation, you can view the Exchange SPI templates using the **Templates**>**Reload Templates** command in the Message Source Templates window.

#### NOTE: In OVO for UNIX version 8.0 and later, templates are referred as policies.

Exchange SPI templates are located under the SPI for Exchange group and can be distributed as groups or individually. The groups are as follows:

- SPI for MS Exchange: under this folder are the version specific folders Exchange 55, and Exchange 2000 and 2003. Template groups are prefixed with 55 for Exchange 5.5 and 60 for Exchange 2000 and 2003. The requirements for each group are as follows:
  - **EXSPI-***xx***-Quick Start** templates, in general require the HP ITO Account, see *Exspi Template Group Requirements* chapter 4 page 89.
  - **EXSPI-***xx***-Add-Ons** templates are designed to monitor specific software components, which may or may not be installed on the MS Exchange Server (for example, Lotus Notes must be installed for the EXSPI-60 Lotus Notes Connector templates to work). Select templates for the software components you are using on the targeted MS Exchange Server.
  - **EXSPI-***xx***-Advanced** templates and **EXSPI-***xx***-Add-Ons** generally require a service account with special Exchange privileges. See *Creating a Service Account with Proper Access Permissions* chapter 2 page 22 for details.

All data collection templates require that a data collection agent (the OV Performance or OVO subagent) is installed and running on the managed node.

### **Installation and Basic Configuration**

The **Basic** Exchange SPI configuration is designed to get you started quickly, using the Quick Start template group that requires only the HP ITO Account as a basis for server monitoring. Many of the templates in the Add-Ons and Advanced template groups require a service account with special Exchange privileges, which requires the more **Advanced** configuration procedure covered later in this chapter.

When the basic installation and configuration procedure is complete, you will have completed the following tasks:

- **Task 1:** Install Exchange SPI on the management server.
- **Task 2**: Add nodes to the node group EXSPI.
- □ **Task 3:** Install OVO agents on all MS Exchange server systems (required if the OVO Windows agent is not yet distributed).
- □ **Task 4:** Install OVO agents on the management server (needed for some of the OV utilities that are used by Exchange SPI applications).
- **Task 5:** Assign responsibilities for the OVO Operator.
- □ **Task 6:** Distribute Exchange SPI actions, commands, monitors to the Exchange servers.
- □ Task 7: Run the EXSPI Add Data Source application, and configure data sources.
- □ **Task 8:** Assign and distribute Quick Start template groups to managed nodes running MS Exchange server.

#### TASK 1: INSTALL EXCHANGE SPI ON MANAGEMENT SERVER

**Prerequisite**: It is not necessary to stop OVO sessions before beginning the Exchange SPI installation, however the following need to be installed on the management server:

■ OpenView Operations (OVO) for UNIX version 7.*x* or higher

 DSI2DDF A.01.30.00 or higher for OVO7 and OVO8/DCE, and A.02.00.00 or higher for OVO8/HTTPS.

**NOTE:** The instructions that follow show the command line usage of swinstall. For HP-UX systems you can also use the graphical user interface (GUI), but the procedure is not covered here.

The Exchange SPI is available on the *HP OPenView Operations for UNIX Applications CD-ROM*. There are two CDs in the Applications CD-ROM set, the first contains the products' management server install packages, and the second contains the *OpenView Reporter* and *OpenView Performance Manager* integrations for the applications. At this point use the first CD.

For an HP-UX 11.0 management server, enter:

swinstall -s /cdrom/OV\_DEPOT/11.OHPUX.sdtape SPI-EXCHANGE-OVO

For a Solaris management server, enter:

swinstall -s /cdrom/OV\_DEPOT/SOLARIS.sdtape SPI-EXCHANGE-OVO

#### TASK 2: ADD NODES TO THE NODE GROUP EXSPI

Upon installation Exchange SPI creates a Node Group **EXSPI**. All Exchange nodes to be managed should be added to this node group, so that tasks such as installing agent software, running applications, and distributing actions/commands/monitor/templates can be done for the whole node group, instead of needing to select each node.

# TASK 3: INSTALL OVO AGENTS ON MS EXCHANGE SERVERS

Install an OVO Windows agent on all MS Exchange servers. (If you need details for installing the OVO agent, refer to the *OVO Installation Guide for the Management Server.*)

## TASK 4: INSTALL OVO AGENT ON OVO MANAGEMENT SERVER

Install an OVO UNIX agent on the OVO Management Server. (For details on installing the OVO agent, refer to the *OVO Installation Guide for the Management Server.*)

NOTE: This is required for the Exchange SPI applications that run on the management server.

#### TASK 5: ASSIGN RESPONSIBILITIES FOR OVO OPERATOR

All target hosts for Exchange SPI must be OVO managed nodes and must be running on an OVO intelligent agent.

- 1. Log on to OVO as the OVO administrator (opc\_adm).
- 2. Select **Window > User Bank** 
  - a. Select the opc\_adm user
  - b. Choose Actions > User > Modify
  - c. Press the **Responsibilities** button and use the Responsibilities for Operator (opc\_adm) window to view messages.

Chapter 3: Installation & Configuration Installation and Basic Configuration

#### The Responsibilities for Operator window

| 🗙 Responsibilities for O          | perator | [opc_adm]                      |                                    |             |      |
|-----------------------------------|---------|--------------------------------|------------------------------------|-------------|------|
| Specify operato<br>message groups | to de   | oonsibilities<br>sired node gr | by assigning<br>oups:<br>Node Grou | ps          |      |
| Message<br>Groups                 |         | windows                        | hp_ux                              | net_devices |      |
| Backup                            | A       | E                              |                                    |             |      |
| EXSPI                             |         |                                | i i i                              |             |      |
| EX_Fault<br>EX_Perf               |         |                                |                                    |             |      |
| HA                                | A       |                                |                                    | m           |      |
| Close                             |         |                                |                                    |             | Help |

- 3. In the Node Group that contains your Exchange managed node, select the following Exchange SPI message groups:
  - EXSPI
  - EX\_Fault
  - EX\_Perf
- 4. Use the **Actions** > **Browser** > **Start/Reload** from the OVO User Bank menu.

## TASK 6: DISTRIBUTE EXCHANGE SPI ACTIONS, COMMANDS, MONITORS

To collect Exchange data, you must complete the following steps:

1. Distribute Exchange SPI actions, commands, monitors to the Exchange servers by selecting Actions>Agents>Install/Update SW & Config from the OVO Node Bank menu.

Install/Update OVO Software and Configuration window

- 2. In the Install/Update OVO Software and Configuration window check the following checkboxes to select components:
  - Actions
  - Monitors
  - Commands
- 3. Check the Nodes in List Requiring Update checkbox.
- 4. Check the Force Update checkbox.
- 5. If a node was not selected previously, select the node in the Node Bank and use **Get Map Selections** to add the Exchange server(s) to the target node(s) list.
- 6. Click OK.

Chapter 3: Installation & Configuration Installation and Basic Configuration

7. The following message is displayed in the message browser:

```
The following configuration information was successfully distributed: Actions, Commands, Monitors
```

# TASK 7: RUN THE EXSPI ADD DATASOURCE APPLICATION AND CONFIGURE DATASOURCES

The OVO data collection agent collects, logs, and timestamps data from individual systems. If you use OV Performance Agent (MeasureWare Agent), you can use PerfView to graph the data; if you use OpenView Reporter, you can use it to generate reports displayed as Web pages.

- 1. At the OVO console, from the Window menu, select **Application Bank>EXSPI Admin**.
- 2. To create data sources for the OVO data collection agent, run **EXSPI Add DataSource** for each managed node.

#### Adding Datasource for HP OpenView Subagent (CODA)

#### **Executed Application** exspiDDF.bat Application Output Command Output Node: ovrnttc5a.ov-exc2.ov-ex.ov Time: 10/05/04 12:57:39 Compiling Spec Files: File: EXSPI\_CODA\_details.spec File: EXSPI\_CODA\_m0660.spec File: EXSPI\_CODA\_m0661.spec File: EXSPI\_CODA\_m0662.spec File: EXSPI\_CODA\_m0663.spec File: EXSPI\_CODA\_m1002.spec File: EXSPI\_CODA\_multi.spec File: EXSPI\_CODA\_pfdetail.spec File: EXSPI\_CODA\_single.spec File: EXSPI\_CODA\_mbsummary.spec File: EXSPI\_CODA\_pfsummary.spec File: EXSPI\_CODA\_srs.spec File: EXSPI\_CODA\_translog.spec Output: EXSPI\_DATA EXSPI\_DATA EXSPI\_MBDETAIL EXSPI\_DATA EXSPI\_M0660 EXSPI\_DATA EXSPI\_M0661 EXSPI\_DATA EXSPI\_M0662 EXSPI\_DATA EXSPI\_M0663

Close

Stop

Save... Retry...

### Chapter 3: Installation & Configuration Installation and Basic Configuration

Adding Datasource for OV Performance Agent (MWA)

```
Command Output
                                         No. 1 of 1
                                         Node: ov-ext10.ov-exc2.ov-ex.ov
                                         Time: 10/05/04 13:10:27
CLASS EXSPI_MBDETAIL = 100815
LABEL "IS Details"
INDEX BY DAY
MAX INDEXES 35
ROLL BY DAY
RECORDS PER HOUR 12;
METRICS
INSTANCE_KEY = 81500
# INSTANCE_KEY CODA_CATEGORYTYPE = KEY
Label "INSTANCE_KEY"
TYPE TEXT LENGTH 256;
INTERVAL_KEY = 81501
# INTERVAL_KEY CODA_CATEGORYTYPE = ATTRIBUTE
Label "INTERVAL_KEY"
TYPE TEXT LENGTH 64;
MAILBOX_NAME = 81502
# MAILBOX_NAME CODA_CATEGORYTYPE = ATTRIBUTE
Label "MAILBOX_NAME"
TYPE TEXT LENGTH 128;
SERVER NAME = 81503
 Close
           Stop
                   Save...
                            Retry...
```
### TASK 8: ASSIGN/DISTRIBUTE QUICK START TEMPLATES

| NOTE: | In OVO for UNIX version 8 and later, templates are referred to as policies.                                                                        |  |  |  |  |
|-------|----------------------------------------------------------------------------------------------------|--|--|--|--|
|       | To assign and distribute templates to managed nodes:                                                                                               |  |  |  |  |
|       | 1. Open the OVO Node Bank.                                                                                                    |  |  |  |  |
|       | 2. Select the desired managed node(s) designated to run Exchange SPI.                                                                              |  |  |  |  |
|       | <ol> <li>To assign (select) the templates for distribution, select<br/>Actions&gt;Agents&gt;Assign Templates from the menu bar.</li> </ol>         |  |  |  |  |
|       | 4. In the Define Configuration window select <b>Add</b> .                                                                                          |  |  |  |  |
|       | 5. In the Add Configuration window select <b>Open Template Window</b> .                                                                            |  |  |  |  |
|       | <ol> <li>In the Message Source Templates window double-click the SPI for<br/>Exchange group to display the subgroups.</li> </ol>                   |  |  |  |  |
|       | 7. Select, and double-click Exchange 2000 and 2003 or Exchange 5.5.                                                                                |  |  |  |  |
|       | 8. Select the desired <b>EXSPI</b> template group or individual template(s).                                                                       |  |  |  |  |
|       | 9. Click Get Template Selections from the Add Configuration window.                                                                                |  |  |  |  |
|       | 10. Click <b>OK</b> from the Add Configuration window.                                                                                             |  |  |  |  |
|       | 11. Click <b>OK f</b> rom the Define Configuration window.                                                                                         |  |  |  |  |
|       | The desired templates have been selected for distribution. Next, distribute them to the managed nodes.                                             |  |  |  |  |
|       | <ol> <li>To distribute the assigned templates, select Actions &gt;Agents&gt;Install/Update<br/>SW &amp; Config from the Node Bank menu.</li> </ol> |  |  |  |  |
|       | 13. In the Install/Update OVO Software and Configuration window check the <b>Templates</b> checkbox to select it.                                  |  |  |  |  |

Chapter 3: Installation & Configuration Installation and Basic Configuration

Distributing templates

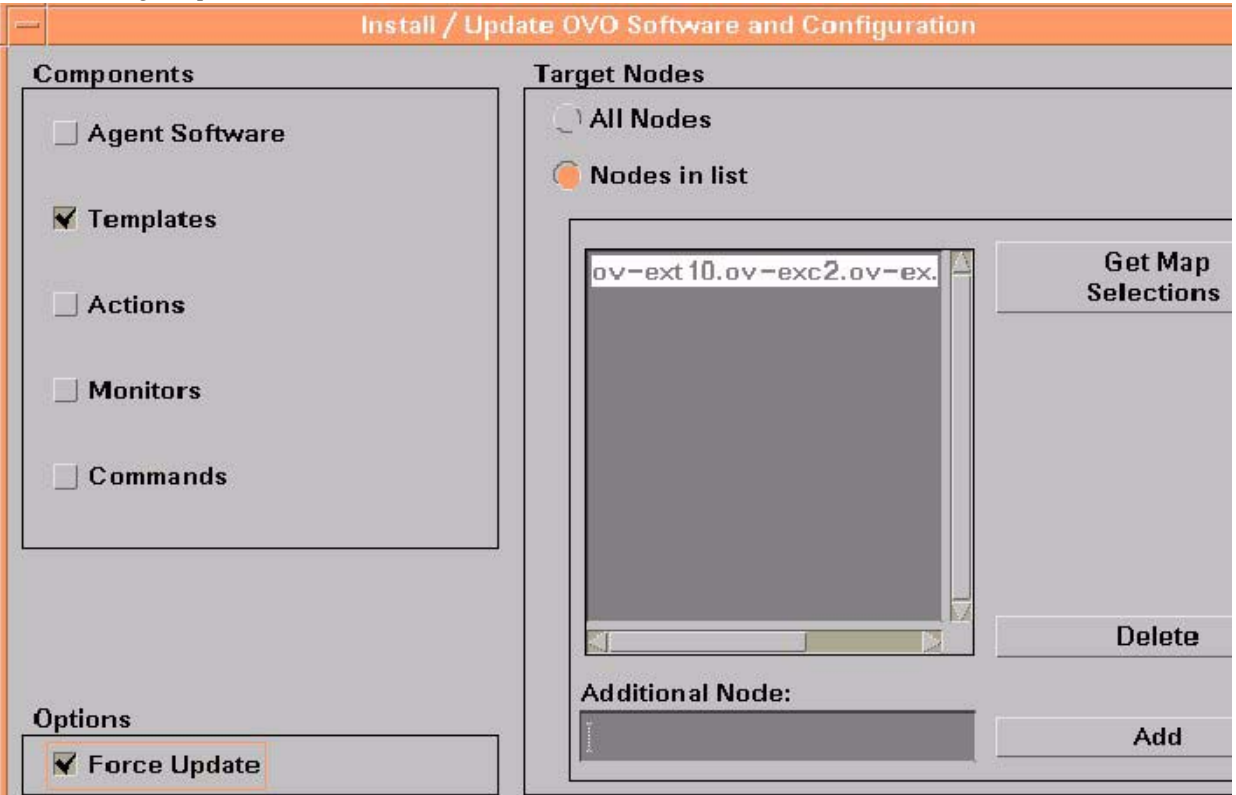

14. Check the Nodes in List and the Force Update checkboxes.

- 15. If a node was not selected previously, select the node in the node bank and click **Get Map Selections** to list the target node(s), then click **OK** to distribute templates to the managed node(s).
- 16. The following message displays in the message browser:

```
The following configuration information was successfully distributed: Templates
```

You have now completed the standard Exchange SPI installation and configuration process. The Exchange SPI templates are distributed to the selected managed nodes and Exchange SPI monitors will begin running.

### **Advanced Configuration**

**Prerequisite:** Complete tasks in the section *Installation and Basic Configuration* chapter 3 page 55.

Advanced configuration covers the distribution of templates that require a service account with special Exchange privileges. When finished, you will have completed the following tasks:

- **Task 1:** Create the service account.
- **Task 2:** Grant Exchange access permissions to the user.
- □ **Task 3:** Run the **EXSPI Node Config** application.and configure the service account on managed nodes.
- **Task 4:** Enable message tracking.
- □ **Task 5:** Run the **EXSPI MBOX Config** application, and create a MSXSPI<*host\_name*> mailbox for each Exchange server.
- □ **Task 6:** Run the **EXSPI Ping Config** application to configure MS Exchange servers for End to End Message Ping.
- **Task 7:** Assign/distribute Add-On and Advanced templates.

The Exchange SPI can be configured to accommodate cluster environments where fail-overs allow uninterrupted Exchange availability, see *Using Exchange SPI in high availability environments* chapter 5 page 98 for more information.n

#### TASK 1: CREATE THE SPECIAL SERVICE ACCOUNT

A service account with special Exchange privileges is needed for each Windows logon domain where your managed Exchange servers reside. See the procedures in *Creating a Service Account with Proper Access Permissions* chapter 2 page 22 for details on creating this type of account in Windows NT and Windows 2000/2003 operating environments.

## TASK 2: GRANT EXCHANGE ACCESS PERMISSIONS TO SERVICE ACCOUNT

See the procedures in *User Privileges* chapter 2 page 21, where the procedures for granting proper access permissions for each combination of Exchange/Windows environment is outlined.

## TASK 3: RUN THE EXSPI NODE CONFIG APPLICATION AND CONFIGURE SERVICE ACCOUNT ON MANAGED NODES

- 1. Select all the desired Exchange managed nodes.
- 2. Drag these nodes and drop them on the **EXSPI Node Config** application located in the EXSPI Admin application group.
- When prompted, enter the domain, user and password for the user account (created in *Task 1: Create the special service account* chapter 3 page 65).
   NOTE: When you run this application, be sure to enter the correct domain name, user and password. This domain is not the DNS domain name but the NT domain name.

EXSPI Node configuration window

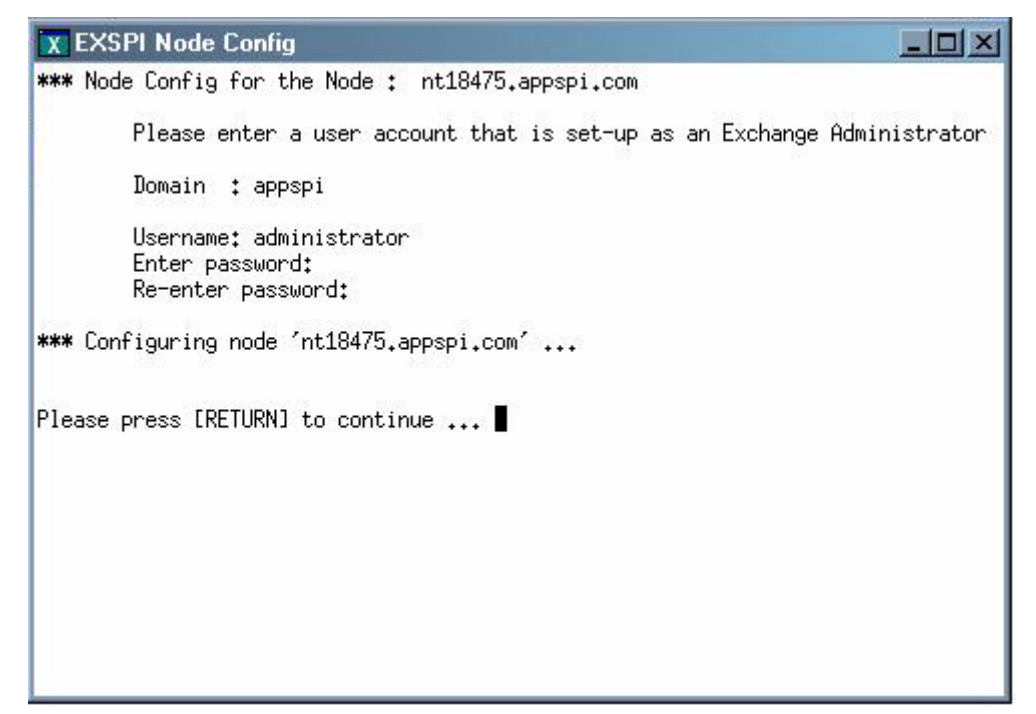

#### NOTE:

If Exchange nodes are managed at a later date, perform this procedure for all newly managed Exchange nodes.

### TASK 4: ENABLE MESSAGE TRACKING

To ensure that all messages routed through a server are added to the OVO message tracking logs you need to enable message tracking. You can record information about the sender, the message, and the recipient. If you need to log more detailed information, you can also record the subject line of the Email message.

### 4A: ENABLING MESSAGE TRACKING FOR EXCHANGE 5.5

1. Select Start > Programs > Microsoft Exchange > Microsoft Exchange Administrator.

- 2. Expand the site level and Configuration to view selections beneath it.
- 3. In the details pane double-click **Information Store Site Configuration**.
- 4. In the **Information Store Site Configuration Properties** dialog, check **Enable message tracking**, and select **OK**.

Information Store Site Configuration dialog

| Information Store Site Configuration Properties |                                         |                  |                                         |                                |  |  |
|-------------------------------------------------|-----------------------------------------|------------------|-----------------------------------------|--------------------------------|--|--|
| Storag<br>General                               | e Warnings<br>Permissio                 | )<br>ons )       | Public Folder Affin<br>Top Level Folder | ity<br>Creation                |  |  |
| oji Info                                        | rmation S                               | Store Si         | te Confi                                | gur                            |  |  |
| <u>D</u> isplay name:                           | Information Store Si                    | te Configuration |                                         |                                |  |  |
| Directory <u>n</u> ame:                         | Site-MDB-Config                         |                  |                                         |                                |  |  |
| Public folder con                               | tainer<br><u>M</u> odify<br>je tracking |                  |                                         |                                |  |  |
| Created<br>6/2/00_7:31 PM                       | Home site:                              | ROS-PARADE       | 6,                                      | Last modified<br>/2/00_7:31 PM |  |  |
|                                                 | OK                                      | Cancel           |                                         | Help                           |  |  |

5. Repeat steps 3 and 4 for MTA Site Configuration.

#### MTA Site Configuration dialog

| N | ITA Site Configur                      | ation Properties   |            |       | ×                               |  |
|---|----------------------------------------|--------------------|------------|-------|---------------------------------|--|
|   | General Permissions Messaging Defaults |                    |            |       |                                 |  |
|   | \overline МТ/                          | A Site Co          | onfigurat  | tion  |                                 |  |
|   | Display name:                          | MTA Site Configura | ation      |       |                                 |  |
|   | Directory <u>n</u> ame:                | Site-MTA-Config    |            |       |                                 |  |
|   | 🔽 Enable messag                        | ge tracking        |            |       |                                 |  |
|   |                                        |                    |            |       |                                 |  |
|   | Created<br>6/2/00_7:31 PM              | Home site:         | ROS-PARADE |       | Last modified<br>6/2/00 7:31 PM |  |
|   |                                        | OK                 | Cancel     | Apply | Help                            |  |

If the Internet Mail Service connector does not exist, skip the following steps.

6. In the left pane select **Connections**.

In the right pane select Internet Mail Service, check the Enable message tracking checkbox, and click **OK**.

## 4B: ENABLING MESSAGE TRACKING FOR EXCHANGE 2000 AND 2003

Use the Exchange SPI application **Enable Message Tracking** to set message tracking on, for servers only. All messages that are routed through the selected servers will then be added to the message tracking logs. This information is collected by the EXSPI-60 Dc-TrackLog Data collection templates. You can record information about the sender, the message, and the recipient. If you need to log more detailed information, you can also record the subject line of Email messages.

Chapter 3: Installation & Configuration Advanced Configuration

The **Enable Message Tracking** application needs to be modified to include the user name and password of a service account that has Exchange administrative privileges. Open the Enable Message Tracking application, and add the *user name* and *password*.to the **Execute as User** field, before executing.

Enabling Message Tracking for Exchange 2000 and 2003

| -       |                           | Output of Application No. 27                                                     |
|---------|---------------------------|----------------------------------------------------------------------------------|
| Execut  | ed Application            |                                                                                  |
| exspi   | _execscript.bat exspi_tra | cklog.vbs                                                                        |
|         |                           |                                                                                  |
| Applica | ation Output              |                                                                                  |
|         | Command Output            | No. 1 of 1<br>Node: ros53076tst1.ov-exc2.ov-ex.ov.ros<br>Time: 10/05/04 11:15:25 |
| EXSPI   | : Exchange Message Tracki | ng has been enabled on Server 'ROS53076TST1'.                                    |
|         |                           |                                                                                  |
|         |                           |                                                                                  |
|         |                           |                                                                                  |
|         |                           |                                                                                  |
|         |                           |                                                                                  |
|         |                           |                                                                                  |
|         |                           |                                                                                  |
|         |                           |                                                                                  |
| -       |                           |                                                                                  |
|         |                           |                                                                                  |
| Close   | e Stop Save Ret           | try                                                                              |

## TASK 5: RUN THE EXSPI MBOX CONFIG APPLICATION AND CREATE MAILBOXES

In addition to the MSXSPI user, a mailbox is required for accessing mailbox and folder information, necessary for End to End Message Ping and Reporter Collection templates. Use the Exchange SPI application **MBOX Config** (located in the EXSPI Admin application group) to create the mailbox:

- 1. Modify the **MBOX Config** application. The user name and password of a service account with Exchange administrative privileges needs to be given for the application to execute. (Change the **Execute as User** field, add *user name* and *password*.)
- 2. Run the **EXSPI MBOX Config** application to configure mailboxes for the Exchange servers (you can select multiple nodes simultaneously).

For each Exchange server a mailbox is created with the prefix MSXSPI and Windows hostname. For an Exchange 5.5 server, EXSPI MBOX Config application creates a mailbox MSXSPI<host\_name> for the primary Windows account MSXSPI. For an Exchange 2000 or 2003 server, it creates the mailbox MSXSPI<host\_name> for account MSXSPI<host\_name> (which it also creates.)

For example, for the node **rosspi4.rose.hp.com** (Internet name) and Windows name **ROSSPI4** a mailbox is created called MSXSPIROSSPI4.

NOTE: In order to create a different mailbox with a different name, see the procedure *Changing the Mailbox name* chapter 6 page 120.

MBox Config application output

| -  | Output of Applicat                                                                                                    | tion No. 19                                  |  |  |  |  |  |  |
|----|----------------------------------------------------------------------------------------------------|----------------------------------------------|--|--|--|--|--|--|
| E  | Executed Application                                                                                                    |                                              |  |  |  |  |  |  |
| Ie | [exspi_execscript.bat exspi_e2k_cfg.vbs                                                                                     |                                              |  |  |  |  |  |  |
| 4  | Application Output                                                                                                    |                                              |  |  |  |  |  |  |
|    |                                                                                                    |                                              |  |  |  |  |  |  |
|    | Command Output No. 1 of 1<br>Node: ros53076tst1.ov-exc2.<br>Time: 10/14/04 15:53:11                                         |                                              |  |  |  |  |  |  |
| 1  | Created mailbox for 'MSXSPIROS53076TST1' successfully.<br>MAILBOX entry will be added to Defaults file                      |                                              |  |  |  |  |  |  |
| N  | <b>NOTE:</b><br>If you receive an error in the above step or you cannot mailboxes, you must manually complete the following | t automatically create<br>g on each Exchange |  |  |  |  |  |  |

- server:
  - For each Exchange server create a mailbox with the prefix MSXSPI and Windows hostname.
    - For Exchange 5.5, create this mailbox with primary Windows account **MSXSPI**.
    - For Exchange 2000 or 2003, create this mailbox with primary Windows account **MSXSPIROSSPI4** (this must first be created).

## TASK 6: SET UP MESSAGE PING SERVER CONNECTIONS AND ALARMS

To measure the round trip time required for a message to travel from one server to another and then back to the originating server, you can use the *EXSPI-60/55 End to End Message Ping* template group.

## **NOTE:** With Exchange SPI version A.08.00 and later, pinging Exchange 5.5 servers from an Exchange 2000/2003 server, or vice versa, is not supported.

Before you can use the End to End Message Ping templates, you must configure the pair of servers that you want to test.

#### For Exchange 5.5 servers:

To configure the servers, complete the following steps:

1. Run the **EXSPI Ping Config** application on the OVO management server.

The EXSPI Ping Config application opens a default file as follows:

Chapter 3: Installation & Configuration Advanced Configuration

Format of the file for Exchange 5.5 EXSPI Ping Config

```
- 0 ×
🗶 EXSPI Ping Config
# Format of the file:
# Src-Svr:Src-MB:::Dest-MB:Timeout:MetSLA:AlmostMetSLA
# Snc-Svn
               = Source Server (required)
# Src-MB
               = Source Mailbox (optional), Defaults to "MSXSPI<host_name>",
              = Reserved for future use, leave empty
# Reserved
              = Reserved for future use, leave empty
# Reserved
# Dest-MB
              = Destination Mailbox (required)
              = Timeout (required) (s-seconds, m-minutes, h-hours)
# Timeout
# MetSLA
               = Met SLA time (require for reports) (s-seconds, m-minutes, h-hours)
# AlmostMetSLA = Almost met SLA time (require for reports) (s-seconds, m-minutes, h-hours)
# Examples:
#
                 EXCH1::::MSXSPIEXCH2:25m:1m:1m
#
                 EXCH1:MSXSPIEXCH1:::MSXSPIEXCH3:2h:5m:2m
#
                 EXCH2:MSXSPIEXCH2:::MSXSPIEXCH4:1h:20m:10m
#
                 EXCH3:MSXSPIEXCH3:::MSXSPIEXCH4:25m:5m:5m
nt84141::::MSXSPINT84141:25m:1m:1m
N
N
Ν.
N
N
N
"/opt/OV/EXSPI/conf/exspilnk_e55.txt" 19 lines, 882 characters
Save configuration to "/opt/OV/EXSPI/conf/exspilnk_e55,txt"? [yes]
Configuration accepted.
Accept and install exspilnk_e55.txt in monitors dir?[yes]
Installing exspilnk_e55.txt in
         /var/opt/OV/share/databases/OpC/mgd_node/customer/ms/intel/nt/monitor/exspilnk_e55.txt.Z
Please distribute <monitors> to all EXSPI managed nodes.
Please press [RETURN] to continue ...
```

2. Enter information about the servers to replace each entry separated by a colon (:) in the format

Src-Srv:Src-MB:::Dest-MB:Timeout:MetSLA:AlmostMetSLA

- Source Server The server that the ping originates *from*. Each server where EX-SPI is distributed has the same file, so the EX-SPI collector/analyzer will parse this file and use all lines where the Source Server matches the server where it is run from.
- Destination Server The destination server, used only for SMTP systems, is necessary only when the site directory does not contain the destination mailbox. In this case, SMTP is used and the field would contain the SMTP server name (the server following the "@"; for example, the entry for mailbox
   "brendan\_belcastro@am.exch.hp.com", would contain
   "am.exch.hp.com."
- Destination Mailbox (required) -The mailbox to send the ping to. This field is usually the only required destination entry.
- Timeout (required) (s-seconds, m-minutes, h-hours): If a sent message does not return in the defined timeout interval, EXSPI logs it as a failure and sends a message to OVO. Failed messages are tallied in terms of count and percentage within a report. The timeout value must be larger than the values for MetSLA and AlmostMetSLA so that a returned message can be processed using these values. It may have Exceeded SLA even though it has not exceeded the timeout interval. A Failed/Timedout message occurs, therefore, only when the message never returns and the timeout period is exceeded.

**NOTE** The minimum timeout value should be set slightly less than the collection interval. For example, if the collection interval for metric 1002 is 30 minutes (the default), the timeout should be set to at least 25 minutes. The logic is that because the next measurement occurs only every 30 minutes, you should allow up to that amount of time for any messages to return before "giving up" and generating a failure. If you keep the timeout value within the collection interval and the reply message does return, it can be processed as Met, Almost Met or Exceeded as opposed to Failed/Timedout.

- MetSLA (required for reports) (s-seconds, m-minutes, h-hours) -If the round trip time is greater than this value, the message is logged as either Almost Met SLA or Exceeded SLA. This value is required if data is being sent to MeasureWare Agent DSI for reporting (-1 option when running exspi\_e2k.exe or exspi\_e55.exe). It is optional if only using alarms.
- AlmostMetSLA (required for reports) (s-seconds, m-minutes, h-hours) - If the round trip time is greater than the MetSLA value but less than or equal to MetSLA plus AlmostMetSLA, the message is logged as Almost Met SLA. Otherwise, when the round trip time is higher than MetSLA plus AlmostMetSLA, it is logged as Clearly Exceeded SLA. This parameter is required if data is being logged to MeasureWare Agent DSI (-1 option when running exspi\_e2k.exe or exspi\_e55.exe), optional if only using alarms.
- NOTETimeout, MetSLA, and AlmostMetSLA values can have optional identifiers that<br/>denote the measurement units the value represents; for example, 4m (4 minutes)<br/>30s (30 seconds) or 1h (1 hour). The default unit is seconds; for example, the<br/>entry 4 is recognized as 4 seconds.

### Procedure for EXSPI Ping Config for Exchange 2000/2003 servers

- 1. Select the Exchange managed nodes that you wish to configure in the VPO Node Bank.
- 2. Drag these nodes and drop them on the **EXSPI Ping Config** application located in the **EXSPI Admin** application group, under the appropriate Exchange version.
- 3. A window appears with the configuration file, as shown in the figure below.
- 4. Edit the file as necessary, then click **Esc**.
- 5. You will be prompted to save the configuration. Accept the default choice [Yes].
- 6. A validation will be performed to check if the Timeout is greater than the sum of MetSLA and AlmostMetSLA. After validation, you will be

prompted to accept and install the configuration file in the monitors directory: /var/opt/OV/share/databases/OpC/mgd\_node/customer/ms/nt/monitor/

7. You have completed configuring the end-to-end Ping, now distribute monitors to the required EXSPI managed nodes. For details about distributing the monitors, see *Task 6: Distribute Exchange SPI actions, commands, monitors* chapter 3 page 58.

#### The format of the Exchange 2000/2003 EXSPI Ping Config file is:

Src-Srv:Dest-Srv:Timeout:MetSLA:AlmostMetSLA

The user only needs to fill in the following fields:

- Src-Srv
- Dest-Srv
- Timeout (to be entered in seconds, with no suffix)
- MetSLA (to be entered in seconds, with no suffix)
- AlmostMetSLA (to be entered in seconds, with no suffix).

Chapter 3: Installation & Configuration Advanced Configuration

EXSPI Ping Config for Exchange 2000 and 2003

```
X EXSPI Ping Config
# Format of the file:
# Src-Svr:Dest-Svr:Timeout:MetSLA:AlmostMetSLA
# Src-Svr
            = Source Server (required)
 Dest-Svr = Destination Server (required)
*
 Timeout
              = Timeout (required) (in seconds)
                Note: Timeout should be greater than MetSLA + AlmostMetSLA
 MetSLA
              = Met SLA time (required for reports) (in seconds)
#
 AlmostMetSLA = Almost met SLA time (required for reports) (in seconds)
#
#
 Examples:
                EXCH1:EXCH2:100:5:5
                EXCH1:EXCH3:60:5:5
.
                EXCH2:EXCH4:100:20:10
                EXCH3:EXCH4:30:5:5
NT84215:NT18475:100:10:10
```

#### Set Up Different Conditions/ Thresholds for Different Server Pairs Using OVO Object Field & Alarming

(OVO High Level Expertise Recommended)

Alarms can be set to occur with metric EXSPI-60 1002 (Ping). Because you may need to set different thresholds for multiple server pairs, the following examples are offered. The examples show the syntax to insert in the template Conditions, using the OVO object pattern fields so that you can set differing thresholds. Metric 1002 sends the "FromMailbox,ToMailbox" in the object pattern fields with the following definitions:

FromMailbox = FromServer:FromMailbox ToMailbox = [ToServer]:ToMailbox where [ToServer] is optional

| Config Entry                                  | Object                                 |
|-----------------------------------------------|----------------------------------------|
| EXCH1:MSXSPIEXCH2:25m:1m:1m                   | EXCH1:MSXSPIEXCH1,:MSXSPIEXCH2         |
| EXCH1:MAILBOXEXCH1:<br>MAILOXEXCH3:2h:5m:2m   | EXCH1:MAILBOXEXCH1,:MAILOXEXC<br>H3    |
| EXCH2:MAILBOXEXCH2:<br>MAILOXEXCH4:1h:20m:10m | EXCH2:MAILBOXEXCH2,:MAILOXEXC<br>H4    |
| EXCH3:MSXSPIEXCH3:EXCH4.AM.HP.COM             | EXCH3:MSXSPIEXCH3,EXCH4.AM.HP.C<br>OM: |
| MSXSPIEXCH4:25m:5m:5m                         | MSXSPIEXCH4                            |

For example:

| ConditionName &<br>Type                             | Condition Object Pattern                                                 | Threshold | Explanation                                                                                                    |
|-----------------------------------------------------|--------------------------------------------------------------------------|-----------|----------------------------------------------------------------------------------------------------|
| EXSPI-60 1002.1<br>+Message on<br>Matched Condition | EXCH1:MSXSPIEXCH1,:<br>MSXSPIEXCH2                                       | 120       | Threshold condition for<br>ping between System<br>EXCH1 and mailbox<br>MSXSPIEXCH2 on<br>system EXCH2. Object<br>pattern is case<br>sensitive.                            |
| EXSPI-60 1002.2<br>+Message on<br>MatchedCondition  | EXCH1:MSXSPIEXCH1,:<br>MSXSPIEXCH3                                       | 240       | Threshold condition for<br>ping between System<br>EXCH1 and mailbox<br>MSXSPIEXCH3 on<br>system EXCH3. Object<br>pattern is case<br>sensitive.                            |
| EXSPI-60 1002.3<br>-Suppress<br>Matched Condition   | EXCH1:MSXSPIEXCH1,:<br>MSXSPIEXCH2<br>EXCH1:MSXSPIEXCH1,<br>:MSXSPIEXCH3 |           | If the threshold was not<br>exceeded for these two<br>system pairs, you must<br>suppress the message if<br>either of these system<br>pairs gets past 1002.1<br>or 1002.2. |
| EXSPI-60 1002.4<br>+Message on<br>Matched Condition |                                                                          | 60        | A blank object pattern<br>to catch all remaining<br>system pairs.                                                                                                    |

## TASK 7: ASSIGN/DISTRIBUTE ADVANCED/ADD-ON TEMPLATES

After completing the advanced configuration steps, you can assign and distribute templates from the EXSPI Advanced and Add-On template groups to the managed node(s) running MS Exchange server. Please refer to *Task 8: Assign/Distribute Quick Start Templates* chapter 3 page 63 for procedures.

The EXSPI Advanced template groups contain two logfile templates which capture Exchange warning and information events. Because Exchange generates numerous warning and information events, you might want to assign these templates only for troubleshooting Exchange:

- Logfile EXSPI-60/55 Exchange Information
- Logfile EXSPI-60/55 Exchange Warnings

You have now completed the advanced configuration installation process. The Exchange SPI is ready to use.

### **Deinstalling Exchange SPI**

This process completely removes the Exchange SPI installation from the OVO management server. Any customized templates or copies of Exchange SPI default templates residing in other OVO template groups should also be removed.

To reinstall Exchange SPI components with the original factory settings, see *Returning to original factory settings* chapter 6 page 121.

Follow these steps in order to ensure a proper removal of the Exchange SPI:

### **REMOVING EXCHANGE SPI SOFTWARE FROM THE** MANAGEMENT SERVER

**NOTE:** The **swremove** program removes the files from the file system only. The following components must be deleted manually:

- EXSPI Admin group must be removed from the Application bank (see steps 9-12 in *Deleting Exchange SPI templates, applications and message groups* section below).
- EXSPI, EX\_Perf and EX\_Fault must be removed from the OVO Message group bank (see step 5 in *Deleting Exchange SPI templates, applications and message groups* section below).
- EXSPI templates need to be deleted (see steps 1-4 in *Deleting Exchange SPI templates, applications and message groups* section below).
- 1. Open a terminal window and log on as root.
- 2. In the terminal window run **swremove** by entering: /usr/sbin/swremove SPI-EXCHANGE-OVO

### **DE-ASSIGNING EXCHANGE SPI TEMPLATES FROM** MANAGED NODES

After successfully removing the Exchange SPI from the management server using **swremove**, follow these steps to remove Exchange SPI templates from your managed nodes:

- 1. Open the OVO Node Bank.
- 2. To deassign the templates from the node, select **Actions>Agents>Assign Templates** from the menu bar.
- 3. In the Define Configuration window select all Exchange SPI templates or template groups, including any user-customized templates.
- 4. Click Remove Templates.
- 5. Click OK.

### **REMOVING EXCHANGE SPI FROM MANAGED NODES**

After successfully removing the Exchange SPI from the management server using **swremove**, follow these steps to remove the Exchange SPI software from your managed nodes:

- 1. Select Actions: Agents>Install/Update SW & Config from the menu bar.
- 2. Check the following checkboxes to select these components for removal:
  - Templates
  - Actions
  - Monitors
  - Commands
- 3. Click the Nodes in List Requiring Update button.
- 4. If you did not select a node previously, click the **Get Map Selections** button to list the target node(s).

- 5. Click the Force Update button.
- 6. Click OK. The following message appears in the message browser:

The following configuration information was successfully distributed:

Templates Actions Commands Monitors

The Exchange SPI templates and software have now been removed from the selected managed node(s). The Exchange SPI templates still reside in the OVO data repository and must be deleted manually. Continue with *Deleting Templates, Applications and Message groups from the management server* chapter 3 page 83.

### **DELETING TEMPLATES, APPLICATIONS AND MESSAGE GROUPS FROM THE MANAGEMENT SERVER**

After successful completion of **swremove**, Exchange SPI templates and certain applications (**EXSPI admin group**) and message groups (**EXSPI EX\_Perf** and **EX\_Fault**), must be deleted manually.

- 1. To delete the Exchange SPI Message Source templates, select **Window:** Message Source Templates from the menu bar.
- 2. Open all Exchange SPI template groups and use SHIFT+click to select all templates for deletion.
- 3. Select **Delete from All** to delete the templates.
- 4. Click **Yes** to the message: Do you really want to delete the template(s)?
- 5. To delete from the EXSPI messages group, from the menu bar select **Window>Message Group Bank**.
- 6. Select the **EXSPI EX\_Perf** and **EX\_Fault** message groups.
- 7. From the menu bar select Actions>Message Group>Delete.

Chapter 3: Installation & Configuration Deinstalling Exchange SPI

- 8. Click **Yes** to the message: Do you really want to delete the message groups?
- 9. To delete any Exchange SPI application groups and their contents, select **Window: Application Bank** from the menu bar.
- 10. Select all Exchange **EXSPI Admin** Applications and Graphs.
- 11. From the menu bar select **Action>Application>Delete**.
- 12. Click **Yes** to the message: Do you really want to delete the application groups.

**Using Exchange SPI** 

Chapter 4: Using Exchange SPI Introduction

### Introduction

Like all HP OpenView SMART Plug-Ins, the Exchange SPI is easy to use. This chapter describes some special usage features and functionality, including:

- Daily Tasks
- **□** Exchange SPI template group requirements
- □ Changing the OpenView data collection agent setup
- **Command Line Parameters**

### **Daily Tasks**

A daily task list for monitoring with the Exchange SPI follows:

- 1. Use the OVO message browser to watch for warning and critical messages or multiple alarms. Read the associated instruction text.
- 2. Adjust alarm thresholds if too many alarms are being generated (see "Customize the Threshold" later in this chapter).
- 3. Use the OVO graphing and reporting applications to drill down for additional information, or to view history or trends.
- 4. Check the active Message Browser frequently. Note the message group a metric belongs to:
  - **EXSPI.** Messages generated by EX-SPI programs. They contain instruction text to help to diagnose/remedy problems.
  - *EX\_Perf.* Messages regarding performance.
  - *EX\_Fault.* Messages regarding error conditions.
- 5. Click Perform Action (if available) from the message or message browser to automatically perform a pre-defined operator action. Click Details from the message or message browser to view details of the set action.

Chapter 4: Using Exchange SPI **Daily Tasks** 

6. Click Instructions from the message browser or the message itself to read and follow suggested instructions to help diagnose/remedy problems (see example below).

Sample Instruction Text from Exchange SPI Alarm Message

| _ | Instruction Output                                                                                                    | <u> </u> |  |  |  |
|---|----------------------------------------------------------------------------------------------------|----------|--|--|--|
| I | Metric description: Monitors the average time between submission of a message to the<br>private information store and submission to the MTA for the last<br>10 messages<br>Counter: MSExchangeIS Private.Average Delivery Time                                                                                                    |          |  |  |  |
|   | Probable cause(s): Delivery of messages to other Exchange servers may be delayed by the MTA.                                                                                                    |          |  |  |  |
|   | Delay of messages being processed could indicate problems with system<br>load, the Information Store, or the MTA.                                                                                                    |          |  |  |  |
|   | Potential impact: Performance                                                                                                    |          |  |  |  |
|   | <ul> <li>Suggested action(s):</li> <li>(1) Monitor system with Windows NT Task Managed or NT Performance Monitor to determine if the system is overloaded. Also check that the MTA process (emsmta) is running.</li> <li>(2) Check other messages in the 'Message Browser' to see if Exchange has been reporting problems with the MTA service on either the problem system or the remote system.</li> <li>(3) Verify that there are no network problems.</li> <li>(4) Enable Diagnostics Logging for the MTA (using Exchange Administrator) to help in troubleshooting.</li> </ul> |          |  |  |  |
| - | Close Save                                                                                                    | Help     |  |  |  |

7. Use MeasureWare Agent to export data if desired. Consult the *MeasureWare Agent User's Guide* for details.

### **Exspi Template Group Requirements**

NOTE:

Important Microsoft Information on the Web: Before you distribute Exchange SPI templates, please refer to the Microsoft article "PRB: Performance Object Is Not Displayed in Performance Monitor" at this URL: http://support.microsoft.com/support/kb/articles/O248/9/93.ASP. The article contains information on editing the Windows registry so that performance objects (tracked by Performance Monitor) are always enabled. A disabled performance object could cause an Exchange SPI template to fail. By following the instructions in the article, you can ensure that templates are able to collect Exchange performance data as expected.

Some templates in the SPI for Exchange template groups require that particular software components/services are installed on Exchange server systems before the distributed templates will work, and some require the existence of a service account with special Exchange privileges. To create such an account, see *Creating a Service Account with Proper Access Permissions* chapter 2 page 22.

Use the following tables to decide which templates you want to install. In the template prerequisites table you can see whether or not a template group/subgroup works with Exchange 5.5, Exchange 2000 or Exchange 2003, as well as any required configuration. Template Group Descriptions show you what type of data/functionality the template group offers.

NOTE: In OVO for UNIX version 8.0 and later, templates are referred as policies.

Chapter 4: Using Exchange SPI Exspi Template Group Requirements

| Table 1: EXSPI Template Group Prerequisites for Exchange 5. | emplate Group Prerequisites for Exchange | oup | olate ( | Tem | XSPI | 1: I | ole 1 | [ab | I |
|-------------------------------------------------------------|------------------------------------------|-----|---------|-----|------|------|-------|-----|---|
|-------------------------------------------------------------|------------------------------------------|-----|---------|-----|------|------|-------|-----|---|

| EXCHANGE 5.5<br>Template Group/ Subgroup           | Required<br>Exchange<br>Service | Required Manual Configuration                                                                                                    |
|----------------------------------------------------|---------------------------------|----------------------------------------------------------------------------------------------------|
| EXSPI-55 Quick Start                               | N/A                             | N/A                                                                                                    |
| EXSPI-55 Add-Ons                                   | cc:Mail Connector               | N/A                                                                                                    |
| EXSPI cc:Mail Connector                            |                                 |                                                                                                    |
| EXSPI Internet Mail Services                       | Internet Mail<br>Service (IMS)  | N/A                                                                                                    |
| EXSPI Lotus Notes Connector                        | Lotus Notes<br>Connector        | N/A                                                                                                    |
| EXSPI News Service                                 | N/A                             | N/A                                                                                                    |
| EXSPI-55 Advanced<br>EXSPI End to End Message Ping |                                 | Create MSXSPI service account with<br>correct permissions<br>Edit the MBOX Config Application to<br>contain User Password<br>Create mailbox using MBOX Config<br>application<br>Configure EXSPI End to End Message |
|                                                    |                                 | Ping template to set up server pairs                                                                                                    |
| EXSPI Event Log Warnings &<br>Information          |                                 | Use for troubleshooting                                                                                                    |
| EXSPI Reporter Collection                          |                                 | Create MSXSPI service account and password                                                                                                    |

| Exchange 2000 and 2003<br>Template Group/ Subgroup | Required<br>Exchange<br>Service             | Required Manual Configuration                                                                                                    |
|----------------------------------------------------|---------------------------------------------|----------------------------------------------------------------------------------------------------|
| EXSPI-60 Quick Start<br>All templates              | N/A                                         | N/A                                                                                                    |
| EXSPI-60 Add-Ons<br>EXSPI cc:Mail Connector        | cc:Mail<br>Connector                        | N/A                                                                                                    |
| EXSPI Chat Service (Exchange 2000 only)            | Exchange Chat<br>Service                    | N/A                                                                                                    |
| EXSPI Conferencing Service<br>(Exchange 2000 only) | Exchange<br>Conferencing<br>Server          | N/A                                                                                                    |
| EXSPI MCU Server (Exchange 2000 only)              | MCU Server                                  | N/A                                                                                                    |
| EXSPI Instant Messaging<br>(Exchange 2000 only)    | Exchange Instant<br>Messaging<br>Service    | Some templates in this group<br>require the creation of a service<br>account (see <i>Advanced</i><br><i>Configuration</i> chapter 3 page 65.). |
| EXSPI Lotus Notes Connector                        | Lotus Notes<br>Connector                    | N/A                                                                                                    |
| EXSPI NNTP                                         | Network News<br>Transfer<br>Protocol (NNTP) | N/A                                                                                                    |
| Transaction Log                                    |                                             | Some templates in this group<br>require the creation of a service<br>account (see <i>Advanced</i><br><i>Configuration</i> chapter 3 page 65.). |

### Table 2: EXSPI Template Group Prerequisites for Exchange 2000 and 2003

| Exchange 2000 and 2003<br>Template Group/ Subgroup        | Required<br>Exchange<br>Service | Required Manual Configuration                                                                    |
|-----------------------------------------------------------|---------------------------------|--------------------------------------------------------------------------------------------------|
| <b>EXSPI-60 Advanced</b><br>EXSPI End to End Message Ping | N/A                             | For each node where the template is to be distributed:                                           |
| EAST I LING to LING MESSAGE I ING                         |                                 | Create MSXSPI service account with correct permissions                                           |
|                                                           |                                 | Edit the MBOX Config application<br>to add the User Name and Password<br>of the service account. |
|                                                           |                                 | Create mailbox using MBOX<br>Config application.                                                 |
|                                                           |                                 | Edit Enable Message Tracking to<br>add the User Name and Password<br>of the service account.     |
|                                                           |                                 | Configure EXSPI End to End<br>Message Ping template to set up<br>server pairs.                   |
| EXSPI Event Log Warnings &<br>Information                 | N/A                             | Use for troubleshooting                                                                          |
| EXSPI Reporter Collection                                 | N/A                             | Create MSXSPI service account<br>and password                                                    |

### **Changing the Data Collection Agent Setup**

The HP OpenView Exchange SPI can detect whether or not you are using OpenView Performance Agent (also known as MeasureWare Agent). If you are, your new Exchange SPI installation will automatically use it as well. As a result, if you use PerfView, your new installation also supports that configuration.

If for any reason you decide that you want to use the new HP OpenView subagent included with OVO 7.0 or 8.0, you can configure managed nodes to do so. Note that this configuration does not support PerfView.

To override the use of OpenView Performance Agent, set up an empty file named nocoda.opt and store it on the managed node in a specific location. The location will vary according to the managed node operating system as shown below.

| Managed Node O/S  | File Location                       |
|-------------------|-------------------------------------|
| HP-UX and Solaris | /var/opt/OV/conf/dsi2ddf/nocoda.opt |
| Windows           | \usr\ov\conf\dsi2ddf\nocoda.opt     |

#### To create the File:

- 1. (If necessary) on the managed node according to the path shown in the preceding table, create the **dsi2ddf** directory.
- 2. Use a text editor to open a new file.
- 3. Save the file as **nocoda.opt** in the managed node's **dis2ddf** directory.

### **Command Line Parameters**

The collector/analyzer executable **exspi\_e2k.exe** can be used with the following command line parameters:

| Parameter                     | Description                                                                                                    |
|-------------------------------|----------------------------------------------------------------------------------------------------|
| -m <metric range=""></metric> | -m (metric range) is used to specify the metric number or range of metric numbers.                                                                                                    |
| -t <tag></tag>                | -t (tag) allows the collector/analyzer to use a different set of templates than those originally provided with the Exchange SPI when collecting metrics.                                         |
|                               | <b>NOTE:</b> Additional information about the tag feature is found at the end of the "Customizing Exchange SPI" section.                                                                         |
| -p -m <range> [-v]</range>    | -p (print) executes specified metrics and prints their values to standard output, for example:                                                                                                   |
|                               | <exspi_e2k.exe exspi_e55.exe="" or=""> -p -m 1-1001</exspi_e2k.exe>                                                                                                    |
| -a                            | -a directs the collector/analyzer to send the metric value to OVO for alarm generating                                                                                                    |
| - S                           | -s executes the collector as the special service<br>account user (MSXSPI). Requires completion of the<br>advanced configuration (see <i>Advanced</i><br><i>Configuration</i> chapter 3 page 65). |

| Parameter                              | Description                                                                                                    |
|----------------------------------------|----------------------------------------------------------------------------------------------------|
| -l -m <metric range=""></metric>       | Data collection metrics start at 0500. Types:                                                                                                    |
| -x <extended_option></extended_option> | Value: logs the actual value                                                                                                    |
|                                        | <b>Delta:</b> logs the difference between current and previous                                                                                                    |
|                                        | Average: logs the average over a specific interval (e.g. 1h)                                                                                                    |
|                                        | where:                                                                                                    |
|                                        | -l collector logs data to logfile instead of reporting it to OVO                                                                                                    |
|                                        | -x <extended_option> is one of:</extended_option>                                                                                                    |
|                                        | logtype: is either "value, delta, or avg"                                                                                                    |
|                                        | <b>logfreq:</b> can only be "hourly" and is used only with "avg"                                                                                                    |
|                                        | <b>runfreq:</b> tells the collector the interval in seconds.<br>If the schedule interval of EXSPI is every 10 minutes, the runfreq option must be set to $10*60 = 600$ : -x runfreq=600. The runfreq option can only be used with "avg." |
|                                        | <b>mbox</b> : followed by "=< <i>mailbox_name</i> >" allows specification of certain mailboxes with certain metrics, specifically metrics:                                                                                               |
|                                        | 611,612,622,623,630,631,632,640 and 641                                                                                                    |
|                                        | Example of a command line using this option:<br>exspi -p -m 611 -x mbox=obrab                                                                                                    |

Chapter 4: Using Exchange SPI Command Line Parameters

**Clustering Support** 

# Using Exchange SPI in high availability environments

The Exchange SPI can be configured to accommodate cluster environments where fail-overs allow uninterrupted Exchange availability.

Synchronized with the cluster environment, Exchange SPI monitoring can be made to switch off for the failed node and switch on for the active node.

For recognizing clustered Exchange instances, Exchange SPI relies on XML configuration files. These files allow the OVO agent to automatically enable instance monitoring on the currently active node after disabling instance monitoring on the inactive node.

The Exchange SPI setup for a cluster environment requires the following steps:

- Add the nodes to be managed.
- Modify, if necessary, the Exchange SPI monitoring configuration file included with the Exchange SPI (msexchange.apm.xml).
- Create the clustered application configuration file (apminfo.xml) that associates Exchange SPI-monitored instances (Exchange virtual servers), with their corresponding cluster resource groups.
- Restart the agent on the managed node.

#### Step 1: Add the Exchange Cluster nodes to be managed.

Add the Exchange cluster nodes to be managed.

## **Step 2: Modify the Exchange SPI monitoring configuration file (if necessary)**

The Exchange SPI includes a monitoring configuration file, (msexchange.apm.xml), which is an XML file that describes the templates that should be cluster-aware.
The (msexchange.apm.xml file works in conjunction with the clustered application configuration file (apminfo.xml) that you need to create for your Exchange cluster.

The purpose of the Exchange SPI msexchange.apm.xml file is to list all the Exchange SPI templates on the managed node, in order that these templates can be disabled/enabled, as appropriate, for inactive/active managed nodes.

- NOTE:The Exchange SPI msexchange.apm.xml file is normally ready to<br/>use with no configuring. However, if you have renamed any templates,<br/>you need to modify the file accordingly. The file is in the monitor<br/>directory on the management server. After modifying this file, you<br/>need to redistribute the monitors to the Exchange nodes that are part of<br/>the Exchange cluster.
- NOTE: If the Exchange Cluster is managed under OVO 8 / HTTPS then msexchange.apm.xml needs to be manually copied from:

```
$OvDataDir\bin\instrumentation
```

to

\$OvDataDir\bin\instrumentation\conf

for each managed node.

### Step 3: Create the clustered application configuration file

Apminfo.xml is an XML file that describes the cluster instances (Exchange virtual servers).

Apminfo.xml, working in conjunction with the Exchange SPI monitoring configuration file (msexchange.apm.xml), allows you to associate Exchange SPI monitored instances (Exchange virtual servers) with their associating cluster resource groups. As a result, when a resource group is moved from one node in a cluster to another node in the same cluster, monitoring stops on the failed node and starts on the new node.

Chapter 5: : Clustering Support Using Exchange SPI in high availability environments

To generate the content of this file:

- a. Launch the Exchange SPI Exchange Cluster Configuration application on an Exchange cluster node, see 'Exchange Cluster Configuration application' chapter 5 page 102.
- b. Save the generated output in a temporary file by clicking on the Save.. button.
- c Open this temporary file and remove all the lines above:

<?xml version="1.0" ?>

d Save the remaining lines as the completed apminfo.xml file.

If the node is managed under OVO 7 and OVO 8 / DCE, save it to:

%OvAgentDir%\conf\OpC

If the node is managed under OVO 8 / HTTPS.save it to:

<OVO DATADIR>\conf\conf

Note: You can get the full path name for OVO\_DATADIR by running the following command from a CMD window on the managed node:

```
opcagt -type -verbose
```

#### Step 4: Restart the agent on the managed node

After constructing and saving apminfo.xml, stop and restart the OVO agent by running the following commands on each node:

opcagt -kill opcagt -start

### Example apminfo.xml file

The following is an example apminfo.xml file, where ExchResGroup1 and ExchResGroup2 are the names of the Exchange resource groups corresponding to EXCHVIRTSERV1 and EXCHVIRTSERV2 instances (virtual servers):

</Application> </APMClusterConfiguration>

Chapter 5: : Clustering Support Using Exchange SPI in high availability environments

#### Example Exchange resource group

| Science Administrator - (OVRNTTO) Content of the State of the State of | [1 (ovrnttc1.ov-ежс1.ov-еж.ov.rose.hp.com)]                                                                                                    |                                                                             |                                                                                                  |                                                                                                    |
|----------------------------------------------------------------------------------------------------|----------------------------------------------------------------------------------------------------|-----------------------------------------------------------------------------|--------------------------------------------------------------------------------------------------|----------------------------------------------------------------------------------------------------|
|                                                                                                    | Name  Disk I:  Disk J:  Exchange HTTP Virtual Server Instance 101 (EXCHVIRTSERV2)  Exchange MS Search Instance (EXCHVIRTSERV2)  Exchange Routing Service Instance (EXCHVIRTSERV2)  Exchange Routing Service Instance (EXCHVIRTSERV2)  ExchWirtServ2 Network Name ExchWirtServ2 IP Address SEXchWirtServ2 System Attendant SMTP Virtual Server Instance 2 (EXCHVIRTSERV2) | State<br>Online<br>Online<br>Online<br>Online<br>Online<br>Online<br>Online | OWNER<br>OVRNTTCIA<br>OVRNTTCIA<br>OVRNTTCIA<br>OVRNTTCIA<br>OVRNTTCIA<br>OVRNTTCIA<br>OVRNTTCIA | Resource Type<br>Physical Disk<br>Physical Disk<br>Microsoft Exchange HTTP Server Inst.<br>Microsoft Exchange Information Store<br>Microsoft Exchange Routing Service<br>Network Name<br>IP Address<br>Microsoft Exchange System Attendard<br>Microsoft Exchange System Attendard |
| 4                                                                                                    | I                                                                                                    |                                                                             |                                                                                                  | <u>,</u>                                                                                                    |

### **EXCHANGE CLUSTER CONFIGURATION APPLICATION**

Use the Exchange Cluster Configuration application to generate the content of the apminfo.xml file. To execute this application:

- 1. Select all the Exchange managed nodes you wish to configure in the OVO Node Bank.
- 2. Drag these nodes and drop them on the **Exchange Cluster Config** application located in the **EXSPI Admin > Exchange 2000 and 2003** application group.
- 3. Use the generated output to construct the apminfo.xml. For details, refer to 'Step 3: Create the clustered application configuration file" chapter 5 page 99).

Example output of Cluster Configuration application

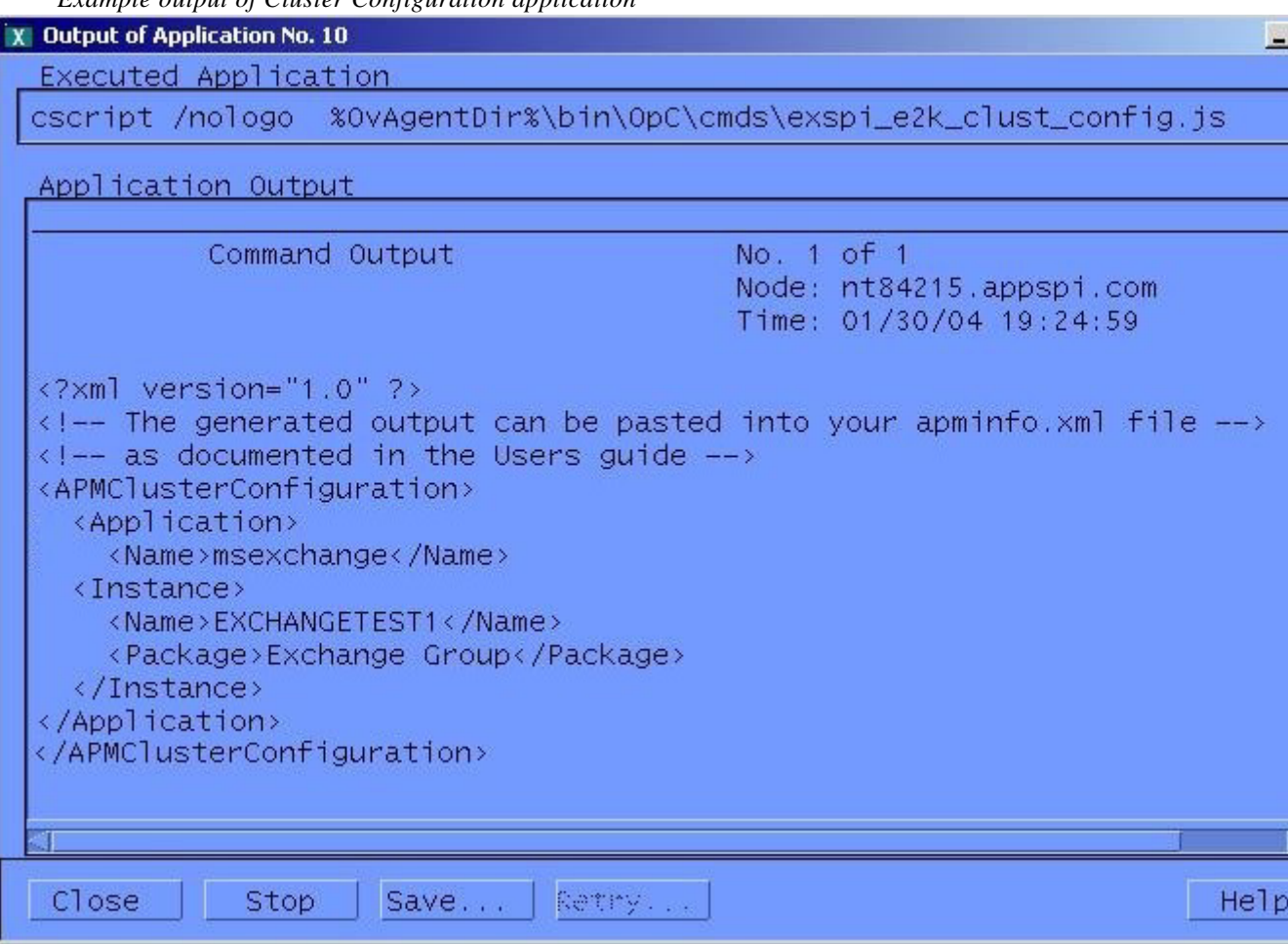

NOTE: After constructing and saving apminfo.xml, you need to restart the agent on the node, using the following commands:

Opcagt -kill Opcagt -start

### **DATA COLLECTION ON VIRTUAL SERVERS**

In order for reports and graphs to show data for any nodes, appropriate data collection templates need to be distributed to those nodes. See the section 'Using Exchange SPI Reports and Graphs' chapter 7 page 144.

Run the **Enable Message Tracking** application on all nodes in the cluster before distributing the **EXSPI 6.0 Dc-TrackingLog Data** template, so that the tracking log reports will generate. The application must run on the physical nodes of a cluster where the Exchange virtual server is running.

### SEEING VIRTUAL SERVERS IN REPORTS AND GRAPHS

The Exchange SPI will show Exchange virtual servers in reports and graphs as though they were physical Exchange servers.

# SETTING UP END-TO-END MESSAGE PING ON AN EXCHANGE CLUSTER

Using Exchange SPI, End-to-End Message Ping can be configured on Exchange clusters.

- 1. Run the **EXSPI MBox Config** application on all nodes in the cluster. The application must run on the physical nodes of a cluster where the Exchange virtual server is running on. This is a necessary step for configuring and distributing End-to-End Message Ping.
- 2. Follow the directions in *Task 6: Set Up Message Ping server connections and alarms* chapter 3 page 73.

### WHAT HAPPENS DURING A FAILOVER:

When a failover happens, dependencies to the failed node will be removed and replaced with new dependencies to the newly active node. For example, if EXCHVIRTSERV1 moves from OVRNTTC1B to OVRNTTC1A, the dependencies to OVRNTTC1B will automatically be removed and will be replaced with a new set of dependencies to OVRNTTC1A..

- NOTE: When a failover happens, messages that occurred before the failover will not be propagated to the virtual node
- NOTE: For this mechanism to work EXSPI-60-Exchange cluster discovery Event Log template must be distributed.

Chapter 5: : Clustering Support Using Exchange SPI in high availability environments

**Customizations** 

6

Chapter 6: Customizations Introduction

# Introduction

This chapter outlines the following customization procedures:

- Choosing metrics to monitor Exchange
- Customizing the Exchange SPI
  - Basic Customization procedures
    - •Creating custom groupings
    - •Creating custom templates
    - •Modifying message generation
    - •Modifying metric template conditions
    - •Customizing the Threshold
    - •Customizing Schedules
    - •The Tag Feature
  - Advanced Customization procedures
    - •Changing the Windows User Account Name
    - •Changing the Mailbox Name
- Returning to original factory settings

## **Choosing metrics to monitor Exchange**

Before beginning customization, first decide which metrics can remain without changing the thresholds, (see "Exchange SPI Metric Specifications" later in this chapter or the *Exchange SPI Reference Manual*).

**NOTE** It is recommended that you make a copy of the original template group and use the copy for customization purposes

# **Basic Customization**

### **Creating Custom Groupings**

Create custom template groups as follows:

- 1. Log onto OVO as the OVO Administrator.
- 2. Select Window>Message Source Templates.
- 3. In the Message Source Templates window select the desired template group and click the **Add...** button (if Add Logfile... is displayed, pull down the list and select Add Group) and select a name and description for this group.
- 4. To copy templates to the new group:
  - In the Message Source Templates window, double-click to open the group containing the desired templates.
  - Select the templates to copy and choose Edit>Copy from the Message Source Templates menu to copy the templates.
  - Return to the newly created template group and choose Edit>Paste from the menu.

Creating a New Template Group

| Add Template Group                     | • 🗖  |
|----------------------------------------|------|
| Template Group Name                    |      |
| ADM-Advanced Configuration             |      |
| Description                            |      |
| Bus Admin Advanced Configuration Group |      |
| OK Cancel                              | Help |

## **Creating Custom Templates**

You can create a custom template by copying an original template, making any desired changes, and saving it with a new name.

When the OVO environment scales, the Exchange SPI *tag feature* provides a way to partition templates into groups with each group customized in a specific manner.

## **Modifying Message Generation**

Alarms are generated with Reset, without Reset or Continuously. To change the Metric Generation Type (usually in conjunction with the Threshold, Polling Interval and Reset value) follow these steps:

- 1. Select the Message Source Templates window.
- 2. Double-click to open the template group containing the metric to modify.
- 3. Click the **Modify** button.

Chapter 6: Customizations **Basic Customization** 

| Modifying | Message | Generation |
|-----------|---------|------------|
|-----------|---------|------------|

|                  |              |               | Modify Threshold M | onitor     |                |        |
|------------------|--------------|---------------|--------------------|------------|----------------|--------|
| Monitor Name     |              | Description   |                    |            |                |        |
| [EXSPI-60-0016   |              | MTA Reject    | ted Inbound Assoc  | iations    |                |        |
| Monitor          | Moni         | or Program or | MIB ID             |            |                |        |
| External         | ⊻ I          |               |                    |            |                |        |
|                  | Pollir       | g Interval    | On Node            |            |                |        |
|                  | Ĭ            |               | Ĭ                  |            |                |        |
| Threshold Type   |              | 1             | Message Generation |            |                |        |
|                  | 0            |               |                    | C          |                | ζ      |
| Maximum          | Minim        | um            | with Reset         |            | without Res    | et     |
| Message Defaults |              |               |                    |            |                |        |
| Severity         | Node         | App           | olication          | Message Gr | roup           | Object |
| warning Z        | I            | ĮEX           | SPI-MTA            | EX_Perf    |                | Ĭ      |
|                  | Service Name |               |                    |            |                |        |
|                  | EXSPI_E2K:   | 2kservices:   | msg@@<\$MSG_NODE_  | ID>        |                |        |
|                  |              |               | Instructi          | ons Mess   | age Correlatio | on Adv |

- 4. Select one of the Message Generation types:
  - with Reset: Alarms are generated after the monitoring threshold has been exceeded. No additional alarms are generated until metrics drop below a specified Reset threshold and subsequently exceed the monitoring threshold.
  - *without Reset:* Alarms are generated after the monitoring threshold has been exceeded. No additional alarms are generated until metrics drop

below the threshold and subsequently exceed it.

• *Continuous:* Alarms are generated continuously when metrics exceed the threshold.

## **Modifying Metric Template Conditions**

Modify metric attributes as follows.

- 1. Select the Message Source Templates window.
- 2. Double-click the template group containing the metric to modify.
- 3. Double-click the desired metric
- 4. In the Message and Suppress Conditions window select the condition to modify and click the **Modify** button.

# Chapter 6: Customizations **Basic Customization**

The Message and Suppress Conditions Window

|                                                                                                    |                                             | м                       | lessage Source Te                                                                                                    | emplates 1[opc_adm]                                                                                                    |                                           |
|----------------------------------------------------------------------------------------------------|---------------------------------------------|-------------------------|----------------------------------------------------------------------------------------------------|----------------------------------------------------------------------------------------------------|-------------------------------------------|
| plates Edit <u>V</u> iew <u>W</u> indow                                                                                                    |                                             |                         |                                                                                                    |                                                                                                    |                                           |
| plate Groups                                                                                                    |                                             | Type                    | Name                                                                                                    |                                                                                                    | Description                               |
| Toplevel]<br>Correlation Composer<br>Default<br>HP Systems Insight Manager                                                                                                    |                                             | Logf:<br>Logf:<br>Logf: | ile EXSPI-60-0<br>ile EXSPI-60-1<br>ile EXSPI-60-0                                                                                   | ConnectorState<br>LinkState<br>QueueState                                                                                                    | Use Exchang<br>Use Exchang<br>Use Exchang |
| Operating System SPIs                                                                                                    |                                             |                         | MESS                                                                                                    | age and suppress condic                                                                                                    | ions                                      |
| SPI for MS Exchange                                                                                                    | Con                                         | ditions                 | for: M                                                                                                    | onitor:EXSPI-60-0001                                                                                                    | 1                                         |
| Exchange 2000 and 2003                                                                                                    | No                                          | +1-1-                   | Deceription                                                                                                    |                                                                                                    |                                           |
| EXSPI-60 Advanced<br>EXSPI-60 Quick Start<br>EXSPI-60 Cluster<br>EXSPI-60 Directory Svo<br>EXSPI-60 Event Log Ern<br>EXSPI-60 General Data<br>EXSPI-60 Information S<br>EXSPI-60 Internal Erro | 1<br>2<br>3<br>4<br>5<br>6<br>7<br>8        | + + + + + + + + +       | EXSPI-60-0001<br>EXSPI-60-0001<br>EXSPI-60-0001<br>EXSPI-60-0001<br>EXSPI-60-0001<br>EXSPI-60-0001<br>EXSPI-60-0001<br>EXSPI-60-0001 | Process - msexcimc.<br>Process - msexcimc.<br>Process - store.1<br>Process - store.2<br>Process - emsmta.1<br>Process - emsmta.2<br>Process - mad.1<br>Process - mad.2                              | 1                                         |
| EXSPI-60 Message Trans<br>EXSPI-60 SMTP<br>EXSPI-60 Services and<br>Exchange 55<br>Self-Healing                                                                                                | 9<br>10<br>11<br>12<br>13<br>14<br>15<br>16 | + + + + + + +           | EXSPI-60-0001<br>EXSPI-60-0001<br>EXSPI-60-0001<br>EXSPI-60-0001<br>EXSPI-60-0001<br>EXSPI-60-0001<br>EXSPI-60-0001<br>EXSPI-60-0001 | Process - dsamain.1<br>Process - dsamain.2<br>Process - inetinfo.<br>Process - inetinfo.<br>Process - srsmain.1<br>Process - srsmain.2<br>Process - adc.1<br>Process - adc.2<br>Process - lsmexin.1 |                                           |

5. The Condition window displays.

The following attributes can be easily modified:

Threshold. Set the desired threshold.

*Reset*. This is a limit under which the object's value must drop (or exceed for minimum thresholds) to return the alarm state of the object to normal. After an object's alarm state has returned to normal, a new message can

be issued if the monitored parameter again exceeds (or drops below for minimum thresholds) the threshold value. Do not enter a value if you do not wish to impose a reset limit. Note that you can enter a reset value greater than the threshold value (or less for minimum threshold types), which has the same effect as if you don't specify a reset value.

- **Duration.** Most metrics are defined as Message Generate type without Reset and without a Duration. Please consult the OVO Concepts Guide or online Help prior to modifying this field.
- *Severity*. Click the [Severity] button and select the desired severity setting.
- *Message Text*. Be careful not to modify any of the parameters in a message. Parameters are surrounded by <> brackets and begin with \$.
- *Actions.* This field provides the ability to add custom programs. Two types of actions are available:
  - ■*Operator initiated:* These actions are only performed upon the initiation of an operator.
  - ■*Automatic:* These actions are performed automatically when the metric alarms.
- **NOTE** Some metrics have an operator-initiated action which will display a graph if PerfView is installed on the management server.

## **Customizing the Threshold**

Customize the threshold as needed. To do so, copy the existing condition to use as the default, and modify the original condition to serve as the exception. Follow these steps:

- 1. Double-click the metric you want to customize (for example, EXSPI-60-0001).
- 1. In the Message and Suppress Conditions window select the desired condition and select the **Copy** button to make a copy of the condition.
- 2. Enter a name for the condition; for example, EXSPI-60-0001.3.
- 3. Click OK to close EXSPI-60-0001.3. This will be the default condition.
- 4. Select the original condition, EXSPI-60-0001.1.
- 5. Click the **Modify** button to display the Condition window.
- 6. In the **Object Pattern** field, enter the desired characters to use for pattern matching (see the OVO online help or the *OVO Administrators Task Guide* for pattern matching syntax).
- 7. Click the **Test Pattern Matching...** button to test the pattern and verify pattern matching (you must set up a match file first).
- 8. Change the value in the value in the Threshold field.

Testing Pattern Matching from the Condition Window

| Condition Test | 3                                       |                                                      |
|----------------|-----------------------------------------|------------------------------------------------------|
| Reference File |                                         |                                                      |
|                |                                         |                                                      |
|                |                                         |                                                      |
| OK Cancel      | Help                                    |                                                      |
|                | Condition Test Reference File OK Cancel | Condition Test °<br>Reference File<br>OK Cancel Help |

# **Customizing Schedules**

Schedule templates define the schedule by which the collector/analyzer will gather metric information. To modify a schedule template, follow these steps:

- 1. Select **Window>Message Source Templates** and double-click the template group containing the template to modify.
- 2. Double-click the desired template
- 3. In the **Modify Scheduled Actions** change any of the schedule information or other parameters.
- 4. Click **OK** to close and save the changes.
- 5. Distribute the template to the desired managed node(s).

Chapter 6: Customizations **Basic Customization** 

| Customizing | а | Schedule | Template |
|-------------|---|----------|----------|
|-------------|---|----------|----------|

| -                               | Modi              | fy Schedule | d Action    |                  |  |
|---------------------------------|-------------------|-------------|-------------|------------------|--|
| Scheduled Action Nam            | ne                | Descriptio  | n           |                  |  |
| EXSPI-55-15m-Transa             | ction Lo <u>d</u> | Scheduler   | for metrics | in Transaction L |  |
| Schedule                        |                   |             |             |                  |  |
| Minute                          | 0,15,30,45        | 5ľ          |             |                  |  |
| Hour                            | 0-23 <u>×</u>     |             |             |                  |  |
| Day of the Month                | Ĭ                 |             |             |                  |  |
| Month                           | I                 |             |             |                  |  |
| Year                            | Ĭ                 |             |             |                  |  |
| Day of the Week                 | Ş4                |             |             |                  |  |
| Command                         | exspi_e55.e       | exe –a –m 5 | -∝          | _                |  |
| Execute as user                 | HP ITO acco       | puntį́      |             | I                |  |
| □ Send message bef              | ore start of      | action      |             |                  |  |
| Confligure Start                | Message           |             |             |                  |  |
| 🗆 Send message if .             | action compl      | eted succes | sfully      |                  |  |
| Confligure Succe                | ss Message        |             |             |                  |  |
| ▼ Send message if action failed |                   |             |             |                  |  |
| Configure Failu                 | re Message        |             |             |                  |  |
| Send Output of A                | ction             |             |             |                  |  |
|                                 | 1                 |             |             |                  |  |
| OK Cancel                       | J                 |             |             |                  |  |

# The Tag Feature

When servers are dedicated to specific sites or business units, you may find it more effective if those servers do not all share the same set of Exchange SPI templates. In such cases, the tag feature is useful in allowing you to change existing templates and rename them. In this way you can associate template assignments with specific servers and the areas with which they are associated. For example, you might create a business administration group of templates and tag those templates with "ADM-" or a branch office group and tag those with "BR-."

The tag feature allows you to create custom templates in a quick way. To summarize the steps, you:

- Make copies of existing monitor templates that you want to modify.
- (optional) Modify the monitor template settings.
- Save each modified template under the same name with a prefix.
- Enter each metric and *<prefix tag>* after the collector/analyzer command in the **Program Monitor or MIB ID** box of the schedule template.

Using this method allows the collector/analyzer to recognize a set of templates different from those originally provided with the Exchange SPI. This method allows you to enlarge the single set of templates to adjust to differing conditions among the servers you use.

To use this feature, make copies of the original Exchange SPI templates. The names you give these new templates must contain a prefix with the original template name. To tell the collector/ analyzer to use this new template rather than the original template, specify the tag option on the schedule template command line.

New collector templates can also be created in this way, for example:

exspi e2k -m 16 -t ADM-

In this case the new collector template is called "ADM-EXSPI-15min."

## **Advanced Customization**

### **Changing the Windows User Account name**

A Windows user account, used for creating a mailbox, is referenced in the EXSPI MBOX Config application. To change the account name, edit the EXSPI Mbox Config application and change the user name setting. This application requires a user with Exchange administrative privileges.

### **Changing the Mailbox name**

For all schedule templates in the template group EXSPI-60 Data Collection (Adv), add  $-x < mailbox_name >$  to the command which is executed under the schedule. For example:

exspi\_e2k -l-s -m 630,631,632 -x logtype=value -x mbox=MSXSPI

The default mailbox MSXSPI *<hostname>* can be changed by supplying the mailbox name to EXSPI MBOX Config:

Use the OVO Customized Startup to start **EXSPI MBOX Config**, and add -m *<mailbox name prefix>* [-ou *<organizational unit>*] to the Application Parameter box.

**NOTE** Do not add the domain before the user name. The user must be in the domain where the Exchange Server is located, and cannot be a local user.

# **Returning to original factory settings**

To re-install all Exchange SPI templates, applications and message groups with original factory settings, run the following command:

/opt/OV/bin/OpC/opccfgupld -verbose -replace
/var/opt/OV/share/tmp/OpC\_appl/EXSPI/exspiset

**CAUTION** Any customization of the original templates will be overwritten.

Chapter 6: Customizations Returning to original factory settings

**Integration with Reporter** 

Chapter 7: Integration with Reporter Introduction

# Introduction

This chapter describes how to install and generate reports within Reporter from Exchange SPI data. It contains the following sections:

- □ Installing Exchange SPI reports
- □ Exchange SPI report template requirements
- □ Table of data collection templates for reporting and graphing
- □ Exchange SPI report list
- □ Using Exchange SPI reports and graphs
  - Distributing the Quick Start data collection templates
  - Distributing Reporter Collection templates
  - Exchange SPI graphs
  - Deinstalling Exchange SPI Reporter templates

## **Installing Exchange SPI Report Templates**

To install Reporter reports on the system where Reporter is installed:

- 1. Double-click **EXSPI-Reporter.msi** on the HP OpenView Operations for Unix Application CD-ROM. This opens the EXSPI-Reporter InstallShield Wizard.
- 2. Click **Next** on the welcoming dialog.
- 3. The next dialog confirms that EXSPI-Reporter is now installed, click **Finish** to exit the wizard.
- 4. Open Reporter to see the SPI for Exchange folder under Reports.
- 5. Open the SPI for Exchange group of reports, and see the groupings of Exchange reports. As you select each group, see in the details pane the individual reports available in that group.

# **Report Requirements**

### **TEMPLATES TO DISTRIBUTE FOR EXCHANGE SPI REPORTS**

Exchange SPI reports display data collected from EXSPI templates distributed to Exchange servers.

In the table that follows, the location is relative to the folders SPI for Exchange  $\setminus$  Exchange 5.5 AND Exchange 2000 and 2003. Some templates are specific to particular versions of Exchange, when this is the case the location is also specific to this version, all other reports are relevant to all versions of Exchange.

The specific templates required for OVO to generate particular reports are as follows:

| Report Name<br>(SUMMARY For<br>All Systems)                | Template Name                                                                    | Metric ID<br>Logged                       | Location                                                                   |
|------------------------------------------------------------|----------------------------------------------------------------------------------|-------------------------------------------|----------------------------------------------------------------------------|
| Exchange 2003<br>and 2000 System<br>Information<br>Summary | Dc-Mailbox IS Sum. Data<br>Dc-Public IS Sum.Data<br>Dc-Exchange Info             | 610-611, 614,<br>620-621,<br>623-624, 656 | EXSPI Advanced<br>\EXSPI Reporter<br>Collection                            |
| Exchange 2003<br>and 2000 Top 100<br>Mailboxes             | Dc-Mailbox Data                                                                  | 630,632,633,634<br>815                    | Exchange 2000 and 2003<br>\EXSPI Advanced<br>\EXSPI Reporter<br>Collection |
| Exchange SLA<br>Message Delivery                           | End to End Message Ping                                                          | 1002                                      | EXSPI Advanced<br>\EXSPI End to End<br>Message Ping                        |
| Exchange System<br>Information<br>Summary                  | Dc-Private/Mailbox IS<br>Sum. Data<br>Dc-Public IS Sum. Data<br>Dc-Exchange Info | 610-611, 614,<br>620-621,<br>623,624, 656 | EXSPI Advanced<br>\EXSPI Reporter<br>Collection                            |

| Report Name<br>(SUMMARY For<br>All Systems)     | Template Name                                                            | Metric ID<br>Logged | Location                                                           |
|-------------------------------------------------|--------------------------------------------------------------------------|---------------------|--------------------------------------------------------------------|
| Exchange Top 100<br>Mailboxes                   | Dc-Mailbox Data                                                          | 630-632             | Exchange 5.5<br>\EXSPI Advanced<br>\EXSPI Reporter<br>Collection   |
| Exchange Top 100<br>Public Folders              | Dc-Public Folder Data                                                    | 640, 641            | EXSPI Advanced<br>\EXSPI Reporter<br>Collection                    |
| Exchange<br>Messaging Trends<br>for all Servers | Dc-MTA Message<br>Volume                                                 | 530-535             | EXSPI Quick Start<br>\EXSPI Message Transfer<br>Agent              |
|                                                 | Dc-IS Private MsgVol OR<br>Dc-IS Mailbox Msg Vol<br>Dc-IS Public Msg Vol | 540-543<br>550-552  | EXSPI Quick Start<br>\EXSPI Information Store                      |
|                                                 | Dc-IMS Message Volume                                                    | 590-591             | Exchange 5.5<br>\EXSPI Add-Ons<br>\EXSPI Internet Mail<br>Services |
|                                                 | Dc-SMTP Message<br>Volume                                                | 670-675             | Exchange 2000 and 2003<br>\EXSPI Add-Ons<br>\EXSPI SMTP            |

| Report Name<br>(DETAIL-shows<br>data grouped by<br>single systems) | Template Name                                             | Metric ID<br>Logged   | Location                                                                   |
|--------------------------------------------------------------------|-----------------------------------------------------------|-----------------------|----------------------------------------------------------------------------|
| Exchange 2000<br>Chat Trends                                       | EXSPI-6.0 Dc-Chat<br>Service Clients and<br>Channels.data | 837-838               | Exchange 2000 and 2003<br>\EXSPI Add-Ons<br>\EXSPI Chat Service            |
| Exchange 2000<br>Conferencing<br>Trends                            | EXSPI-6.0<br>Dc-ConfTrends.data                           | 800, 810, 809,<br>808 | Exchange 2000 and 2003<br>\EXSPI Add-Ons<br>\EXSPI Conferencing<br>Service |

| Report Name<br>(DETAIL-shows<br>data grouped by<br>single systems)     | Template Name                                                        | Metric ID<br>Logged                    | Location                                                                   |
|------------------------------------------------------------------------|----------------------------------------------------------------------|----------------------------------------|----------------------------------------------------------------------------|
| Exchange 2000<br>MCU Trends                                            | EXSPI-6.0 Dc-MCU                                                     | 811-814                                | Exchange 2000 and 2003<br>\EXSPI Add-Ons<br>\EXSPI Conferencing<br>Service |
| Exchange 2000<br>Instant Messaging<br>Users growth                     | EXSPI-6.0 1d-Dc-Instant<br>Messaging                                 | 843                                    | Exchange 2000 and 2003<br>\EXSPI Add-Ons<br>\EXSPI Instant<br>Messaging    |
| Exchange 2000<br>Instant Messaging<br>Availability and<br>Usage Trends | EXSPI-6.0 1hr-Dc-Instant<br>Messaging DC                             | 841, 845                               | Exchange 2000 and 2003<br>\EXSPI Add-Ons<br>\EXSPI Instant<br>Messaging    |
| Exchange 2003<br>and 2000 Inactive<br>Mailboxes                        | EXSPI 6.0 Dc-Mailbox<br>Data                                         | 603,633,634,<br>815                    | Exchange 2000 and 2003<br>\EXSPI Advanced<br>\EXSPI Reporter<br>Collection |
| Exchange 2003<br>and 2000 Mailbox<br>Details                           | EXSPI 6.0 Dc-Mailbox<br>Data                                         | 630-632,634,815                        | Exchange 2000 and 2003<br>\EXSPI Advanced<br>\EXSPI Reporter<br>Collection |
| Exchange 2003<br>and 2000 Mailbox<br>Summary                           | EXSPI 6.0 Dc-Mailbox IS<br>Sum. Data<br>EXSPI 6.0 Dc-Mailbox<br>Data | 610-613, 624,<br>630-632, 815          | Exchange 2000 and 2003<br>\EXSPI Advanced<br>\EXSPI Reporter<br>Collection |
| Exchange 2003<br>and 2000 Mailbox<br>Usage Trends                      | EXSPI-6.0 Dc-Mailbox<br>IS Sum. Data                                 | 610-613                                | Exchange 2000 and 2003<br>\EXSPI Advanced<br>\EXSPI Reporter<br>Collection |
| Exchange 2003<br>and 2000 Mailbox<br>Store Stats                       | Dc-Mailbox IS Sum. Data<br>& Dc-Mailbox Data                         | 71, 614, 630,<br>631, 632, 634,<br>815 | EXSPI Advanced\EXSPI<br>Reporter Collection                                |
| Exchange 2003<br>and 2000 Public<br>Folder Store Stats                 | Dc-Public IS Sum. Data &<br>Dc-Public Folder Data                    | 73, 624, 640, 641                      | EXSPI Advanced\EXSPI<br>Reporter Collection                                |

| Report Name<br>(DETAIL-shows<br>data grouped by<br>single systems) | Template Name                                                                | Metric ID<br>Logged | Location                                                           |
|--------------------------------------------------------------------|------------------------------------------------------------------------------|---------------------|--------------------------------------------------------------------|
| Exchange 2003<br>and 2000<br>Transaction Log<br>Stats              | Dc-Transaction Log<br>Space Usage                                            | 7                   | EXSPI Add-Ons\EXSPI<br>Transaction Log                             |
| Exchange User<br>Connections                                       | Dc-User Connections                                                          | 520-521             | EXSPI Quick Start<br>\EXSPI Services and<br>Processes              |
| Exchange Folder<br>Summary                                         | Dc-Public IS Sum. Data<br>Dc-Public Folder Data                              | 620-624,<br>640-641 | \EXSPI Advanced<br>EXSPI Reporter<br>Collection                    |
| Exchange Folder<br>Usage Trends                                    | Dc-Public IS Sum. Data                                                       | 620-622             | \EXSPI Advanced<br>EXSPI Reporter<br>Collection                    |
| Exchange IMS<br>Messaging Trends                                   | EXSPI-5.5 Dc-IMS<br>Message Volume                                           | 590-593             | Exchange 5.5<br>\EXSPI Add-Ons<br>\EXSPI Internet Mail<br>Services |
| Exchange<br>Mailbox Details                                        | Dc-Mailbox Data                                                              | 630-632             | \EXSPI Advanced<br>EXSPI Reporter<br>Collection                    |
| Exchange<br>Mailbox Summary                                        | Dc-Private/Mailbox IS<br>Sum. Data<br>Dc-Mailbox Data                        | 610-613,<br>630-632 | \EXSPI Advanced<br>EXSPI Reporter<br>Collection                    |
| Exchange<br>Mailbox Usage<br>Trends                                | Dc-Private/Mailbox IS<br>Sum. Data                                           | 610-612             | \EXSPI Advanced<br>EXSPI Reporter<br>Collection                    |
| Exchange<br>Messaging Trends                                       | Dc-MTA Message<br>Volume                                                     | 530-535             | EXSPI Quick Start<br>\EXSPI Message Transfer<br>Agent              |
|                                                                    | Dc-IS Private Msg Vol<br>OR<br>Dc-IS Mailbox Msg Vol<br>Dc-IS Public Msg Vol | 540-543<br>550-552  | EXSPI Quick Start<br>\EXSPI Information Store                      |

| Report Name<br>(DETAIL-shows<br>data grouped by<br>single systems) | Template Name             | Metric ID<br>Logged | Location                                                                          |
|--------------------------------------------------------------------|---------------------------|---------------------|-----------------------------------------------------------------------------------|
|                                                                    | Dc-SMTP Message<br>Volume | 670-675             | Exchange 2000 and 2003<br>\EXSPI Quick Start<br>\EXSPI General Data<br>Collection |
| Exchange Top<br>Destinations                                       | Dc-TrackLog Data          | 662                 | EXSPI Advanced<br>\EXSPI Reporter<br>Collection                                   |
| Exchange Top<br>Recipients                                         | Dc-TrackLog Data          | 661                 | EXSPI Advanced<br>\EXSPI Reporter<br>Collection                                   |
| Exchange Top<br>Senders                                            | Dc-TrackLog Data          | 660                 | EXSPI Advanced<br>\EXSPI Reporter<br>Collection                                   |
| Exchange Top<br>Sources                                            | Dc-TrackLog Data          | 663                 | EXSPI Advanced<br>\EXSPI Reporter<br>Collection                                   |

## **Data Collection for Graphing and Reporting**

The Exchange SPI collects data for graphing and reporting through data collection templates. Exchange and Windows data is collected, summarized, and forwarded to the OVO data collecting agent. Reporter can be used to access the data source EXSPI\_DATA and write reports using Seagate Crystal Reports.

Data is collected through the following data collection templates:

| Data Collector<br>Name        | Scheduled<br>Times | Metric IDs                                                                                                    | Table        |
|-------------------------------|--------------------|----------------------------------------------------------------------------------------------------|--------------|
| Dc-SMTP Message<br>Volume     | Hourly             | <ul> <li>670: SMTP Server.Messages Sent Total</li> <li>671: SMTP Server.Messages Received Total</li> <li>672: SMTP Server.Bytes Sent Total</li> <li>673: SMTP Server.Bytes Received Total</li> <li>674: SMTP Server.Message Bytes Sent Total</li> <li>675: SMTP Server.Message Bytes Received Total</li> <li>Note: These are running totals since the SMTP</li> <li>service started. The Exchange SPI calculates a</li> <li>delta value between readings and logs this value to</li> <li>show message volume.</li> </ul> | EXSPI_MULTI  |
| Dc-SMTP Message<br>Queues     | Hourly             | <ul> <li>50: SMTP Server.Categorizer Queue Length</li> <li>51: SMTP Server.Local Queue Length</li> <li>52: SMTP Server.Local Retry Queue Length</li> <li>53: SMTP Server.Messages Pending Routing</li> <li>54: SMTP Server.Remote Queue Length</li> <li>55: SMTP Server.Remote Retry Queue Length</li> </ul>                                                                                                    | EXSPI_MULTI  |
| Measurement Data<br>Collector | Hourly             | Writes the EXSPI_SINGLE values to the datastore each hour.                                                                                                    | EXSPI_SINGLE |
| Create Coda Data<br>Sources   | Every 10<br>mins   | Creates database source EXSPIDATA with<br>objects: EXSPI_SINGLE, EXSPI_MULTI,<br>EXSPI_M0660, EXSPI_M0661, EXSPI_M0662,<br>EXSPI_M0663, EXSPI_M1002,<br>EXSPI_PFDETAIL, EXSPI_MBDETAIL,<br>EXSPI_MBSUMMARY, EXSPI_PFSUMMARY,<br>EXSPI_TRANLOG, EXSPI_SRS                                                                                                    | n/a          |

 Table 1: Quick Start Data Collector Templates

| Data Collector<br>Name           | Scheduled<br>Times                                                                                                    | Metric IDs                                                                                                    | Table                                                                                              |
|----------------------------------|----------------------------------------------------------------------------------------------------|----------------------------------------------------------------------------------------------------|----------------------------------------------------------------------------------------------------|
| Dc-IS Msg<br>Delivery Time       | Every 10<br>minutes<br>(0,10,20,30<br>, 40,50)<br>For hours:<br>6-18<br>Weekdays<br>only<br>*This must<br>be<br>scheduled<br>every 10<br>mins<br>beginning<br>at the 0<br>minute. | <ul> <li>581: MSExchangeIS Mailbox.Average Local<br/>Delivery Time</li> <li>582: MSExchangeIS Mailbox.Average<br/>Delivery Time</li> <li>583: MSExchangeIS Public.Average Local<br/>Delivery Time</li> <li>584: MSExchangeIS Public.Average<br/>Delivery Time</li> <li>Note: The average value over all samples<br/>over all database instances in the hour is<br/>logged to EXSPI_SINGLE, while the<br/>average value over all samples is logged per<br/>instance to EXSPI_MULTI</li> </ul>                                          | EXSPI_MULTI<br>(for each<br>Database<br>instance)<br>EXSPI_SINGLE<br>(total over all<br>Databases) |
| Dc-IS Private<br>Mailbox Msg Vol | Hourly<br>For hours:<br>6 - 18<br>Weekdays<br>only                                                                                                    | <ul> <li>540: MSExchangeIS Mailbox.Local<br/>deliveries</li> <li>541: MSExchangeIS Mailbox.Messages</li> <li>Delivered</li> <li>542: MSExchangeIS Mailbox.Messages Sent</li> <li>543: MSExchangeIS Mailbox.Messages</li> <li>Submitted</li> <li>544: MSExchangeIS Mailbox.Message</li> <li>Recipients Delivered</li> <li>Note: These are running totals since the</li> <li>STORE service started. The Exchange SPI</li> <li>calculates a delta value between readings and</li> <li>logs this value to show message volume.</li> </ul> | EXSPI_MULTI<br>(for each<br>Database<br>instance)<br>EXSPI_SINGLE<br>(total over all<br>Databases) |

 Table 1: Quick Start Data Collector Templates

| Data Collector<br>Name       | Scheduled<br>Times                                                                                                    | Metric IDs                                                                                                    | Table                                                                                                    |
|------------------------------|----------------------------------------------------------------------------------------------------|----------------------------------------------------------------------------------------------------|----------------------------------------------------------------------------------------------------|
| Dc-IS Public Msg<br>Vol      | Hourly<br>For hours:<br>6-18<br>Weekdays<br>only                                                                                                    | <ul> <li>550: MSExchangeIS Public.Messages</li> <li>Delivered</li> <li>551: MSExchangeIS Public.Messages Sent</li> <li>552: MSExchangeIS Public.Messages</li> <li>Submitted</li> <li>553: MSExchangeIS Public.Message</li> <li>Recipients Delivered</li> <li>Note: These are running totals since the</li> <li>STORE service started. The Exchange SPI</li> <li>calculates a delta value between readings and</li> <li>logs this value to show message volume.</li> </ul>                                                                                   | EXSPI_MULTI<br>(for each<br>Database<br>instance)<br>EXSPI_SINGLE<br>(total over all<br>Databases)                                                 |
| Dc-MTA & IS<br>Queue Lengths | Every 10<br>minutes<br>(0,10,20,30<br>,40,50)<br>For hours:<br>6-18<br>Weekdays<br>only<br>*This must<br>be<br>scheduled<br>every 10<br>mins<br>beginning<br>at the 0<br>minute. | <ul> <li>570: MSExchangeMTA.Work Queue Length<br/>less MSExchangeMTA.Deferred Delivery<br/>Msgs</li> <li>571: MSExchangeIS Mailbox.Send Queue<br/>Size</li> <li>572: MSExchangeIS Mailbox.Receive Queue<br/>Size</li> <li>573: MSExchangeIS Public.Send Queue Size</li> <li>574: MSExchangeIS Public.Receive Queue<br/>Size</li> <li>Note: The average value over all samples<br/>over all database instances in the hour is<br/>logged to EXSPI_SINGLE, while the<br/>average value over all samples is logged per<br/>instance to EXSPI_MULTI.</li> </ul> | EXSPI_MULTI<br>(for each<br>Database<br>instance)<br>EXSPI_SINGLE<br>(total over all<br>Databases)<br>EXSPI_SINGLE<br>for MTA work<br>Queue Length |

### **Table 1: Quick Start Data Collector Templates**

| Data Collector<br>Name   | Scheduled<br>Times                               | Metric IDs                                                                                                    | Table        |
|--------------------------|--------------------------------------------------|----------------------------------------------------------------------------------------------------|--------------|
| Dc-MTA<br>Message Volume | Hourly<br>For hours:<br>6-18<br>Weekdays<br>only | 530: MSExchangeMTA.Inbound Messages<br>Total<br>531: MSExchangeMTA.Outbound Messages<br>Total<br>532: MSExchangeMTA.Total Recipients<br>Inbound<br>533: MSExchangeMTA.Total Recipients<br>Outbound<br>534: MSExchangeMTA.Inbound Bytes Total<br>535: MSExchangeMTA.Outbound Bytes<br>Total<br><b>Note</b> : These are running totals since the MTA<br>service started. The Exchange SPI calculates<br>a delta value between readings and logs this<br>value to show message volume. | EXSPI_SINGLE |
| Dc-User<br>Connections   | Hourly<br>For hours:<br>7-18<br>Weekdays<br>only | 520: MSExchangeIS.Active User Count<br>521: MSExchangeIS.User Count                                                                                                    | EXSPI_SINGLE |

**Table 1: Quick Start Data Collector Templates**
| Data Collector<br>Name                   | Scheduled<br>Times                             | Metric IDs                                                                                                    | Table          |
|------------------------------------------|------------------------------------------------|----------------------------------------------------------------------------------------------------|----------------|
| Dc-Chat Data<br>Collection               | 30 minutes<br>Weekdays only                    | 837: Microsoft Exchange Chat Service.Clients<br>838: Microsoft Exchange Chat Service.Channels                                                                                                    | EXSPI_MULTI    |
| Dc-ConfTrends                            | 30 minutes<br>For hours: 7-18<br>Weekdays only | 800: MSExchangeCONF.Active Conferences<br>808: MSExchangeDcsMgr.Local Conferences<br>809: MSExchangeDcsMgr.Remote Conferences<br>810: MSExchangeDcsMgr.Active MCUs                                                                                                    | EXSPI_MULTI    |
| Dc-MCU                                   | 30 minutes<br>For hours: 7-18<br>Weekdays only | 811: MSExchangeT120.Data Messages Received<br>812: MSExchangeT120.Data Messages Sent<br>813: MSExchangeT120.KBytes Received<br>814: MSExchangeT120.KBytes Sent<br>Note: These are running totals since the<br>Conferencing service started. The Exchange SPI<br>calculates a delta value between readings and logs<br>this value to show message volume. | EXSPI_MULTI    |
| Dc-Instant<br>Messaging<br>Enabled Users | Hourly                                         | 843: Number IM enabled users on Server                                                                                                    | EXSPI_MULTI    |
| Dc-Instant<br>Messaging                  | Hourly                                         | <ul> <li>841: MSExchangeIM Virtual Servers.Current</li> <li>Users Online</li> <li>842: MSExchangeIM Virtual Servers.Current</li> <li>Subscriptions</li> <li>845: MSExchangeIM.Failed Requests/sec</li> <li>846: MSExchangeIM.Rejected Requests/sec</li> </ul>                                                                                            | EXSPI_MULTI    |
| Dc-SRS Data<br>Space Usage               | Hourly                                         | 112, 113, 114                                                                                                    | EXSPI_SRS      |
| Dc-Transaction<br>Log Space Usage        | Hourly                                         | 7: Log File Size<br>Free Space on Volume<br>Total Size of Volume<br>Percentage Free on Volume                                                                                                    | EXSPI_TRANSLOG |

#### Table 2: Add-Ons Data Collector Templates

| Data<br>Collector<br>Name  | Scheduled<br>Times | Metric IDs                                                                                                    | Table                                                           |
|----------------------------|--------------------|----------------------------------------------------------------------------------------------------|-----------------------------------------------------------------|
| Dc-Exchange<br>Info        | Daily              | 655: Server<br>656: Site<br>657: Organization                                                                                                    | EXSPI_MULTI                                                     |
| Dc-Mailbox<br>Data         | Weekly             | <ul> <li>630: Mailbox size (MB)</li> <li>631: Number of messages</li> <li>632: Storage Limit</li> <li>634: Last logon date/time</li> <li>815: Database Instance</li> </ul>                                                                                                    | EXSPI_MULTI And<br>EXSPI_DETAILS                                |
| Dc-Mailbox IS<br>Sum. Data | Daily              | 71: Physical DB size (EDB)<br>STM Size<br>EDB Free<br>STM Free<br>EDB Total<br>STM Total<br>Logical Size<br>Number of Mailboxes<br>Number of Messages<br>614: MSExchangeIS Mailbox.Single Instance<br>Ratio                                                                                                    | EXSPI_MBSUMMARY<br>EXSPI_MULTI                                  |
| Dc-Public<br>Folder Data   | Weekly             | 73: Folder Size<br>624: Number of Messages                                                                                                    | EXSPI_MULTI                                                     |
| Dc-Public IS<br>Sum. Data  | Daily              | <ul> <li>73: Physical DB size (EDB)</li> <li>STM Size</li> <li>STM Free</li> <li>EDB Total</li> <li>STM Total</li> <li>Logical Size</li> <li>Number of Folders</li> <li>Number of Messages</li> <li>624: MSExchangeIS Public.Single Instance Ratio</li> <li>640: Folder Size</li> <li>641: Number of messages</li> </ul> | EXSPI_SINGLE<br>EXSPI_MULTI<br>EXSPI_PFDETAIL<br>EXSPI_PFDETAIL |

#### Table 3: Advanced Data Collector Templates

| Data<br>Collector<br>Name | Scheduled<br>Times | Metric IDs                                                                                                    | Table                                                    |
|---------------------------|--------------------|----------------------------------------------------------------------------------------------------|----------------------------------------------------------|
| Dc-TrackLog<br>Data       | Weekly             | <ul><li>660: Email Senders</li><li>661: Email Recipients</li><li>662: Email Destinations</li><li>663: Email Sources</li></ul>                            | EXSPI_M0660<br>EXSPI_M0661<br>EXSPI_M0662<br>EXSPI_M0663 |
| End to End                | 15 minutes         | 1002: SLA values of:<br>Met SLA<br>Almost Met SLA<br>This schedule not only executes the sending of<br>messages it also logs the data to the data store. | EXSPI_M1002                                              |

## **Reports for ALL Exchange versions**

These reports gather data from all OVO managed Exchange servers, regardless of version.

#### **DETAIL REPORTS FOR ALL EXCHANGE VERSIONS**

- Exchange Folder Usage Trends: Contains graphs showing trends in database size, number of messages and average size of public folders. The trends are shown for the time period selected when the report is generated.
- Exchange Messaging Trends: Provides trend graphs showing messaging volume for the Message Transfer Agent, Information Store and SMTP server message volume.
- Exchange Mailbox Usage Trends: Contains graphs showing trends in database size, number of messages, and average size of mailboxes. The trends are shown for the time period selected when the report is generated.
- Exchange Top Destinations: Identifies the top Email destinations (local, other Exchange sites, internet, gateway) for Email being sent by an Exchange server.
- Exchange Top Recipients: Identifies the top recipients of Email for an Exchange server.
- Exchange Top Senders: Identifies the top senders of Email for an Exchange server. Only Email sent by users that have Exchange mailboxes is counted. Email sent by clients such as Netscape and UNIX that do not have a corresponding Exchange mailbox are not counted.
- Exchange Top Sources: Identifies the top Email sources (local, other Exchange sites, internet, gateway) for Email being received by an Exchange server.

• Exchange User Connections: Provides a trend graph showing open and active user connections for the selected Exchange server.

#### SUMMARY REPORTS FOR ALL EXCHANGE VERSIONS

- Exchange System Information Summary: Contains summary information about the OS and Exchange versions, mailboxes and public folders.
- Exchange Messaging Trends for All Servers: Provides trend graphs showing messaging volume for the Message Transfer Agent, the Information Store, the Internet Mail Service across all Exchange servers, and the SMTP server messaging volume.
- Exchange Message Delivery SLA (Service Level Agreement): Provides a trend graph showing how message delivery, messages read, and directory read service levels are being met across all monitored connections.

## **Reports for Exchange 2000 and 2003**

#### **DETAIL REPORTS FOR EXCHANGE 2000/2003 SERVERS**

Detail reports provide information by system. One report is generated with a section for each system. The content of each report is as follows:

- Exchange 2000 Chat Trends: Provides averaged information on the number of client chat connections and channels for hours of the day over the time period indicated.
- Exchange 2000 Conferencing Trends: Provides averaged information on the number of conferences and active MCUs for hours of the day over the time period indicated.
- Exchange 2003 and 2000 Folder Summary: Provides summary information about the public folders on the server.
- Exchange 2003 and 2000 Folder Usage Trends: Contains graphs showing trends in database size, number of messages and average size of public folders. The trends are shown for the time period selected when the report is generated.
- Exchange 2003 and 2000 Inactive Folders: This report lists all the folders on the server that have not been accessed. The report also lists folders that have not been accessed in 20, 40 and 60 or more days.
- Exchange 2003 and 2000 Inactive Mailboxes: This report lists all the mailboxes on the server that have not been accessed. The report also lists mailboxes that have not been accessed in 20, 40 and 60 or more days.
- Exchange 2000 Instant Messaging Availability Trends: Shows instant messaging usage trends.
- Exchange 2000 Instant Messaging Users Growth: Shows the number of users that are Instant Messaging enabled over the time period

indicated.

- Exchange 2003 and 2000 Mailbox Details: Provides detailed information about the mailboxes on the server including summary totals, size distribution, and top mail users.
- Exchange 2003 and 2000 Mailbox Store Stats: Provides database volume statistics for Mailbox Store database files, for each managed Exchange Server. The report gives a snapshot of the volume usage, as of the most recent data collection.
- Exchange 2003 and 2000 Mailbox Summary: Provides summary information about the mailboxes on the server including summary totals, size distribution, and top mail users.
- Exchange 2003 and 2000 Mailbox Usage Trends: Contains graphs showing trends in database size, number of messages, and average size of mailboxes. The trends are associated per storage group and are shown for the time period selected when the report is generated.
- Exchange 2000 MCU Trends: Provides averaged information on the number of conferences and active MCU's for hours of the day over the time period indicated.
- Exchange 2003 and 2000 Public Folder Store Stats: Provides database volume statistics for Public Folder Store database files, for each managed Exchange Server. The report gives a snapshot of the volume usage, as of the most recent data collection.
- Exchange 2003 and 2000 Transaction Log Stats: Provides information concerning usage and availability of storage, by and for the Exchange Transaction log.

#### SUMMARY REPORTS FOR EXCHANGE 2000/2003 SERVERS

Summary reports show data for ALL Exchange 2000 and 2003 servers. The content of each report is as follows

- Exchange 2003 and 2000 System Information Summary: Contains summary information about the OS and Exchange versions, mailboxes and public folders.
- Exchange 2003 and 2000 Top 100 Mailboxes: Lists the top 100 mailboxes by disk space usage across all mailbox databases.
- Exchange Top 100 Public Folders: Lists the top 100 public folders by disk space usage.

## **Reports for Exchange 5.5 only**

#### **DETAIL REPORTS FOR EXCHANGE 5.5 SERVERS**

Detail reports provide information by system. One report is generated with a section for each system. The content of each report is as follows:

- Exchange 5.5 Folder Summary: Provides summary information about the public folders on the server.
- Exchange 5.5 Mailbox Details: Provides detailed information about the mailboxes on the server.
- Exchange 5.5 Mailbox Summary: Provides summary information about the mailboxes on the server including summary totals, size distribution, and top mail users.
- Exchange 5.5 IMS Messaging Trends: Provides trend graphs showing messaging volume for the Internet Mail Service.

#### SUMMARY REPORTS FOR EXCHANGE 5.5 SERVERS

Summary reports show data for ALL Exchange 5.5 servers. The content of each report is as follows:

- Exchange Top 100 Mailboxes: Lists the top 100 mailboxes by disk space usage.
- Exchange Top 100 Public Folders: Lists the top 100 public folders by disk space usage.

## **Using Exchange SPI Reports and Graphs**

Exchange SPI report and graph generation require that you complete the following:

- Distribute the Quick Start template group for data collection templates.
- Configure and distribute Exchange SPI reporter collection templates.

#### NOTE: Time Interval for Exchange SPI Reports or Graphs

Exchange SPI reports and graphs will not be available until data has been gathered to the management server from the managed nodes. This occurs each night, so at least one day of activity is needed for the reports to populate. Where a report or graph type requires data from a Sat/Sun collection, those reports/graphs will require a weekend to pass.

## **Distributing the Quick Start Template Group**

In order to collect data for reports and graphs the General Data Collection templates in the Quick Start template group need to be distributed.

For the procedure to distribute templates, see *Task 8: Assign/Distribute Quick Start Templates* chapter 3 page 63.

## **Configure/Distribute Reporter Collection Templates**

For any Exchange server system on which you would like to receive reports, you need to distribute Exchange SPI templates from the **EXSPI Advanced > EXSPI Reporter Collection** group.

To configure the Reporter Collection templates two steps are required:

- 1. Complete the Advanced Configuration procedure.
- 2. Distribute Reporter Collection templates.

## **1. COMPLETE THE ADVANCED CONFIGURATION PROCEDURE**

For detailed steps, see Advanced Configuration chapter 3 page 65.

#### 2. DISTRIBUTE REPORTER COLLECTION TEMPLATES

The reporter collection templates need to be distributed to any managed nodes where data is to be collected for reporting and graphing. For the procedure to distribute templates, see *Task 8: Assign/Distribute Quick Start Templates* chapter 3 page 63.

## **Deinstalling Exchange SPI Reporter**

Remove the Exchange SPI reporter in one of the following ways:

- 1. Using the Windows **Start** menu.
- 2. Using the EXSPI-Reporter InstallShield wizard.

#### Using the Windows Start menu:

- 1. Select Start > Settings > Control Panel > Add/Remove Programs.
- 2. Select **EXSPI-Reporter**.
- 3. Click **Remove**.

#### Using the EXSPI-Reporter InstallShield wizard.

- 1. Double-click **EXSPI-Reporter.msi**. This opens the EXSPI-Reporter InstallShield Wizard. Click **Next** on the Welcome screen.
- 2. Confirm the next screen by clicking **Remove**.
- 3. The InstallShield Wizard has deinstalled EXSPI-Reporter. Click Finish.

## **Exchange SPI Graphs**

Exchange SPI comes with a set of preconfigured PerfView graphs. These graphs require that OpenView PerfAgent (aka MW Agent) be running on the managed node, see *Exchange SPI Graphs* chapter 7 page 147.

Open the Exchange 5.5, or 2000/2003 Graphs window in the version specific Application Group

#### TO INVOKE GRAPHS:

- 1. Select relevant Exchange managed nodes in the VPO Node Bank.
- 2. Drag these nodes and drop them on the desired graph.

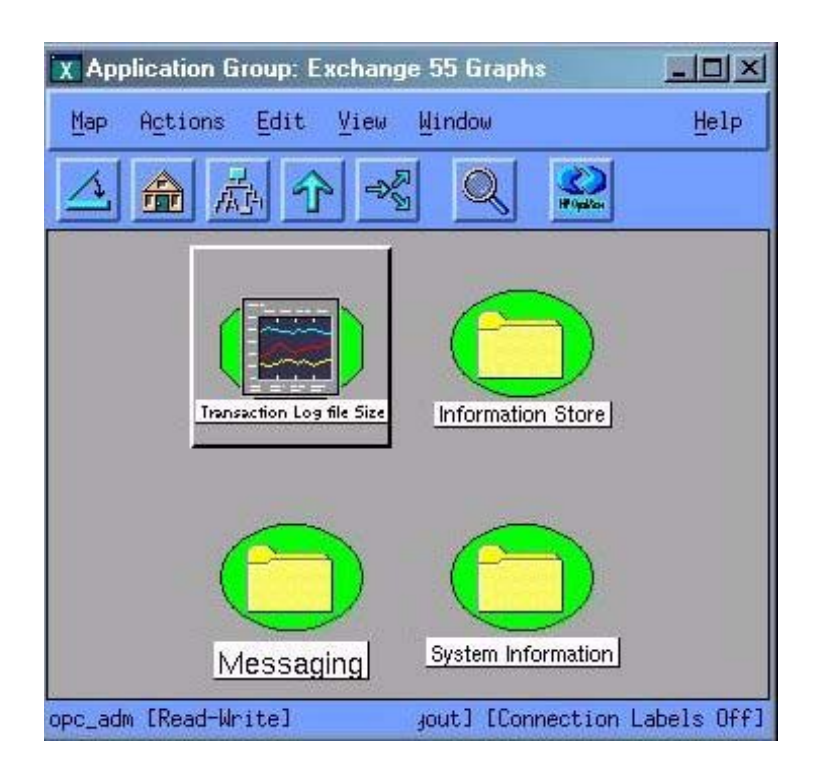

Chapter 7: Integration with Reporter Using Exchange SPI Reports and Graphs

Exchange SPI graphs are the same for each Exchange version, except the Transaction Log file size graph is only for Exchange 5.5.

#### X Application Group: Information Store - 🗆 × Actions Edit Help Map View Window KT Opel An 而中 Mailbox Volume Mailbox Usage Deliverv Public Folder Volume Public Folder Usage Users opc\_adm [Read-Write] jout] [Connection Labels Off]

#### **INFORMATION STORE**

**Delivery**: This graph shows hourly metrics for the average delivery times of messages to Exchange Server private and public mailboxes.

Mailbox Usage: This graph shows Exchange Server Mailbox usage.

Mailbox Volume: This graph shows Exchange Server Mailbox volume.

Public Folder Usage: This graph shows Exchange Server Public Folder usage.

**Public Folder Volume:** This graph shows Exchange Server Public Folder volume.

**Users**: This graph shows information store user count metrics for the current day.

#### MESSAGING

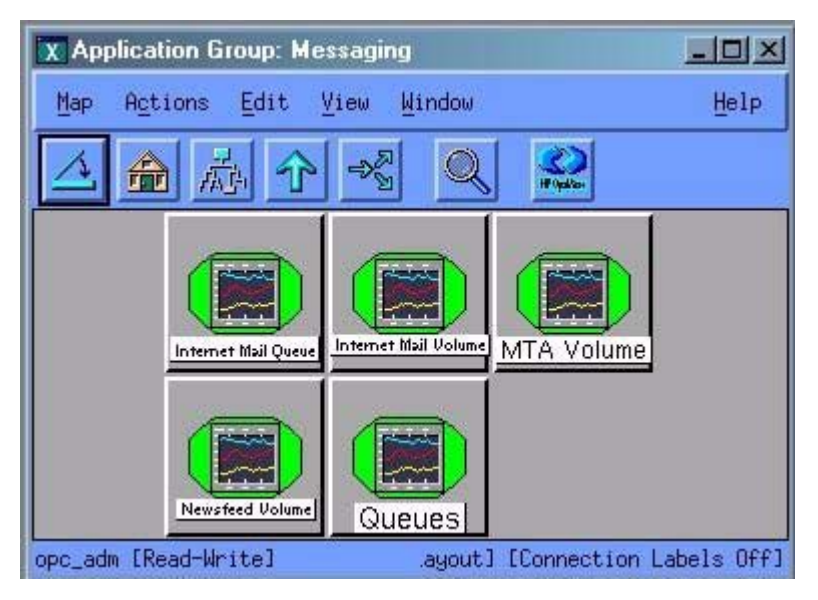

**Internet Mail Queue**: This graph shows the Exchange Server Internet Mail Service queue count.

**Internet Mail Volume**: This graph shows Exchange Server Internet Mail Connector volume.

**MTA Volume**: This graph shows Exchange Server Message Transfer Agent volume.

Newsfeed Volume: This graph shows Exchange Server newsfeed volume.

Queues: This graph show Exchange Server queue lengths.

#### SYSTEM INFORMATION

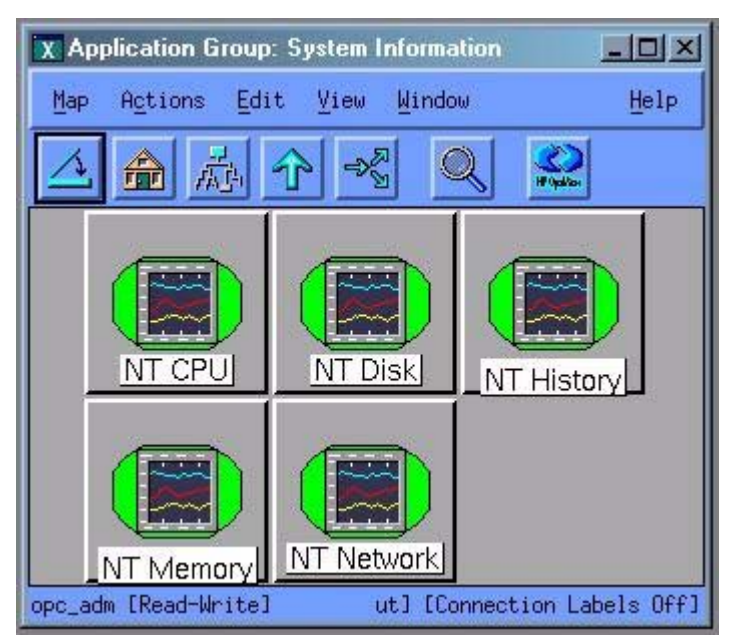

System Information for the following areas of performance are made available in graph format:

- NT CPU
- NT Disk
- NT History
- NT Memory
- NT Network

#### TRANSACTION LOG DISK SPACE (EXCHANGE 5.5 ONLY)

This graph shows Transaction Log Disk Space usage on Exchange 5.5 servers.

### Generating Graphs from an Exchange SPI DSI Logfile

PerfView graphs require an OVO agent to be running on the targeted management server. You can generate PerfView graphs from the Exchange version specific Exchange SPI Application Group window, and then opening the Exchange 5.5, or 2000/2003 Graphs window. Graphs display the metric data collected by the Exchange SPI data collector.

In addition, data from any Exchange SPI server can be graphed using PerfView and data from Exchange SPI MeasureWare DSI logfiles.

Simple instructions for generating the graph follow. Additional information on using PerfView can be obtained from the *PerfView User Guide*.

- 1. Open a terminal window and log on.
- 2. In the terminal window, to verify that the DISPLAY environment variable is set to your terminal window, enter:

echo \$DISPLAY

If the DISPLAY environment variable is not set correctly, set it to your terminal window.

3. To start PerfView, type:

pv

The main PerfView window is displayed.

NOTESince values are logged hourly to MeasureWare, use the PerfView Graph:Settings->Points Every to set the time setting to 1h or 3h.

Chapter 7: Integration with Reporter Using Exchange SPI Reports and Graphs

#### 4. Select Data Sources>Manage.

5. In the PerfView Systems window highlight the desired system from the list and click **Open**.

The Data Sources window is displayed listing all known source files. If the desired data source is not listed, press **Select** and enter the data source name.

6. Select the desired source file from the list and click **Open**.

Perfview connects to the data source and displays it in the main window.

- 7. Select Graphs>Create New Graph.
- 8. In the Select Metrics window highlight the data source file.

A list of metrics is displayed to use for graphing.

9. Highlight the desired metrics from the list to use for graphing.

The selected metrics are displayed in the Metrics to Be Graphed portion of the Select Metrics window.

- 10. Click **OK** when finished selecting metrics.
- 11. Click **Draw** to generate the graph.
- 12. You can use the **Settings** menu on the PerfView Graph window to change settings for the graph, the **Show** menu to drill down to examine points on the graph, and the **File** menu to save, print, or export the graph. You can also correlate operating system metrics with Exchange SPI metrics.

Troubleshooting

Chapter 8: Troubleshooting Introduction

## Introduction

This chapter offers troubleshooting suggestions for Exchange SPI. It includes the following sections:

- □ Self-Healing Information for enhanced troubleshooting
- □ Verifying Software Installation on the Management Server
- □ The Exchange SPI Error Log
- □ Turning on/ Disabling Tracing
- □ Common Errors
- □ Verifying the MSXSPI account has the right privileges
- □ Verifying MeasureWare Integration
- □ Installing Old DSI Log Files
- □ Advanced Configuration Template Failures

## Self-Healing Information for enhanced troubleshooting

The Exchange SPI now includes a **Self-Healing Info** application that gathers data useful for troubleshooting issues. The application can be launched on the managed node to gather specific error messages, and other relevant data that can help you diagnose problems.

Even though the **Self-Healing Info** application can work independently, it can also be integrated with HP OpenView Self-Healing Services, available at no cost with your support contract. Self-Healing Services speeds up the problem resolution process by allowing you to easily open an incident and send data straight to a secure HP support site. For more information, see HP Openview's Software Support Oline Web site at:

http://support.openview.hp.com/self\_healing.jsp

NOTEIf Self-Healing Services is already installed, you will have to re-start it after<br/>installing your SPI. Whenever possible, install the SPI before installing<br/>Self-Healing Services. An upgrade to SPIs on a managed node already running<br/>Self-Healing Services requires a re-start of Self-Healing Services.

After you install the Self-Healing Services client on the managed node, you no longer need to launch the **Self-Healing Info** application. Self-Healing Services automatically gathers error-related and system data when you submit an incident.

#### USING THE SELF-HEALING INFO APPLICATION

- 1. Turn on tracing, see *Turning on Tracing* chapter 8 page 160.
- 2. Reproduce your problem.
- 3. Open the Node Bank window and locate the node on which you want to run the Self-Healing Info application.
- 4. Open the Application Bank window and double-click EXSPI.Admin.

#### Chapter 8: Troubleshooting Self-Healing Information for enhanced troubleshooting

- 5. Drag and drop the node onto the Self-Healing Info application.
- 6. In the message that appears, note where the compressed file will be stored.
- 7. Send the file to the above-mentioned HP support site for diagnosis.

## Verifying Exchange SPI Installation on the Management Server

| NOTE: | This utility is not available for Sun Solaris.                                                                                                    |  |  |  |
|-------|----------------------------------------------------------------------------------------------------|--|--|--|
|       | <ol> <li>To check the integrity of Exchange SPI files on the OVO management<br/>server, run the following command:</li> </ol>                                                                                                    |  |  |  |
|       | /usr/sbin/swverify SPI-EXCHANGE-OVO                                                                                                    |  |  |  |
|       | This command produces output similar to the following:                                                                                                    |  |  |  |
|       | <pre>(non-interactive) (jobid=ovruxr13-0161)     * Session started for user "root@ovruxr13".     * Beginning Selection     * Target connection succeeded for "ovruxr13:/".     * Software selections:     + DSI2DDF.DSI2DDF,l=/,r=A.02.00.00,a=HP/SunOS,v=HP     SPI-EXCHANGE-OVO.EXSPI,l=/,r=A.08.20.6,a=HP-UX_B.11.00_32     /HP-UX_B.11.00_64,v=HP     +SPI-SHS-OVO.SPI-SHS-AIX,l=/,r=A.01.00.00,a=HP_UX_10/11,v     =HP     +SPI-SHS-OVO.SPI-SHS-CORE,l=/,r=A.01.00.00,a=HP_UX_10/11,v     v=HP     +SPI-SHS-OVO.SPI-SHS-HPUX,l=/,r=A.01.00.00,a=HP_UX_10/11,v </pre> |  |  |  |
|       | v=HP<br>+SPI-SHS-OVO.SPI-SHS-LXx86,l=/,r=A.01.00.00,a=HP_UX_10/11<br>,v=HP                                                                                                    |  |  |  |
|       | +SPI-SHS-OVO.SPI-SHS-OSF,l=/,r=A.01.00.00,a=HP_UX_10/11,v<br>=HP                                                                                                    |  |  |  |
|       | +SPI-SHS-OVO.SPI-SHS-SOL,I=/,F=A.01.00.00,a=HP_0X_10/11,V<br>=HP                                                                                                    |  |  |  |
|       | v=HP                                                                                                    |  |  |  |
|       | +SPI-SHS-OVO.SPI-SHS-WIN,I=/,r=A.01.00.00,a=HP_UX_10/11,v<br>=HP                                                                                                    |  |  |  |
|       | +SPI-SVCDISC-OVO.SPI-SVCDISC-AGT-AIX,l=/,r=A.02.00,a=HP_U<br>X 11,v=HP,fr=A.02.00,fa=HP UX 11                                                                                                    |  |  |  |

Chapter 8: Troubleshooting Verifying Exchange SPI Installation on the Management Server

```
+SPI-SVCDISC-OVO.SPI-SVCDISC-AGT-HP,l=/,r=A.02.00,a=HP_UX
_11,v=HP,fr=A.02.00,fa=HP_UX_11
+SPI-SVCDISC-OVO.SPI-SVCDISC-AGT-LNX,l=/,r=A.02.00,a=HP_U
X_11,v=HP,fr=A.02.00,fa=HP_UX_11
+SPI-SVCDISC-OVO.SPI-SVCDISC-AGT-SOL,l=/,r=A.02.00,a=HP_U
X_11,v=HP,fr=A.02.00,fa=HP_UX_11
+SPI-SVCDISC-OVO.SPI-SVCDISC-AGT-TRU64,l=/,r=A.02.00,a=HP_U
UX_11,v=HP,fr=A.02.00,fa=HP_UX_11
+SPI-SVCDISC-OVO.SPI-SVCDISC-AGT-WIN,l=/,r=A.02.00,a=HP_U
X_11,v=HP,fr=A.02.00,fa=HP_UX_11
+SPI-SVCDISC-OVO.SPI-SVCDISC-SRV-HP,l=/,r=A.02.00,a=HP_UX
_11,v=HP,fr=A.02.00,fa=HP_UX_11
+SPI-SVCDISC-OVO.SPI-SVCDISC-SRV-HP,l=/,r=A.02.00,a=HP_UX
_11,v=HP,fr=A.02.00,fa=HP_UX_11
* A "+" indicates an automatic selection due to
```

dependency or the automatic selection of a patch or reference bundle.

- \* Selection succeeded.
- \* Beginning Analysis
- \* Session selections have been saved in the file: /root/users/afshinsu/.sw/sessions/swverify.last

NOTE: More information may be found in the agent logfile using the command

swjob -a log ovruxr13-0161 @ ovruxr13:/

## The Exchange SPI Error Log

OVO7 and OVO8/DCE errors are forwarded to the browser and logged to:

\usr\OV\exspi\log\exspierror

OVO8/HTTPS errors are logged to:

<Installation\_Directory>\Data\exspi\log\exspierror

For example:

04/01/02 08:43:57 ERROR exspi(488) [colamain.cpp:333]: EXSPI-60-40: Exchange Server Software not installed on this system (Check: SOFTWARE\Microsoft\Exchange\Setup). Unable to perform collection!

## **Turning on Tracing**

If a problem occurs and you are asked to turn on tracing by the EX-SPI support team, use the **Enable EXSPI Tracing** application for the relevant Exchange version.

- 1. Select all the Exchange managed nodes you wish to configure in the OVO Node Bank.
- 2. Drag and drop these nodes on the **Enable EXSPI Tracing** application located in the EXSPI Admin application group under the appropriate version.
- 3. Verify whether there are any errors in the **Output of Application** window.

#### Output of Application window

| Output of Application No. 10                                                                                    |                                                                   | ياماني                |
|----------------------------------------------------------------------------------------------------|-------------------------------------------------------------------|-----------------------|
| Executed Application                                                                                            |                                                                   |                       |
| cscript /nologo %0vAgentDir%\bin\                                                                               | OpC\cmds\exspitra.vbs -v ON                                       |                       |
| A CONTRACTOR OF A CONTRACTOR OF A CONTRACTOR OF A CONTRACTOR OF A CONTRACTOR OF A CONTRACTOR OF A CONTRACTOR OF |                                                                   |                       |
| Application Output                                                                                              |                                                                   |                       |
| Command Output                                                                                                  | No. 1 of 1<br>Node: nt18475.appsp1.com<br>Time: 08/08/03 13:01:54 |                       |
| FUEDT. Turadua has been turned of                                                                               | The twees file will even your laws, if left w                     | and the second second |
| EXSPI: Tracing has been curned on                                                                               | . The trace file will grow very large, if left un                 | attended.             |
|                                                                                                    |                                                                   |                       |
|                                                                                                    |                                                                   |                       |
|                                                                                                    |                                                                   |                       |
|                                                                                                    |                                                                   |                       |
|                                                                                                    |                                                                   |                       |
|                                                                                                    |                                                                   | 1                     |
|                                                                                                    |                                                                   | IPI.                  |
| Close Stop Save Beti                                                                                            | Here D                                                            | Help                  |
| Close Stop Save Rati                                                                                            | 19 · · · ·                                                        | Help                  |

#### **DISABLING TRACING**

For disabling the tracing, use **Disable EXSPI Tracing**.

**NOTE** The trace file will grow very large. It is advisable to leave tracing enabled only long enough to recreate the problem, or in order to comply with HP support instructions.

## **Common Errors**

1. When re-installing or upgrading Exchange Server, Exchange Setup program shows errors.

**Symptom:** Exchange Server re-install or upgrade (e.g., new Service Pack), the Exchange Setup generates error messages about DLLs that can't be overwritten.

**Solution:** Stop OVO (opcagt -stop) and MeasureWare (mwacmd stop), then retry the operation.

 Schedule template fails with message: EXSPI xxxxx Metric Collection failed.

Symptom: The scheduled command failed with an exit code other than 0.

**Solution:** This error sometimes occur if the system is rebooted just before the collector/analyzer program was executed.

However, if this is not the case do the following: To find out more information about the failure, modify the failing schedule template, check the **Send Output of Action** check box and re-distribute templates again.

The browser message should now contain an annotation with more information about the failure. Also, check the exspierror for more information.

3. Error when distributing Exchange 5.5 ConfigFile templates to Windows NT4 managed nodes.

**Symptom:** During ConfigFile template distribution to Windows NT nodes, the following system error message box appears and the action fails:

```
OvCfgFile.exe - Entry Point Not Found. The procedure
entry point __lc_collate_cp could not be located in the
dynamic link library MSVCRT.dll.
```

**Solution:** The Windows managed node does not have the correct version of the Microsoft C Runtime library MSVCRT.dll installed on the managed node (MSVCRT.dll is located in the system32 directory). Upgrade your system by downloading and installing a newer version of MSVCRT.dll as described in Microsoft Knowledge Base article Q259403 at: www.support.microsoft.com/default.aspx?scid=kb;EN-US;q259403 Updating MSVCRT.dll may require a reboot. Afterwards, restart the failed

ConfigFile-template distribution.

8 - 163

# Verifying MSXSPI account has right privileges

In order to verify that you have created the MSXSPI account with the right amount of privileges to run advanced metrics such as 5, 841, or 630, do the following:

- 1. Log into your Exchange 2000 or 2003 server as MSXSPI user (in the correct NT domain).
- 2. Open a DOS command prompt window.
- 3. cd to the directory where exspi collector is located (for OVO7 and OVO8/DCE typically in c:\usr\OV\bin\OpC\monitor, for OVO8/HTTPS <InstallDir>\data\bin\instrumentation).
- 4. Run the following series of commands:

| exspi_e2k.exe | - m | 5   | -p |
|---------------|-----|-----|----|
| exspi_e2k.exe | - m | 841 | -p |
| exspi_e2k.exe | - m | 630 | -p |

- 5. These will print the results to the screen.
- 6. If these executed properly and the correct results printed on the screen, your MSXSPI account has the right permissions.

## **Verifying MeasureWare Integration**

To verify MeasureWare integration check the following:

- 1. Is the MeasureWare Agent installed on the Exchange server managed node?
- Is the MeasureWare agent up and running (mwacmd status or MeasureWare Agent application in RPM Tools Windows group)? There should be TWO rep\_server programs running. If not, re-start MeasureWare Agent.
- 3. Verify MeasureWare Agent configuration.
  - Verify that perflbd.mwc (e.g., in \rpmtools\data) contains EXSPI\_DATA data source.
  - If not, re-run MW setup: First run, Disable Data Logging, wait for MW to re-start, then run Enable Data Logging.
  - Verify that DSI logfiles were created in \usr\exspi\dsi\log\exspi\_log.EXSPI\_\*
  - Check the timestamps of those files; they are updated when the data collectors run.
- 4. Verify exspi\_e2k.exe or exspi\_e55.exe data forwarding:
  - For OVO7 and OVO8/DCE the collector/analyzer exspi\_e2k.exe or exspi\_e55.exe specified in the schedule templates writes MeasureWare data to \usr\OV\exspi\dsi\\*.dat only if the keyword MW ON is present in the \usr\OV\exspi\defaults file (Note: the defaults file has no file extension.). Check the defaults file for the above keyword. If not present, run EXSPI Add DataSource.
  - For OVO8/HTTPS the collector/analyzer exspi\_e2k.exe or exspi\_e55.exe specified in the schedule templates writes MeasureWare data to <InstallDir>data\exspi\dsi\\*.dat only

Chapter 8: Troubleshooting Advanced Configuration Template Failures

if the keyword MW ON is present in the

<InstallDir>data\exspi\defaults file. (Note: the defaults file has no file extension.). Check the defaults file for the above keyword. If not present, run **EXSPI Add DataSource**.

- Check whether \*.dat files are present in \usr\OV\exspi\dsi. (for OVO7 and OVO8/DCE), or <InstallDir>data\exspi\dsi (for OVO8/HTTPS).
- Check timestamps of \*.dat files.

### **Advanced Configuration Template Failures**

**Symptom:** The following data collectors fail and a critical message is shown in the OVO browser:

- EXSPI-60/55 Dc-Private IS Sum. Data
- EXSPI-60/55 Dc-Public IS Sum. Data
- EXSPI-60/55 Dc-Mailbox Data
- EXSPI-60/55 Dc-Public Folder Data

**Solution:** These collectors access Exchange directly and require MSXSPI user and **MSXSPI**<*hostname>* mailbox.

Verify MSXSPI user, MSXSPI<hostname> mailbox, MSXSPI rights in Exchange and MeasureWare:

- 1. Verify MSXSPI user setup.
  - Use Windows User Manager to verify MSXSPI account. The user must exist in the same domain as the Exchange Server is part of. Note: there must be no local MSXSPI user.
  - For Exchange 5.5, the MSXSPI user must be part of Domain Admin

group.

2. Verify MSXSPI rights in Exchange.

The MSXSPI user must have "Receive As" and "Send As" Exchange Admin permissions. See *Creating a Service Account with Proper Access Permissions* chapter 2 page 22.

3. Verify MSXSPI<*hostname>* mailbox.

Use **Exchange Admin** to verify that a MSXSPI<*host\_name>* mailbox exists and click on **Recipients**. In the right pane, a MSXSPI<*host\_name>* user must show up for each server which belongs to the site.

4. Verify MeasureWare Agent integration as described in *Verifying MeasureWare Integration* chapter 8 page 165.

Chapter 8: Troubleshooting Advanced Configuration Template Failures

A

**File Names** 

Appendix A: Introduction

## Introduction

This chapter lists the Exchange SPI file names, along with their descriptions, owners, groups, and permissions. Exchange SPI files are grouped as follows:

- □ Management server files
- □ Management server/managed node files
- □ Managed node files
- □ Logging and trace files
# **Management Server Files**

### TEMPLATES FOR OPCCFGUPLD (OVO UPLOAD FACILITY)

All files listed in this table can be found on the management server in the following directories (the location of these files varies by platform):

/var/opt/OV/share/tmp/OpC\_appl/EXSPI/exspiset/C/

| File                                  | Description                                                                                                    |
|---------------------------------------|----------------------------------------------------------------------------------------------------|
| exspiset.idx                          | OVO upload control file. This<br>file defines what is being<br>uploaded into OVO: message<br>groups, monitor templates, logfile<br>templates, applications and<br>template groups.       |
| TEMPLATES/LOGFILE<br>/logfile.dat     | Definition file for logfile encapsulation.                                                                                                    |
| TEMPLATES/MONITOR<br>/monitor.dat     | Definition file for OVO<br>templates: collector/analyzer<br>program, external monitor for<br>each metric and file system<br>monitor. Contains all details for<br>monitoring all metrics. |
| TEMPLATES/SCHEDULE<br>/schedule.dat   | Definition file for Exchange SPI schedule templates.                                                                                                    |
| TEMPLATES/TEMPLGROUP<br>/templgrp.dat | Definition file for OVO template group structure.                                                                                                    |
| TEMPLATES/MSGGROUPS<br>/msggrps.dat   | Definition file for OVO message group structure.                                                                                                    |
| TEMPLATES/INTERFACE<br>/msgi.dat      | Definition file for Exchange SPI specific error message.                                                                                                    |

**Table 1: Management Server Files** 

## MISCELLANEOUS MANAGEMENT SERVER FILES

| File                                                            | Description                                                                                      |
|-----------------------------------------------------------------|--------------------------------------------------------------------------------------------------|
| /etc/opt/OV/share/conf<br>/OpC/mgmt_sv/<br>reports/exspi_lc.sql | Report that lists all nodes that have<br>Exchange SPI templates assigned (for<br>license check). |
| /opt/OV/EXSPI/bin/exspipv                                       | Script to run PerfView as metric operator actions and bring up graphs.                           |
| /opt/OV/EXSPI/bin/exspircfg                                     | Script for EXSPI Node Config.                                                                    |
| /opt/OV/EXSPI/bin/EXSPI_DiscConfig.sh                           | Script for setting Exchange SPI related variables.                                               |
| /opt/OV/EXSPI/bin/exspipngcfg_e55.sh                            | Script for End-to-End Ping config for<br>Exchange 5.5                                            |
| /opt/OV/EXSPI/bin/exspipngcfg_e2k.sh                            | Script for End-to-End Ping config for<br>Exchange 2000 and 2003                                  |

#### Table 2: Miscellaneous Other Management Server Files

# **Management Server/Managed Node Files**

When you run **swinstall**, the following monitor and command files are installed on the Management Server. They are also installed on managed nodes when you distribute monitors, commands and actions from the Management Server to the managed nodes.

### **MONITOR FILES**

#### **On Management Server:**

/var/opt/OV/share/databases/OpC/mgd\_node/customer/ms/ intel/nt/monitor/ (for DCE)

#### and

/var/opt/OV/share/databases/OpC/mgd\_node/customer/ms/x86/
winnt/monitor/ (for HTTPS)

#### **On Managed Node:**

 $\structure \$ 

and

<OVO-DATADIR>\bin\instrumentation (for HTTPS)

| Table 5. Women They |                                                    |  |
|---------------------|----------------------------------------------------|--|
| File                | Description                                        |  |
| exspi_e2k.exe       | Exchange 2000/2003 SPI Collector/Analyzer program. |  |
| exspi_e55.exe       | Exchange 5.5 SPI Collector/Analyzer program.       |  |
| msexchange.apm.xml  | Template list for cluster fail-over                |  |
| OVAMTLog2k.dll      | Tracking.Log access library for Exchange 2000/2003 |  |

#### Table 3: Monitor Files

Appendix A: Management Server/Managed Node Files

| File           | Description                                  |
|----------------|----------------------------------------------|
| OVAMTLog55.dll | Tracking.Log access library for Exchange 5.5 |
| OVAMDa.dll     | LDAP access library                          |
| hpudm.txt      | Internal data file                           |

NOTE:

All files in Table 3: Monitor Files, are in compressed ".Z" format to improve distribution performance.

### **COMMAND FILES**

Command files are located in the following directories:

#### **Management Server:**

/var/opt/OV/share/databases/OpC/mgd\_node/customer/ms/ intel/nt/cmds (for DCE)

and

/var/opt/OV/share/databases/OpC/mgd\_node/customer/ms/

x86/winnt/cmds (for HTTPS)

#### Managed Node:

\usr\OV\bin\OpC\intel\cmds (for DCE)

and

<OVO-DATADIR>\bin\instrumentation (for HTTPS)

All files in this table are in compressed ".Z" format to improve distribution performance.

| File                                                                                                    | Description                                                                                                    |
|----------------------------------------------------------------------------------------------------|----------------------------------------------------------------------------------------------------|
| exspitra.vbs                                                                                                    | Turns EXSPI Tracing on/off<br>-v ON<br>-v OFF                                                                                                |
| exspimwd.vbs                                                                                                    | Turns data forwarding to MeasureWare on/off<br>(collector/analyzer will only forward data to<br>MeasureWare if set to on:<br>-v ON<br>-v OFF |
| exspienc.exe                                                                                                    | For configuring managed node; part of the advanced configuration.                                                                            |
| exspi_e2k_cfg.vbs                                                                                                    | For configuring an Exchange 2000 or 2003 server mailbox.                                                                                     |
| exspi_e55_cfg.exe                                                                                                    | For configuring an Exchange 5.5 server mailbox.                                                                                              |
| exspiDDF.bat                                                                                                    | For turning on data collection.                                                                                                    |
| EXSPI_CODA_m0660.spec/<br>EXSPI_MW_m0660.spec<br>EXSPI_CODA_m0661.spec/<br>EXSPI_CODA_m0661.spec<br>EXSPI_CODA_m0662.spec/<br>EXSPI_CODA_m0662.spec<br>EXSPI_CODA_m0663.spec/<br>EXSPI_CODA_m1002.spec/<br>EXSPI_CODA_m1002.spec/<br>EXSPI_CODA_multi.spec/<br>EXSPI_CODA_multi.spec/<br>EXSPI_CODA_single.spec/<br>EXSPI_CODA_single.spec/<br>EXSPI_CODA_details.spec/<br>EXSPI_CODA_details.spec/<br>EXSPI_CODA_pfdetail.spec/<br>EXSPI_MW_pfdetail.spec/ | Data log specification                                                                                                    |

### **Table 4: Command Files**

#### Appendix A: Management Server/Managed Node Files

| File                                                                                                 | Description                                                              |
|----------------------------------------------------------------------------------------------------|--------------------------------------------------------------------------|
| exspi_e2k_clust_config.js                                                                            | Generates xml output, which can be used for editing the apminfo.xml file |
| exspi_dbmount.vbs<br>(NOTE: This file is also present<br>under monitor and actions<br>directories) - | Checks and mounts dismounted information store(s)                        |

# Windows Managed Node Files

### **MONITOR TEMPLATES**

When templates are distributed from the management server to the Windows managed nodes, the monitor templates are encrypted and stored in the following directory:

```
%OVAgentDir%\conf\OpC\<hostname>\
```

# **Logging and Trace Files**

Logging and trace files are located in the following directory on the managed node:

%OVAgentDir%\exspi\log

**Table 5: Logging and Trace Files** 

| File       | Description                                                                                                    |
|------------|----------------------------------------------------------------------------------------------------|
| trace      | When TRACE ON is set in<br>%OVAgentDir%\exspi\defaults, tracing and debug<br>information is written to %OVAgentDir%\exspi\log. This<br>file can get very large.         |
| exspierror | Error information when the Exchange SPI collector/analyzer<br>encounters an error condition. Messages written to this file are<br>also sent to the OVO message browser. |

B

Components

Appendix B:

This appendix covers the Exchange SPI program components and contains the following topics:

- □ Component Interaction
- □ Table of Exchange 2000 and 2003 Templates
- □ Table of Exchange 5.5 Templates

# **Component Interaction**

The Exchange SPI consists of the following logical components:

- *Template Groups with schedule and monitor templates:* Monitor templates define conditions for each metric, **Schedule** templates execute metrics according to the defined schedule.
- *Collector/analyzer program:* Collects the metrics specified in the templates at predefined intervals, performs calculations, and forwards data to the OVO data collecting agent. OVO checks the threshold values and triggers alarms.
- Windows event log: Compares Windows event log entries against predefined logfile templates, and forwards error messages to the OVO management server.
- *EXSPI MBox Config:* SPI application that configures an Exchange mailbox for SPI to access mailbox and folder information (advanced configuration).
- EXSPI Add DataSource: configures and starts the logging of data, Enable Data Logging/Disable Data Logging: starts/stops data logging.
- *Graphs and reports:* Can be generated using HP PerfView and HP Service Reporter.
- *Persistent store:* Saves metric specific values and reports between invocations of the Collector/Analyzer.

Appendix B: Component Interaction

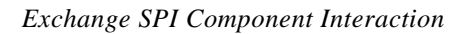

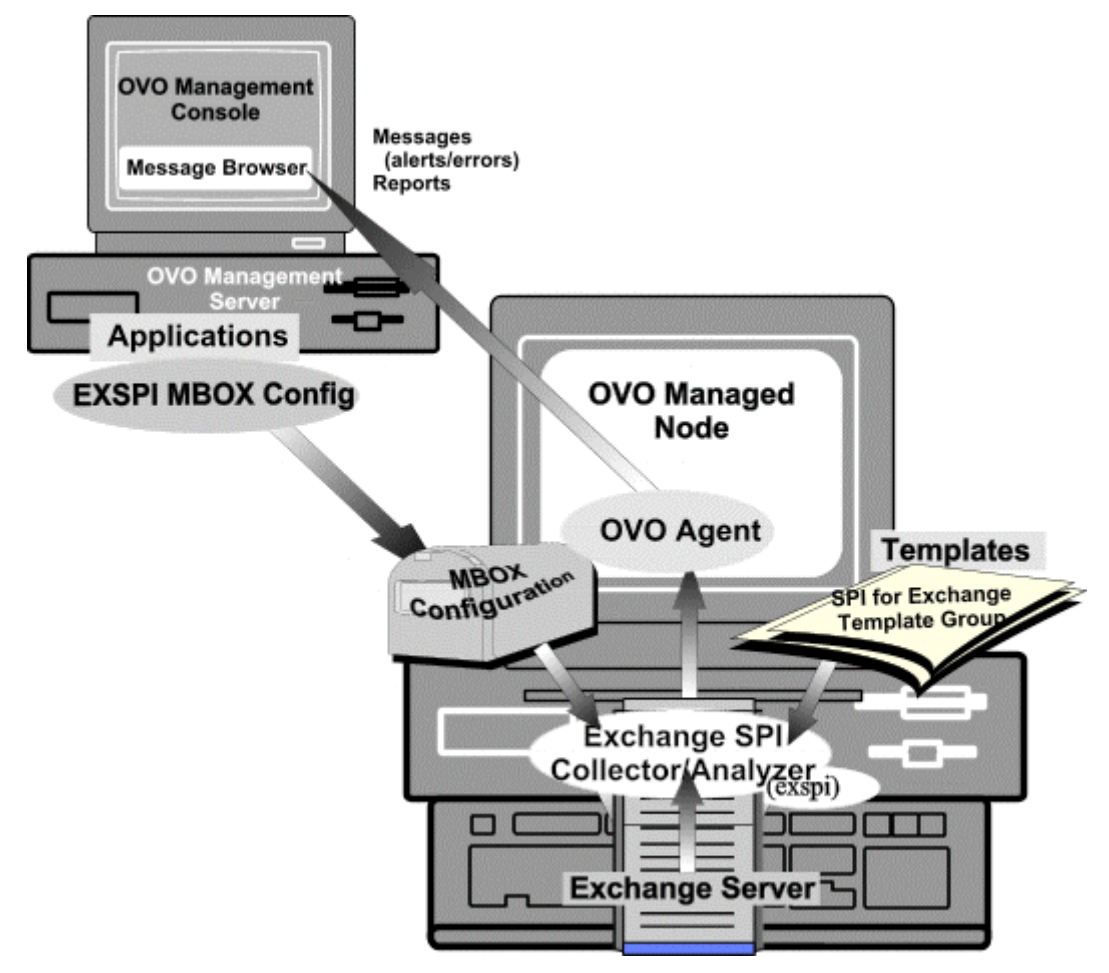

# **Exchange SPI Templates**

Installing the Exchange SPI adds the **SPI for Exchange** template folder to the OVO console tree. Double click **SPI for Exchange** to display the **Exchange 2000 and 2003**, and **Exchange 5.5** folders beneath. Double click to open either folder, and see the EXSPI Quick Start, Add-Ons and Advanced template groups for that version of Exchange. Selecting a template group in the console tree will display the templates, or template sub-groups within that group, in the details pane on the right.

### **MS EXCHANGE VERSION AND EXSPI PREFIX**

This version of the Exchange SPI monitors MS Exchange 2003, 2000 and 5.5. Template and Template group names contain the version number in the prefix, where **60** refers to Exchange 2000 and 2003, **65** to Exchange 2003 only, and **55** to Exchange 5.5. For example, where an Exchange 5.5 template group has the name **EXSPI-55 Event Log Errors**, the equivalent Exchange 2000 and 2003 template group is **EXSPI-60 Event Log Errors**.

When templates or template groups are referred to that work for both versions, they are referred to in this guide as **EXSPI-60/55** *<template name>*.

#### Appendix B: Exchange SPI Templates

Message Source Templates dialog

#### Message Source Templates 1 [opc\_adm]

Templates Edit View Window

| Template Groups                                                                                                    | Type                                                                                   | Name                                                                                                    |                                                                                                    | Des                                                                                          |
|----------------------------------------------------------------------------------------------------|----------------------------------------------------------------------------------------|----------------------------------------------------------------------------------------------------|----------------------------------------------------------------------------------------------------|----------------------------------------------------------------------------------------------|
| <pre>[Toplevel]<br/>Correlation Composer<br/>Default<br/>HP Systems Insight Manager<br/>Operating System SPIs<br/>SPI for MS Exchange<br/>Exchange 2000 and 2003<br/>=&gt; EXSPI-60 Add-Ons<br/>EXSPI-60 Advanced<br/>EXSPI-60 Quick Start<br/>Exchange 55<br/>Self-Healing</pre> | Group<br>Group<br>Group<br>Group<br>Group<br>Group<br>Group<br>Group<br>Group<br>Group | EXSPI-60<br>EXSPI-60<br>EXSPI-60<br>EXSPI-60<br>EXSPI-60<br>EXSPI-60<br>EXSPI-60<br>EXSPI-60<br>EXSPI-60<br>EXSPI-60<br>EXSPI-60<br>EXSPI-60<br>EXSPI-60 | CC:Mail Connector<br>Chat Service (Ex2000)<br>Conferencing (Ex2000)<br>IPC (Ex2000)<br>IPC (Ex2003)<br>IS Virtual Memory<br>IS Virus Scan<br>Instant Msg (Ex2000)<br>Lotus Notes Connector<br>Mailbox<br>NNTP<br>Public Folder<br>Site Replic Service<br>Transaction Log | CC:N<br>Chat<br>Conf<br>EXSF<br>Info<br>Info<br>Info<br>Info<br>NNTF<br>Publ<br>Site<br>Trar |
|                                                                                                    |                                                                                        |                                                                                                    |                                                                                                    |                                                                                              |

For a complete listing of templates with detailed template by template specifications, see the *HP OpenView Smart Plug-in for Microsoft Exchange Server Reference Guide*.

# **Table of Exchange 2000/2003 templates**

# EXSPI-60 QUICK START

| Exchange 2000 and<br>2003: Quick Start<br>Subgroups: | Templates                                                            | Descriptions                                                                                                    |
|------------------------------------------------------|----------------------------------------------------------------------|----------------------------------------------------------------------------------------------------|
| EXSPI-60 Cluster                                     | EXSPI-60 Exchange Cluster Discover                                   | System Event Log for Cluster Events                                                                                                    |
|                                                      | EXSPI-60 Exchange Cluster Discovery<br>AppLog                        | Application Event Log for Cluster Events                                                                                                    |
| EXSPI-60 Directory Svc<br>Access                     | EXSPI-60 DSAccess Appl Errors                                        | MSExchangeDSAccess application event log errors                                                                                                    |
|                                                      | EXSPI-60-0023                                                        | Exchange DSAccess Cache Hit-Miss<br>Ratio                                                                                                    |
|                                                      | EXSPI-60-15m-DSAccess                                                | DSAccess Hit-Miss Ratio                                                                                                    |
| EXSPI-60 Event Log<br>Errors                         |                                                                      | Templates in this group monitor Exchange<br>error messages written to the Windows<br>Event log file and when detected, forward<br>them to the OVO console           |
|                                                      | EXSPI-60-Exchange Application Errors                                 | Exchange System Errors                                                                                                    |
| EXSPI-60 General Data<br>Collection                  |                                                                      | Templates in this group create data stores and write data to data stores                                                                                            |
|                                                      | EXSPI-60-Log Data (log single instance data to OV Performance Agent) |                                                                                                    |
| EXSPI-60 Information<br>Store                        |                                                                      | Templates in this group collect data on the<br>volume of messages processed by both the<br>Private and Public Information Store<br>during the last logging interval |
|                                                      | EXSPI-60-0030                                                        | IS Public Average Delivery Time                                                                                                    |
|                                                      | EXSPI-60-0031                                                        | IS Public Average Local Delivery Time                                                                                                    |
|                                                      | EXSPI-60-0032                                                        | IS Public Replication Queue Size                                                                                                    |
|                                                      | EXSPI-60-0033                                                        | IS Public Receive Queue Size                                                                                                    |
|                                                      | EXSPI-60-0034                                                        | IS Public Send Queue Size                                                                                                    |
|                                                      | EXSPI-60-0040                                                        | IS Mailbox Average Delivery Time                                                                                                    |

| Exchange 2000 and<br>2003: Quick Start | Templates                           | Descriptions                                                                |
|----------------------------------------|-------------------------------------|-----------------------------------------------------------------------------|
| Subgroups:                             |                                     |                                                                             |
| EXSPI-60 Information<br>Store (cont)   | EXSPI-60-0041                       | IS Mailbox Average Local Delivery Time                                      |
|                                        | EXSPI-60-0042                       | IS Mailbox Receive Queue Size                                               |
|                                        | EXSPI-60-0043                       | IS Mailbox Send Queue Size                                                  |
|                                        | EXSPI-60-0100                       | IS User Connection Count Low                                                |
|                                        | EXSPI-60-05m-IS                     | 5m Scheduler for metrics in Information<br>Store group                      |
|                                        | EXSPI-60-15m-IS                     | 15m Scheduler for metrics in Information Store group                        |
|                                        | EXSPI-60-DC-IS Msg Delivery Time    | Collect data on the average msg delivery times in core procs                |
|                                        | EXSPI-60-DC-IS Mailbox Msg Vol      | Collect data on the vol. of messages processed by Private IS                |
|                                        | EXSPI-60-DC-IS Public Msg Vol       | Collect data on the vol. of messages processed by Public IS                 |
|                                        | EXSPI-60-IS_DbLogRecordStallsPerSec | Alarm on Information Store Transaction<br>Log Record Buffer Addition Stalls |
|                                        | EXSPI-60-IS_DbLogThreadsWaiting     | Alarm on Information Store Threads<br>Waiting to Write to Transaction Log   |
|                                        | EXSPI-60-IS_DbLogWritesPerSec       | Alarm on the number of times the transaction log buffers are written        |
|                                        | EXSPI-60-IS_RPCOperations           | Alarm on number of MAPI client RPC operations/sec                           |
|                                        | EXSPI-60-IS_RPCRequest              | Alarm on number of MAPI client RPC requests                                 |
|                                        | EXSPI-60 Dc-Information Store       | Log RPC requests and operations/sec                                         |

| Exchange 2000 and 2003: Quick Start | Templates                      | Descriptions                                                                                                    |
|-------------------------------------|--------------------------------|----------------------------------------------------------------------------------------------------|
| Subgroups:                          |                                |                                                                                                    |
| EXSPI-60 Services and<br>Processes  |                                | Templates in this group monitor Windows<br>Services for Exchange by checking to see<br>that Exchange services configured with<br>Automatic startup are running. |
|                                     | EXSPI-60-Connector State       | Examines the class<br>ExchangeConnectorState for condition<br>ISUP equal to false                                                                               |
|                                     | EXSPI-60-Link State            | Examines the class ExchangeLink for thresholds on NumberOfMessages                                                                                              |
|                                     | EXSPI-60-Queue State           | Examines the class ExchangeQueue for thresholds on NumberOfMessages                                                                                             |
|                                     | EXSPI-60-Server State          | Examines the class ExchangeServerState for condition ServerState not equal to good.                                                                             |
|                                     | EXSPI-60-0001                  | Process Monitor                                                                                                    |
|                                     | EXSPI-60-0002                  | Inactive Process Monitor                                                                                                    |
|                                     | EXSPI-60-05m-Serv. & Processes | 5m Scheduler for metrics in Services and<br>Processes group                                                                                                    |
|                                     | EXSPI-60-1001                  | Services Monitor                                                                                                    |
|                                     | EXSPI-60-10m-Serv. & Processes | 10m Scheduler for metrics in Services<br>and Processes group                                                                                                    |
|                                     | EXSPI-60-DC-User Connections   | Collect data on the number of users                                                                                                    |
| EXSPI-60 Internal<br>Errors         |                                | Templates in this group collect information<br>on errors occurring within the Exchange<br>SPI and contains instruction text for fixing<br>common problems       |
|                                     | EXSPI-60-Messages              |                                                                                                    |

| Exchange 2000 and<br>2003: Quick Start<br>Subgroups: | Templates                       | Descriptions                                                                                                    |
|------------------------------------------------------|---------------------------------|----------------------------------------------------------------------------------------------------|
| EXSPI-60 Message<br>Transfer Agent                   |                                 | Templates in this group collect data on the<br>length of message queues and volume of<br>messages (number and kilobytes)<br>processed by the Message Transfer Agent.<br>Also collect data on failed, delayed, and<br>rejected inbound/outbound associations<br>and messages during the last logging<br>interval |
|                                                      | EXSPI-60-0010                   | MTA Message Delay                                                                                                    |
|                                                      | EXSPI-60-0011                   | MTA Work Queue Length                                                                                                    |
|                                                      | EXSPI-60-0012                   | MTA Failed Conversions                                                                                                    |
|                                                      | EXSPI-60-0013                   | MTA Connection Message Delay                                                                                                    |
|                                                      | EXSPI-60-0014                   | MTA Connection Queue Lengths                                                                                                    |
|                                                      | EXSPI-60-0015                   | MTA Failed Outbound Associations                                                                                                    |
|                                                      | EXSPI-60-0016                   | MTA Rejected Inbound Associations                                                                                                    |
|                                                      | EXSPI-60-0017                   | MTA Rejected Inbound Messages                                                                                                    |
|                                                      | EXSPI-60-05m-MTA                | 5m Scheduler for metrics in MTA group                                                                                                    |
|                                                      | EXSPI-60-1h-MTA                 | 1h Scheduler for metrics in MTA group                                                                                                    |
|                                                      | EXSPI-60-DC-MTA & IS Queue Len. | Collect data on the length of message queues in core procs                                                                                                    |
|                                                      | EXSPI-60-DC-MTA Message Volume  | Collect data on the vol. of messages processed by MTA                                                                                                    |

| Exchange 2000 and<br>2003: Quick Start<br>Subgroups: | Templates                       | Descriptions                                                                                                    |
|------------------------------------------------------|---------------------------------|----------------------------------------------------------------------------------------------------|
| EXSPI-60 SMTP                                        |                                 | Templates in this group monitor the<br>SMTP queue length, Non-Delivery<br>Reports (NDRs), and refused connections |
|                                                      | EXSPI-60-0050                   | SMTP Categorizer Queue Length                                                                                     |
|                                                      | EXSPI-60-0051                   | SMTP Local Queue Length                                                                                           |
|                                                      | EXSPI-60-0052                   | SMTP Local Retry Queue Length                                                                                     |
|                                                      | EXSPI-60-0053                   | SMTP Messages Pending Routing                                                                                     |
|                                                      | EXSPI-60-0054                   | SMTP Remote Queue Length                                                                                          |
|                                                      | EXSPI-60-0055                   | SMTP Remote Retry Queue Length                                                                                    |
|                                                      | EXSPI-60-0056                   | SMTP NDR Percentage                                                                                               |
|                                                      | EXSPI-60-0057                   | SMTP Outbound Connections Refused                                                                                 |
|                                                      | EXSPI-60-1h-SMTP                | 1h Scheduler for metrics in SMTP group                                                                            |
|                                                      | EXSPI-60-5m-SMTP                | 5m Scheduler for metrics in SMTP group                                                                            |
|                                                      | EXSPI-60-DcSMTP Message Queues  | Populate Node database with queue metrics for graph.                                                              |
|                                                      | EXSPI-60-DC-SMTP Message Volume | Collect data on the volume of SMTP messages processed.                                                            |

# **EXSPI-60** Add-Ons

| Exchange 2000 and                  | Templates                    | Descriptions                                                                                                    |
|------------------------------------|------------------------------|----------------------------------------------------------------------------------------------------|
| Subgroup                           |                              |                                                                                                    |
| EXSPI-60 CC:Mail<br>Connector      |                              | Templates in this group monitor the<br>number of messages awaiting delivery to<br>Exchange from Lotus cc:Mail, the rate at<br>which Non-Delivery Reports (NDRs) are<br>being sent from Lotus cc:Mail to<br>Exchange and vice versa |
|                                    | EXSPI-60-0090                | cc:Mail MTS-IN Queue Length                                                                                                    |
|                                    | EXSPI-60-0091                | cc:Mail MTS-OUT Queue Length                                                                                                    |
|                                    | EXSPI-60-0092                | Exchange NDRs to cc:Mail                                                                                                    |
|                                    | EXSPI-60-0093                | cc:Mail NDRs to Exchange                                                                                                    |
|                                    | EXSPI-60-1h-ccMail Connector | 1h Scheduler for metrics in cc:Mail<br>Connector group                                                                                                    |
|                                    | EXSPI-60-5m-ccMail Connector | 5m Scheduler for metrics in cc:Mail<br>Connector group                                                                                                    |
| EXSPI-60 Chat Service<br>(Ex 2000) |                              | Templates in this group monitor numbers<br>of clients logged onto chat community,<br>and note authentications, failures and<br>disconnections related to client timeouts,<br>DNS lookup requests and DNS lookup<br>failures        |
|                                    | EXSPI-60-0830                | Microsoft Exchange Chat Service. Active DNS logon threads                                                                                                    |
|                                    | EXSPI-60-0831                | Microsoft Exchange Chat Service.Client<br>Timeout Related Disconnects                                                                                                    |
|                                    | EXSPI-60-0833                | Microsoft Exchange Chat<br>Service.Anonymous Clients                                                                                                    |
|                                    | EXSPI-60-0834                | Microsoft Exchange Chat<br>Service.Authenticated Clients                                                                                                    |
|                                    | EXSPI-60-0835                | Microsoft Exchange Chat<br>Service.Authentication Failures                                                                                                    |
|                                    | EXSPI-60-0836                | Microsoft Exchange Chat Service.Server operations queued                                                                                                    |

| Exchange 2000 and<br>2003: Add-Ons<br>Subgroup | Templates                        | Descriptions                                                                                                    |
|------------------------------------------------|----------------------------------|----------------------------------------------------------------------------------------------------|
|                                                |                                  |                                                                                                    |
| EXSPI-60 Chat Service                          | EXSPI-60-15m-Chat                | 15m Scheduler for Chat Metrics                                                                                                    |
| (Ex 2000) (cont.)                              |                                  |                                                                                                    |
|                                                | EXSPI-60-Dc-Chat Data Collection | Collects data about Exchange Chat Service clients and channels.                                                                                                    |
| EXSPI-60 Conference<br>Svr (Ex 2000)           |                                  | Exchange SPI monitors and reports on the<br>Conferencing Management Service, Data<br>Conferencing Service, Multipoint Control<br>Units (MCU) Server, Video Conferencing<br>Service, and Conferencing Bridge<br>Service. These services are offered with<br>Exchange 2000. |
|                                                | EXSPI-60-0800                    | MSExchangeCONF.Active Conferences                                                                                                    |
|                                                | EXSPI-60-0801                    | MSExchangeDcsMgr.DCOM Calls To<br>MCUs                                                                                                    |
|                                                | EXSPI-60-0802                    | MSExchangeDcsMgr.Average Load Per<br>MCU                                                                                                    |
|                                                |                                  | 10m Scheduler for active conferencing                                                                                                    |
|                                                | EXSPI-60-10m-Conf                |                                                                                                    |
|                                                | EXSPI-60-DC-ConfTrends           | Collect data on trends in conferencing                                                                                                    |
| EXSPI-60 Conferencing<br>Bdg (Ex 2000)         |                                  | Exchange SPI monitors and reports on the<br>Conferencing Management Service, Data<br>Conferencing Service, Multipoint Control<br>Units (MCU) Server, Video Conferencing<br>Service, and Conferencing Bridge Service                                                       |
|                                                | EXSPI-60-0805                    | MSExchangeIpconf.Failed User Join Attempts                                                                                                    |
|                                                | EXSPI-60-0806                    | MSExchangeIpconf.Video Conferences in<br>Progress                                                                                                    |
|                                                | EXSPI-60-0807                    | MSExchangeH323.Incomplete Calls                                                                                                    |
|                                                | EXSPI-60-10m-ConfBridge          | 10m Scheduler for failed user join attempts and video conferences in progress                                                                                                    |
| EXSPI-60 MCU Server                            |                                  | Templates in this group monitor and collect data on the MCU service                                                                                                    |
| (Lx 2000)                                      | EXSPI-60-0803                    | MSExchangeT120.Active Connections                                                                                                    |

| Exchange 2000 and<br>2003: Add-Ons<br>Subgroup | Templates                          | Descriptions                                                                                                    |
|------------------------------------------------|------------------------------------|----------------------------------------------------------------------------------------------------|
|                                                | EXSPI-60-0804                      | MSExchangeT120.T120 MCU Load                                                                                                    |
|                                                | EXSPI-60-10m-MCU                   | 10m Scheduler for MCU conferencing trends                                                                                                    |
|                                                | EXSPI-60-DC-MCU                    | Collect data on MCU conferencing trends                                                                                                    |
| EXSPI-60 Instant Msg<br>(Ex 2000)              |                                    | Templates monitor numbers of current<br>users online, current subscriptions for<br>each virtual service instance, and message<br>processing time |
|                                                | EXSPI-60-0841                      | MSExchangeIM Virtual Servers.Current Users Online                                                                                                |
|                                                | EXSPI-60-0842                      | MSExchangeIM Virtual Servers.Current<br>Subscriptions                                                                                            |
|                                                | EXSPI-60-0845                      | MSExchangeIM.Failed Requests/sec                                                                                                    |
|                                                | EXSPI-60-0846                      | MSExchangeIM.Rejected Requests/sec                                                                                                    |
|                                                | EXSPI-60-1d-Instant Messaging DC   | Reporting Collection for Instant<br>Messaging                                                                                                    |
|                                                | EXSPI-60-Instant Messaging DC      | Alarming metrics for Instant Messaging                                                                                                    |
| EXSPI-60 IPC<br>(Exchange 2000 only)           | EXSPI-60-EpoxyClientOutQueueLength | Alarm on epoxy client out queue length                                                                                                    |
|                                                | EXSPI-60-EpoxyStoreOutQueueLength  | Alarm on epoxy store out queue length                                                                                                    |
| EXSPI-65 IPC<br>(Exchange 2003 only)           | EXSPI-65-EpoxyClientOutQueueLength | Alarm on epoxy client out queue length                                                                                                    |
|                                                | EXSPI-65-EpoxyStoreOutQueueLength  | Alarm on epoxy store out queue length                                                                                                    |

| Exchange 2000 and                 | Templates                             | Descriptions                                                                                                    |
|-----------------------------------|---------------------------------------|----------------------------------------------------------------------------------------------------|
| Subgroup                          |                                       |                                                                                                    |
| EXSPI-60 IS Virtual<br>Memory     | EXSPI-60-0025                         | Monitors total number of free virtual memory blocks regardless of size                                                                                                    |
|                                   | EXSPI-60-IS_VMLargestBlock            | Monitors the size (in bytes) of the largest free block of virtual memory                                                                                                    |
|                                   | EXSPI-60-IS_VMTotal16MBFreeBlock<br>s | Monitors total number of free virtual<br>memory blocks that are greater than or<br>equal to 16 MB                                                                                                   |
|                                   | EXSPI-60-IS_VMTotalLargeFreeBlock     | Monitors sum in bytes of all the free<br>virtual memory blocks that are greater<br>than or equal                                                                                                    |
|                                   | EXSPI-60-2h-IS VM Total Free Blocks   | Total number of free virtual memory blocks regardless of size                                                                                                    |
| EXSPI-60 Lotus Notes<br>Connector |                                       | Templates monitor number of messages<br>awaiting delivery to Exchange from Lotus<br>Notes, the rate at which Non-Delivery<br>Reports (NDRs) are sent from Lotus<br>Notes to Exchange and vice versa |
|                                   | EXSPI-60-0094                         | Lotus Notes Inbound Queued Messages<br>Length                                                                                                    |
|                                   | EXSPI-60-0095                         | Lotus Notes Outbound Queued Messages<br>Length                                                                                                    |
|                                   | EXSPI-60-0096                         | Exchange NDRs sent to Lotus Notes                                                                                                    |
|                                   | EXSPI-60-0097                         | Lotus Notes NDRs sent to Microsoft<br>Exchange                                                                                                    |
|                                   | EXSPI-60-1h-Lotus Notes Connect       | 1h Scheduler for metrics in Lotus Notes<br>Connector group                                                                                                    |
|                                   | EXSPI-60-5m-Lotus Notes Connect       | 5m Scheduler for metrics in Lotus Notes<br>Connector group                                                                                                    |
| EXSPI-60 Mailbox                  | EXSPI-60 Db Mounted Check             | Events of application event log indicate information store mounting/dismounting                                                                                                    |
|                                   | EXSPI-60-0070                         | Mailbox Database File Disk Space                                                                                                    |
|                                   | EXSPI-60 Db Mounted Search            | Search an Exchange server for dismounted information store(s)                                                                                                    |
|                                   | EXSPI-60-1h-Mailbox Space Usage       | Monitors mailbox store space usage                                                                                                    |

| Exchange 2000 and<br>2003: Add-Ons          | Templates                                | Descriptions                                                                                                    |
|---------------------------------------------|------------------------------------------|----------------------------------------------------------------------------------------------------|
| Subgroup                                    |                                          |                                                                                                    |
| EXSPI-60 NNTP                               |                                          | Templates in this group monitor the failed newsfeed connections                                                    |
|                                             | EXSPI-60-0058                            | Newsfeed Outbound Connections Failed                                                                               |
|                                             | EXSPI-60-1h-NNTP                         | 1h Scheduler for metrics in NNTP group                                                                             |
| EXSPI-60 Public Folder                      | EXSPI-60 Db Mounted Check                | Events of application event log indicate information store mounting/dismounting                                    |
|                                             | EXSPI-60-0072                            | Public Folder Database File Disk Space                                                                             |
|                                             | EXSPI-60 Db Mounted Search               | Search an Exchange server for dismounted information store(s)                                                      |
|                                             | EXSPI-60-1h-Public Folder Space<br>Usage | Monitors public folder store space usage                                                                           |
| EXSPI-60 Site<br>Replication Service        |                                          | Templates monitor site replication to<br>verify that synchronization updates are<br>being processed efficiently.   |
|                                             | EXSPI-60-0110                            | DS Pending Synchronizations                                                                                        |
|                                             | EXSPI-60-0111                            | DS Remaining Updates                                                                                               |
|                                             | EXSPI-60-05m-DS                          | 5m Scheduler for metrics in Directory Service group                                                                |
| EXSPI-60 Transaction<br>Log                 |                                          | Templates monitor the size in MB of the Exchange transaction logfiles as well as the disk space used by the files. |
|                                             | EXSPI-60-0004                            | Percent Low Log File Disk Space                                                                                    |
|                                             | EXSPI-60-0005                            | Low Log File Disk Space                                                                                            |
|                                             | EXSPI-60-0006                            | Transaction Log File Disc Space                                                                                    |
|                                             | EXSPI-60 Dc-Transaction Log Space Usage  | Collects and logs transaction log space usage activity                                                             |
| EXSPI-60 Virus Scan<br>(Exchange 2000 only) |                                          | Templates in this group monitor virus scans for optimum performance                                                |
|                                             | EXSPI-60- Virus Scan Queue Length        | Checks Information Store Anti Virus API<br>Queue Length.                                                           |

| Exchange 2000 and                                 | Templates                                    | Descriptions                                                                                                    |
|---------------------------------------------------|----------------------------------------------|----------------------------------------------------------------------------------------------------|
| Subgroups                                         |                                              |                                                                                                    |
| EXSPI-60 End To End<br>Message Ping               |                                              | Templates in this group monitor Email<br>service responsiveness by sending an<br>Email message from one Exchange server<br>to another |
|                                                   | EXSPI-60-1002                                | MSExchange End To End Message Ping<br>Monitor                                                                                         |
|                                                   | EXSPI-60-End to End Message Ping             | 30 m Scheduler for metric in End To End<br>Message Ping group                                                                         |
| EXSPI-60 Event Log<br>Warnings and<br>Information |                                              | Templates in this group collect all<br>Exchange-related warning and<br>information messages from the Windows<br>Event Log             |
|                                                   | EXSPI-60-Exchange Application<br>Information | Application Event Log - Notify All<br>Information                                                                                     |
|                                                   | EXSPI-60-Exchange Application<br>Warnings    | Application Event Log - Notify All<br>Warnings                                                                                        |
|                                                   | EXSPI-60-Exchange System<br>Information      | Application Event Log - Notify All<br>Information                                                                                     |
|                                                   | EXSPI-60-Exchange System Warnings            | Application Event Log - Notify All<br>Warnings                                                                                        |
| EXSPI-60 Reporter<br>Collection                   |                                              | Templates in this group enable data collections for OVO reports                                                                       |
|                                                   | EXSPI-60-DC-Exchange Info                    | Collect data on Exchange Parameters                                                                                                   |
|                                                   | EXSPI-60-DC-Mailbox Data                     | Collect data about all mailboxes on the system                                                                                        |
|                                                   | EXSPI-60-DC-Mailbox IS Sum. Data             | Collect summary data about Mailbox<br>Information Store                                                                               |
|                                                   | EXSPI-60-DC-Public Folder Data               | Collect data about all public folders on the system                                                                                   |
|                                                   | EXSPI-60-DC-Public IS Sum. Data              | Collect summary data about Public Info.<br>Store (Folders)                                                                            |
|                                                   | EXSPI-60-DC-TrackLog Data                    | Collect Tracking.Log data                                                                                                    |

# **EXSPI-60** Advanced

# **Table of Exchange 5.5 templates**

# EXSPI-55 QUICK START

| Exchange 5.5: Quick<br>Start Subgroups | Templates                           | Descriptions                                                                                                    |
|----------------------------------------|-------------------------------------|----------------------------------------------------------------------------------------------------|
| EXSPI-55 Directory<br>Service          |                                     | Templates in this group monitor directory<br>replication to verify that synchronization<br>updates are being processed efficiently.                                 |
|                                        | EXSPI-55-0110                       | MSExchangeDS.Remaining Replication<br>Synchronizations                                                                                                    |
|                                        | EXSPI-55-0111                       | MSExchangeDS.Remaining Replication<br>Updates                                                                                                    |
|                                        | EXSPI-55-05m-DS                     | 5m Scheduler for metrics in Directory Service group                                                                                                    |
| EXSPI-55-Event Log<br>Errors           |                                     | Templates in this group monitor Exchange<br>error messages written to the Windows<br>Event log file and when detected, forwards<br>them to the OVO console          |
|                                        | EXSPI-55-Exchange Errors            |                                                                                                    |
| EXSPI-55 General Data<br>Collection    |                                     | Templates in this group create data stores and writes data to data stores                                                                                           |
|                                        | EXSPI-55-Dc-SMTP Message Volume     | Collect data on the volume of SMTP messages processed.                                                                                                    |
|                                        | EXSPI-55-Measurement Data Collector | Forward single instance data to<br>Measurement Data Collector                                                                                                    |
| EXSPI-55 Information<br>Store          |                                     | Templates in this group collect data on the<br>volume of messages processed by both the<br>Private and Public Information Store<br>during the last logging interval |
|                                        | EXSPI-55-0030                       | IS Public Average Delivery Time                                                                                                    |
|                                        | EXSPI-55-0031                       | IS Public Average Local Delivery Time                                                                                                    |
|                                        | EXSPI-55-0032                       | IS Public Replication Queue Size                                                                                                    |
|                                        | EXSPI-55-0033                       | IS Public Receive Queue Size                                                                                                    |
|                                        | EXSPI-55-0034                       | IS Public Send Queue Size                                                                                                    |
|                                        | EXSPI-55-0040                       | IS Mailbox Average Delivery Time                                                                                                    |

| Exchange 5.5: Quick<br>Start Subgroups | Templates                        | Descriptions                                                                                                    |
|----------------------------------------|----------------------------------|----------------------------------------------------------------------------------------------------|
| EXSPI-55 Information<br>Store (cont.)  | EXSPI-55-0041                    | IS Mailbox Average Local Delivery Time                                                                                                    |
|                                        | EXSPI-55-0042                    | IS Mailbox Receive Queue Size                                                                                                    |
|                                        | EXSPI-55-0043                    | IS Mailbox Send Queue Size                                                                                                    |
|                                        | EXSPI-55-0100                    | IS User Connection Count Low                                                                                                    |
|                                        | EXSPI-55-05m-IS                  | 5m Scheduler for metrics in Information<br>Store group                                                                                                    |
|                                        | EXSPI-55-15m-IS                  | 15m Scheduler for metrics in Information<br>Store group                                                                                                    |
|                                        | EXSPI-55-DC-IS Msg Delivery Time | Collect data on the average msg delivery times in core processes                                                                                                    |
|                                        | EXSPI-55-DC-IS Private Msg Vol   | Collect data on the vol. of messages processed by Private IS                                                                                                    |
|                                        | EXSPI-55-DC-IS Public Msg Vol    | Collect data on the vol. of messages processed by Public IS                                                                                                    |
| EXSPI-55 Internal<br>Errors            |                                  | Templates in this group collect information<br>on errors occurring within the Exchange<br>SPI and contains instruction text for fixing<br>common problems                                                                                                    |
|                                        | EXSPI-55-Messages                |                                                                                                    |
| EXSPI-55 Message<br>Transfer Agent     |                                  | Templates in this group collect data on the<br>length of message queues and volume of<br>messages (number and kilobytes)<br>processed by the Message Transfer Agent.<br>Also collects data on failed, delayed, and<br>rejected inbound/outbound associations<br>and messages during the last logging<br>interval |
|                                        | EXSPI-55-0010                    | MTA Message Delay                                                                                                    |
|                                        | EXSPI-55-0011                    | MTA Work Queue Length                                                                                                    |
|                                        | EXSPI-55-0012                    | MTA Failed Conversions                                                                                                    |
|                                        | EXSPI-55-0013                    | MTA Connection Message Delay                                                                                                    |
|                                        | EXSPI-55-0014                    | MTA Connection Queue Lengths                                                                                                    |
|                                        | EXSPI-55-0015                    | MTA Failed Outbound Associations                                                                                                    |
|                                        | EXSPI-55-0016                    | MTA Rejected Inbound Associations                                                                                                    |

#### Appendix B: Table of Exchange 5.5 templates

| Exchange 5.5: Quick<br>Start Subgroups     | Templates                       | Descriptions                                                                                                    |
|--------------------------------------------|---------------------------------|----------------------------------------------------------------------------------------------------|
| EXSPI-55 Message<br>Transfer Agent (cont.) | EXSPI-55-0017                   | MTA Rejected Inbound Messages                                                                                                    |
|                                            | EXSPI-55-05m-MTA                | 5m Scheduler for metrics in MTA group                                                                                                    |
|                                            | EXSPI-55-1h-MTA                 | 1h Scheduler for metrics in MTA group                                                                                                    |
|                                            | EXSPI-55-DC-MTA & IS Queue Len. | Collect data on the length of message queues in core processes                                                                                                  |
|                                            | EXSPI-55-DC-MTA Message Volume  | Collect data on the vol. of messages processed by MTA                                                                                                    |
| EXSPI-55 Services and<br>Processes         |                                 | Templates in this group monitor Windows<br>Services for Exchange by checking to see<br>that Exchange services configured with<br>Automatic startup are running. |
|                                            | EXSPI-55-0001                   | Process Monitor                                                                                                    |
|                                            | EXSPI-55-0002                   | Inactive Process Monitor                                                                                                    |
|                                            | EXSPI-55-05m-Serv. & Processes  | 5m Scheduler for metrics in Services and Processes group                                                                                                    |
|                                            | EXSPI-55-1001                   | Process Monitor                                                                                                    |
|                                            | EXSPI-55-10m-Serv. & Processes  | 10m Scheduler for metrics in Services<br>and Processes group                                                                                                    |
|                                            | EXSPI-55-DC-User Connections    | Collect data on the number of users                                                                                                    |
| EXSPI-55 Transaction<br>Log                |                                 | Templates in this group monitor the size<br>in MB of the Exchange transaction<br>logfiles as well as the disk space used by<br>the files.                       |
|                                            | EXSPI-55-0005                   |                                                                                                    |
|                                            | EXSPI-55-0006                   |                                                                                                    |
|                                            | EXSPI-55-15m-Transaction Log    | 15m Scheduler for metrics in Transaction<br>Log group                                                                                                    |
|                                            | EXSPI-55-1d-Transaction Log     | 1day Scheduler for metrics in Transaction<br>Log group                                                                                                    |

# **EXSPI-55 ADD-ONS**

| Exchange 5.5: Add-Ons<br>Subgroups | Templates                    | Descriptions                                                                                                    |
|------------------------------------|------------------------------|----------------------------------------------------------------------------------------------------|
| EXSPI-55 CC:Mail<br>Connector      |                              | Templates in this group monitor the<br>number of messages awaiting delivery to<br>Exchange from Lotus cc:Mail, the rate at<br>which Non-Delivery Reports (NDRs) are<br>being sent from Lotus cc:Mail to<br>Exchange and vice versa                                                                                                    |
|                                    | EXSPI-55-0090                | cc:Mail MTS-IN Queue Length                                                                                                    |
|                                    | EXSPI-55-0091                | cc:Mail MTS-OUT Queue Length                                                                                                    |
|                                    | EXSPI-55-0092                | Exchange NDRs to cc:Mail                                                                                                    |
|                                    | EXSPI-55-0093                | cc:Mail NDRs to Exchange                                                                                                    |
|                                    | EXSPI-55-1h-ccMail Connector | 1h Scheduler for metrics in cc:Mail<br>Connector group                                                                                                    |
|                                    | EXSPI-55-5m-ccMail Connector | 5m Scheduler for metrics in cc:Mail<br>Connector group                                                                                                    |
| EXSPI-55 Internet Mail<br>Service  |                              | Templates in this group monitor the rate<br>SMTP connections to other hosts are<br>failing or being rejected for the Internet<br>Mail Service, the number of messages<br>queued to be converted to Internet Mail<br>format as well as the number awaiting<br>final delivery, the rate at which<br>non-delivery reports are being generated<br>for inbound mail and outbound mail |
|                                    | EXSPI-55-0060                | MSExchangeIMC.Connections Total<br>Failed MSExchangeIMC.Connections<br>Total Outbound                                                                                                    |
|                                    | EXSPI-55-0061                | MSExchangeIMC.Connections Total<br>Rejected MSExchangeIMC.Connections<br>Total Inbound                                                                                                    |
|                                    | EXSPI-55-0062                | MSExchangeIMC.Queued MTS-IN                                                                                                    |
|                                    | EXSPI-55-0063                | MSExchangeIMC.Queued MTS-OUT                                                                                                    |
|                                    | EXSPI-55-0064                | MSExchangeIMC.Queued Inbound                                                                                                    |
|                                    | EXSPI-55-0065                | MSExchangeIMC.Queued Outbound                                                                                                    |
|                                    | EXSPI-55-0066                | MSExchangeIMC.NDRs Total Inbound<br>MSExchangeIMC.Inbound Messages<br>Total                                                                                                    |

| Exchange 5.5: Add-Ons<br>Subgroups        | Templates                          | Descriptions                                                                                                    |
|-------------------------------------------|------------------------------------|----------------------------------------------------------------------------------------------------|
| EXSPI-55 Internet Mail<br>Service (cont.) | EXSPI-55-0067                      | MSExchangeIMC.NDRs Total Outbound<br>MSExchangeIMC.Outbound Messages<br>TotalMSExchangeIMC.Outbound<br>Messages Total                                                        |
|                                           | EXSPI-55-1h-Internet Mail Services | 1h Scheduler for metrics in Internet Mail<br>Services group                                                                                                    |
|                                           | EXSPI-55-5m-Internet Mail Services | 5 min. Scheduler for metrics in Internet<br>Mail Services group                                                                                                    |
|                                           | EXSPI-55-DC-IMS Message Volume     | Collect data on the vol. of messages processed by the IMS                                                                                                    |
|                                           | EXSPI-55-DC-IMS Queue Length       | Collect data on the vol. of messages processed by the IMS                                                                                                    |
| EXSPI-55 Lotus Notes<br>Connector         |                                    | Templates in this group monitor the<br>number of messages awaiting delivery,<br>and Non-Delivery Reports (NDRs) being<br>sent to Exchange from Lotus Notes and<br>vice versa |
|                                           | EXSPI-55-0094                      | Lotus Notes Inbound Queued Messages<br>Length                                                                                                    |
|                                           | EXSPI-55-0095                      | Lotus Notes Outbound Queued Messages<br>Length                                                                                                    |
|                                           | EXSPI-55-0096                      | Exchange NDRs sent to Lotus Notes                                                                                                    |
|                                           | EXSPI-55-0097                      | Lotus Notes NDRs sent to Microsoft<br>Exchange                                                                                                    |
|                                           | EXSPI-55-1h-Lotus Notes Connect    | 1h Scheduler for metrics in Lotus Notes<br>Connector group                                                                                                    |
|                                           | EXSPI-55-5m-Lotus Notes Connect    | 5m Scheduler for metrics in Lotus Notes<br>Connector group                                                                                                    |
| EXSPI-55 News Service                     |                                    | Templates in this group monitor the rate<br>inbound and outbound newsfeed<br>messages are being rejected because of<br>duplicates or errors                                  |
|                                           | EXSPI-55-0080                      |                                                                                                    |
|                                           | EXSPI-55-0081                      |                                                                                                    |
|                                           | EXSPI-55-1h-News Service           | 1h Scheduler for News Service metrics                                                                                                    |
|                                           | EXSPI-55-DC-News Message Volume    | Collect data on the vol. of news messages processed by IS                                                                                                    |

| Exchange 5.5: Advanced<br>Subgroups               | Templates                        | Descriptions                                                                                                    |
|---------------------------------------------------|----------------------------------|----------------------------------------------------------------------------------------------------|
| EXSPI-55 End To End<br>Message Ping               |                                  | Templates in this group monitor Email<br>service responsiveness by sending an<br>Email message from one Exchange server<br>to another |
|                                                   | EXSPI-55-1002                    | MSExchange End To End Message Ping<br>Monitor                                                                                         |
|                                                   | EXSPI-55-End to End Message Ping | 30 m Scheduler for metric in End To End<br>Message Ping group                                                                         |
|                                                   | EXSPI-55 Ping Config             |                                                                                                    |
| EXSPI-55 Event Log<br>Warnings and<br>Information |                                  | Templates in this group collect all<br>Exchange-related warning and<br>information messages from the Windows<br>Event Log             |
|                                                   | EXSPI-55-Exchange Warnings       | Application Event Log - Notify All<br>Warnings                                                                                        |
|                                                   | EXSPI-55-Exchange Information    | Application Event Log - Notify All<br>Information                                                                                     |
| EXSPI-55 Reporter<br>Collection                   |                                  | Templates in this group enable data collections for OVO reports                                                                       |
|                                                   | EXSPI-55-DC-Exchange Info        | Collect data on Exchange Parameters                                                                                                   |
|                                                   | EXSPI-55-DC-Mailbox Data         | Collect data about all mailboxes on the system                                                                                        |
|                                                   | EXSPI-55-DC-Private IS Sum. Data | Collect summary data about Mailbox<br>Information Store                                                                               |
|                                                   | EXSPI-55-DC-Public Folder Data   | Collect data about all public folders on the system                                                                                   |
|                                                   | EXSPI-55-DC-Public IS Sum. Data  | Collect summary data about Public Info.<br>Store (Folders)                                                                            |
|                                                   | EXSPI-55-DC-TrackLog Data        | Collect Tracking.Log data                                                                                                    |

# **EXSPI-55** Advanced

Appendix B: Table of Exchange 5.5 templates

# Index

This chapter provides an Index for the Exchange SPI Users Guide.

## Symbols

\$Agent User 2-21

# A

actions automatic in templates 6-115 operator initiated 6-115 alarms, changing the threshold type for 6-111applications Disable Data Logging 1-12 Disable EXSPI Tracing 1-12 Enable Data Logging 1-12 Enable EXSPI Tracing 1-12 Enable Message Tracking 1-11 EXSPI Add DataSource 1-10 EXSPI Admin 1-10 EXSPI Graphs 1-11 EXSPI MBOX Config 1-11 EXSPI Node Config 1-11 EXSPI Ping Config 1-11 Mount Exchange DB 1-12 Self-Healing Info 1-11

# С

cluster environments, configuring Exchange SPI for 3-65, 5-98clustered application configuration file 5-99 command files A-174 UNIX A-175 command line parameters 4-94 changing calculations for metrics 4-95 metric range 4-94 print 4-94 tag feature 4-94, 6-119 component interaction B-181 components Message Group Bank EX\_Fault 4-87 EX\_Perf 4-87 EXSPI 4-87 configuration advanced 3-65 basic 3-55

mailboxes 3-71 Message Browser 3-58 Create User Account (Ex2000&2003)/Windows 2000&2003) 2-41 (Ex5.5/NT4) 2-23 (Ex5.5/W2k) 2-31, 2-43 Crystal, report writer used with Service Reporter 7-131 customization changing the Mailbox Name 6-120 changing the Windows User Account Name 6-120 choosing metrics to monitor 6-121 creating custom groupings 6-110 modifying metric conditions 6-111 modifying metric templates for all databases 6-111 of thresholds 6-116 schedules 6-117 using the tag feature 6-119

## D

daily tasks 4-87 data collection Add-Ons templates 7-135 Advanced templates 7-136 for graphing and reporting 7-131 Quick Start templates 7-131 de-assigning Exchange SPI templates from managed nodes 3-82 deinstalling 7-152 deinstalling Exchange SPI 3-81 deleting Exchange SPI templates 3-83 disabling tracing 8-161

#### Е

Enable Data Logging description of B-181 Enabling Message Tracking Exchange 2000/2003 3-69 Exchange 5.5 3-67 enabling tracing 8-160 End-To-End Message Ping 3-65, 3-73 error log 8-159 errors common 8-162 Exchange Cluster Config 1-12 Exchange organization 1-6 EXSPI Admin 1-10 EXSPI Node Config 3-66 exspi\_e2k.exe/exspi\_e55.exe A-173 exspiilt.csql A-172 exspierror A-178 exspimwd.bat A-175 exspipv A-172 exspiset.idx A-171 exspispec A-175 exspitra.vbs A-175

# F

files

command files A-174 on the management server A-171

# G

Grant Exchange access permissions to User Account for (Ex5.5/NT4) 2-28 for (Ex5.5/W2k) 2-39 graphing, using PerfView 7-151 graphs 1-16, 7-147 Information Store 7-148 Messaging 7-149 System Information 7-150 graphs, in PerfView Graph from a MW DSI logfile 7-151

# Η

high availability environments 5-98

# I

installation 3-55 installing Exchange SPI report templates 7-125 on the management server 3-55 OVO agents on MS Exchange servers 3-56 prior to 3-53 verifying on management server 8-155 instruction text 1-5

### L

logfile.dat A-171

### Μ

managed node files A-173 exspierror A-178 logging and trace files A-178 monitor templates A-177 trace A-178 Windows A-177 management server files A-171, A-172 logfile.dat A-171 monitor.dat A-171 msggrps.dat A-171 msgi.dat A-171 schedule.dat A-171 set0.idx A-171 tmplgrp.dat A-171 management server/managed node files monitor files A-173 management server/managed node monitor files UNIX A-173 message text, modifying 6-115 message tracking enable 3-65, 3-67 enabling on Exchange 2000 and 2003 servers 3-69 metric conditions, as contained in monitor templates 1-9 metrics changing calculations for using command line parameter 4-95 showing values for, using -p parameter 4-94 monitor templates A-177 msexchange.apm.xml 5-98, 5-99 msexchange.apm.xml, modifying 5-98 msgi.dat A-171

# 0

operator initiated actions, in templates 6-115 OVAMTLog.dll A-173, A-174 OVO UNIX 8.0 DCE and HTTPS Agent 1-4

# P

PerfView graphing data with 7-151 PerfView graph 6-115 PerfView, using 7-151 Persistent store B-181 procedures service accounts creating in Windows2000/2003/Ex2000 or 2003 2-47

# R

removing Exchange SPI software 3-81 report templates 7-152 reports 1-16 Exchange 2000/2003 list 7-140 Exchange 5.5 list 7-138, 7-143 requirements 7-126 reports/graphs time interval required 7-144

# S

schedule.dat A-171 Self-Healing Info 8-155 Self-Healing Services 8-155 server connections setting up 3-73 Service account user with special Exchange privileges 2-21 service accounts creating Windows 2000 & 2003/Ex 2000 & 2003 2-47 severity setting in templates 6-115 swinstall, using to re-install templates 6-121

### Т

template failures advanced configuration 8-166 templates actions as defined in 6-115 advanced configuration template failures 8-166 assigning/distributing 3-67

customizing 4-93, 6-110 customizing message text 6-115 customizing thresholds in 6-114 distributing reporter collection templates 7-145 distributing Quick Start templates 7-144 duration interval, setting/resetting thresholds 6-115 duration settings 6-115 Exchange 2000/2003 list B-185 Exchange 5.5 list **B-196** for opccfgupld (OVO upload facility) A-171 installation considerations 3-54 logfile encapsulator templates 1-9 message templates 1-9 monitor templates 1-9 re-installing 6-121 Reporter Collection 7-145 schedule templates 1-9 severity alert setting 6-115 template group prerequisites for Exchange 2000 and 2003 4-91 template group prerequisites for Exchange 5.5 4-90 template groups 1-9 template groups requirements 4-89 template types 1-9 thresholds changing 6-116 continuously (with no reset) 6-113 with reset 6-112 without reset 6-112 tmplgrp A-171 tmplgrp.dat A-171 trace files A-178 tracing turning on 8-160 Troubleshooting 8-153

#### U

user accounts with special Exchange access permissions, how to create 2-22 user privileges 2-21
